# Manuale Gestione Prodotti

Istruzioni per la gestione dei prodotti della ricerca e dei relativi dati bibliografici

Versione 1.13

# Sommario

| Accesso al sistema e selezione Istituto                             | 4  |
|---------------------------------------------------------------------|----|
| Gestione degli utenti                                               | 5  |
| Gestione dei prodotti della ricerca                                 | 6  |
| Il Gestore di un prodotto                                           | 8  |
| Riconoscimento e pubblicazione                                      | 9  |
| Cambio tipologia                                                    | 11 |
| Eliminazione prodotto                                               | 12 |
| Anteprima prodotto                                                  | 15 |
| Storico delle azioni                                                | 16 |
| Notifiche                                                           | 17 |
| Segnalazioni via email                                              | 18 |
| Inserimento di un nuovo prodotto                                    | 20 |
| Importazione e esportazione dei prodotti                            | 24 |
| Importazione prodotti                                               | 24 |
| Come ottenere i file BibTeX da Scopus o da ISI Web of Science (WOS) | 27 |
| Esportazione prodotti                                               | 30 |
| Le schede dei prodotti                                              | 33 |
| Formato                                                             | 33 |
| Autori CNR e affiliazioni                                           | 33 |
| Rivista e serie/collana                                             | 34 |
| Editore                                                             | 35 |
| Indicizzato da                                                      | 35 |
| Inquadramento nell'ambito delle attività scientifiche               | 36 |
| File allegati                                                       | 37 |
| Help in linea                                                       | 38 |
| Le tipologie di prodotto                                            | 39 |
| Articolo in rivista                                                 | 41 |
| Traduzione in rivista                                               | 43 |
| Nota a sentenza                                                     | 46 |
| Contributo in Volume (capitolo o saggio)                            | 48 |
| Traduzione in Volume                                                | 51 |
| Contributo in Atti di Convegno                                      | 54 |
| Monografia o Trattato Scientifico                                   | 57 |
| Traduzione di Libro                                                 | 60 |
| Edizione Critica                                                    | 62 |
| Commento Scientifico                                                | 64 |
| Curatela                                                            | 66 |
| Brevetto                                                            | 69 |
| Composizione                                                        | 71 |

| Esp | lorazione dei prodotti                          | . 99 |
|-----|-------------------------------------------------|------|
| Ric | erca dei prodotti                               | . 98 |
|     | Altro prodotto                                  | . 95 |
|     | Manufatti, prototipi d'arte e relativi progetti | . 92 |
|     | Mostre ed Esposizione                           | . 89 |
|     | Disegni e Design                                | . 86 |
|     | Prodotti multimediali                           | . 84 |
|     | Cartografia                                     | . 83 |
|     | Software                                        | . 80 |
|     | Banca Dati                                      | . 77 |
|     | Performance                                     | . 74 |

## Accesso al sistema e selezione Istituto

Per accedere alla Gestione dei Prodotti della ricerca occorre collegarsi all'indirizzo internet <u>https://intranet.cnr.it/servizi/gestioneprodotti</u> oppure accedere a Gestione Istituti (<u>https://intranet.cnr.it/servizi/istitutimanage/</u>) e seguire il percorso Gestione dati Istituto  $\rightarrow$  Prodotti ricerca.

Per accedere e' necessario inserire le credenziali di accesso ai servizi dell'Ente (le chiavi fornite da <u>http://utenti.cnr.it</u>, le stesse utilizzate per Siper).

| Sicurezza di Windows                                                                                                    |
|----------------------------------------------------------------------------------------------------|
| Avviso: il server ha richiesto che il nome utente e la password siano inviati<br>in modo non sicuro, ovvero mediante autenticazione di base senza l'uso<br>di una connessione sicura. |
| Nome utente Password                                                                                                    |
| Memorizza credenziali OK Annulla                                                                                                    |

Nel caso in cui all'utente che ha effettuato il login siano associati più ruoli (ad esempio è Referente web sia dell'istituto IBF che dell'istituto IAC) al primo accesso il sistema propone all'utente la scelta del ruolo (tra quelli disponibili, cioè tra quelli per cui è abilitato) secondo cui intende operare.

| Consiglio Nazionale delle Ricerche                                                   | Gestione Prodotti | ALBERTO SALVATI |
|--------------------------------------------------------------------------------------|-------------------|-----------------|
| Prodotti della ricerca                                                               |                   |                 |
| Selezionare il ruolo * 💿 Istituto IBF 💿 Istituto IAC 💿 Istituto IAMC 💿 Istituto ISAC |                   |                 |
| Imposta                                                                              |                   |                 |

In qualunque momento si può passare dalla struttura su cui si sta operando ad un'altra struttura tra quelle per i quali si è abilitati facendo clic sulla freccia posta a fianco del proprio nome; nell'esempio sotto riportato l'utente sta operando per l'istituto IAC ma può operare anche per gli istituti IBF, IAMC e ISAC.

| Consiglio Nazionale delle Ricerche                                                                                                    | Gestione Prodotti                  | Istituto IAC<br>ALBERTO SALVATI   ▼   12 |  |  |  |
|----------------------------------------------------------------------------------------------------|------------------------------------|------------------------------------------|--|--|--|
| Prodotti della ricerca Notifiche                                                                                                    |                                    |                                          |  |  |  |
|                                                                                                    |                                    |                                          |  |  |  |
| Da questo momento si opera in qualità di "Istituto IAC"                                                                               |                                    | Istituto ISAC                            |  |  |  |
| Benvenuto Alberto Salvati, stai operando per l'Istituto IAC <sup>O</sup>                                                              |                                    | Logout                                   |  |  |  |
| Gestione Prodotti permette a ogni istituto di inserire, aggiornare e pubblicare i propri prodotti della ricerca.                      |                                    |                                          |  |  |  |
| Il sistema è integrato e interoperabile con le altre componenti del sistema informativo dell'Ente: Gestione Istitut                   | i, People, Sito CNR, Intranet, etc |                                          |  |  |  |
| Ti invitiamo a consultare la sezione Manuali e istruzioni e a contattare l'Area segnalazioni (Help desk) in caso di malfunzionamenti. |                                    |                                          |  |  |  |
| Ultimi aggiornamenti                                                                                                    |                                    |                                          |  |  |  |
| 02/10/2012 • Attivazione accesso agli Istituti                                                                                        |                                    |                                          |  |  |  |

Se l'utente ha un solo ruolo il passaggio precedente viene saltato e si accede direttamente alla pagina di presentazione della piattaforma.

# Gestione degli utenti

L'accesso a Gestione Prodotti è riservato ai direttori degli Istituti e agli utenti che sono stati da questi abilitati. L'abilitazione avviene in Gestione Istituti tramite l'apposita funzione "Gestione Utenti" riservata al Direttore dell'Istituto.

| Gestione Istituti                                       |                                   |
|---------------------------------------------------------|-----------------------------------|
| Consiglio Nazionale delle Ricerra                       | Istituto IRGB                     |
| Home Gestione dati Istituto Gestione Utenti Seleziona S | Struttura Utente: alberto.salvati |

Gli strumenti per inserire, modificare e eliminare gli utenti sono indicati nella figura sottostante:

| SOLE GABRIELLA                                                                           | 19966                     | 6739                           | Referente 💌 | Elimina | Modifica |
|------------------------------------------------------------------------------------------|---------------------------|--------------------------------|-------------|---------|----------|
| VEZZONI PAOLOMARIA 22124 7047 Compilatore area:                                          |                           |                                |             | Elimina | Modifica |
| Inserimento Utente<br>I campi contrassegnati da<br>Seleziona il compilatore<br>Cognome * | Compilat<br>all'asterisco | to <b>re</b><br>* sono obbliga | atori       |         |          |
| Nome *                                                                                   |                           |                                |             |         |          |
| Matricola                                                                                |                           |                                |             |         |          |
| Codice terzo                                                                             |                           |                                |             |         |          |
| Codice Fiscale *                                                                         |                           |                                |             |         |          |
| E-mail *                                                                                 |                           |                                |             |         |          |
| Ruolo * < Sele                                                                           | ziona> 💌                  |                                |             |         |          |
|                                                                                          |                           |                                |             |         |          |
|                                                                                          |                           | Inseris                        | sci         |         |          |

Il Direttore dell'Istituto può abilitare più utenti assegnando a ciascuno il profilo di Referente o di Compilatore:

- il Referente può accedere a tutte le sezioni di Gestione Istituti ad eccezione della sezione "Gestione utenti";
- il Compilatore può accedere alle sezioni che il direttore gli ha assegnato (Dati Istituto, Prodotti della ricerca, Personale, Formazione).

Quindi, affinché un utente venga abilitato a gestire i prodotti dell'istituto, il direttore deve indicarlo o come Referente o come Compilatore per l'area "Prodotti della ricerca".

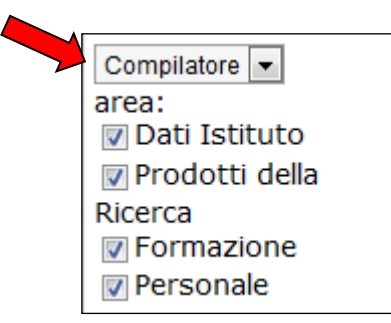

# Gestione dei prodotti della ricerca

Gestione Prodotti permette di gestire la produttività scientifica dell'istituto in un ambiente integrato e interoperabile con le altre componenti del sistema informativo dell'Ente. Le modifiche effettuate in Gestione Prodotti si ripercuotono in tempo reale su tutti gli altri sistemi (People, Gestione Istituti, mini-siti degli istituti, sito del CNR, Intranet del CNR, ecc.) secondo opportune regole di propagazione e pubblicazione.

Il sistema è dotato di varie funzionalità per l'auto-completamento dei dati e per la consultazione di banche dati centralizzate, come ad esempio l'anagrafica del personale interno e dei collaboratori, l'anagrafica di progetti/commesse/moduli, l'anagrafica delle strutture, la banca dati delle riviste, quella degli editori, ecc..

All'accesso il sistema si presenta con un menù orizzontale con le voci Home (contraddistinta da una icona), **Prodotti della Ricerca**, **Notifiche**:

- **Home**: pagina di benvenuto;
- **Prodotti della ricerca**: sezione dedicata alla propria area di lavoro per l'inserimento/aggiornamento dati della produzione scientifica;
- **Notifiche**: elenco delle notifiche non ancora lette dall'utente, inviategli dal sistema (segnalate anche dalla casella numerica in alto a destra).

Facendo clic sulla voce di menù **Prodotti della ricerca**, si accede alla seguente pagina:

| Consiglio Nazionale delle Ricerche              |                                                                                                    |                     | Gestione F                     | Prodotti                                                                        | Tstituto<br>ALBERTO SALVATI   ♥                                                 |  |  |  |
|-------------------------------------------------|----------------------------------------------------------------------------------------------------|---------------------|--------------------------------|---------------------------------------------------------------------------------|---------------------------------------------------------------------------------|--|--|--|
| Prodotti della ricerci                          | Notifiche;                                                                                                    |                     |                                |                                                                                 |                                                                                 |  |  |  |
| <ul> <li>Inserisci un nuovo prodotto</li> </ul> | Riepilo dei prodotti della ricerca / Riepilogo                                                                  | all'Isti            | tuto IAC                       |                                                                                 |                                                                                 |  |  |  |
| Riepilogo<br>Gestione prodotti                  | 0 Cé un prodetto da riconoscere/disconoscere.                                                                   |                     |                                |                                                                                 |                                                                                 |  |  |  |
| Ricerca prodotti                                |                                                                                                    |                     |                                |                                                                                 |                                                                                 |  |  |  |
| Esplora prodotti                                | Contributo in rivista                                                                                           |                     | Ultime operazioni effe         | ttuate da Istituto IAC                                                          | Information                                                                     |  |  |  |
| Manuali e istruzioni                            | Articolo in rivista<br>Abstract/Comunicazione in rivista                                                        | Z54                 | 2012-09-27 15:19:49            | Modifica del prodotto                                                           | [ID: 136735] Prodotto di prova modificato da andrea.pompili in PEOP<br>[SCHEDA] |  |  |  |
|                                                 | Contributo in volume                                                                                            | 2012-09-27 15:03:59 | Rilascio gestione del prodotto | [ID: 136735] Prodotto di prova modificato da andrea.pompili in Pl<br>[SCHEDA]   |                                                                                 |  |  |  |
|                                                 | Contributo in volume (capitale a saogia)                                                                        | 24                  | 2012-09-27 15:03:39            | Modifica del prodotto                                                           | [ID: 136735] Prodotto di prova modificato da andrea.pompili in PEOF<br>[SCHEDA] |  |  |  |
|                                                 | Contributo in atti di convegno                                                                                  |                     | 2012-09-27 11:53:26            | Acquisizione gestione del<br>prodotto                                           | [ID: 136735] Prodotto di prova modificato da andrea.pompili in PEOI<br>[SCHEDA] |  |  |  |
|                                                 | Contributo in atti di convegno                                                                                  | 162                 | 2012-09-27 11:28:41            | Rilascio gestione del prodotto                                                  | [ID: 136735] Prodotto di prova modificato da andrea.pompili in PEOI<br>[SCHEDA] |  |  |  |
|                                                 | Abstract/Poster in atti di convegno                                                                             | 41                  | 2012-09-26 12:17:49            | Modifica del prodotto                                                           | [ID: 136735] Prodotto di prova modificato da andrea.pompili in PEOP<br>[SCHEDA] |  |  |  |
|                                                 | Administrative a constraint                                                                                     | 2012-09-26 12:16:40 | Modifica del prodotto          | [ID: 136735] Prodotto di prova modificato da andrea.pompili in PEOF<br>[SCHEDA] |                                                                                 |  |  |  |
|                                                 | Monografia o trattato scientifico                                                                               | 21                  | 2012-09-26 12:12:40            | Modifica del prodotto                                                           | [ID: 136735] Prodotto di prova modificato da andrea.pompili in PEOF<br>[SCHEDA] |  |  |  |
|                                                 | Curatela                                                                                                    |                     | 2012-09-26 12:05:38            | Modifica del prodotto                                                           | [ID: 136735] Prodotto di prova modificato da andrea.pompili in PEOF<br>[SCHEDA] |  |  |  |
|                                                 | Curatela                                                                                                    | 22                  | 2012-09-26 12:03:43            | Modifica del prodotto                                                           | [ID: 136735] Prodotto di prove modificato de andree.pompili in PEOF<br>[SCHEDA] |  |  |  |
|                                                 | Brevetto                                                                                                    |                     | 2012-09-26 12:00:59            | Modifica del prodotto                                                           | [ID: 136735] Prodotto di prove modificato da andrea.pompili in PEOF<br>[SCHEDA] |  |  |  |
|                                                 | Brevetto                                                                                                    | 1                   | 2012-09-26 12:00:09            | Modifica del prodotto                                                           | [ID: 136735] Prodotto di prova modificato da andrea.pompili in PEOP<br>[SCHEDA] |  |  |  |
|                                                 | Altra tipologia                                                                                                 | 1.                  | 2012-09-25 19:10:33            | Modifica del prodotto                                                           | [ID: 136735] Prodotto di prova modificato da andrea.pompili in PEOP<br>[SCHEDA] |  |  |  |
|                                                 | Rapporti projetti di ricerca<br>Rapporti ternici, manuali, carta necloniche e tematiche e produtti subinacitati | 31                  | 2012-09-25 18:45:54            | Modifica del prodotto                                                           | [ID: 136735] Prodotto di prova modificato da andrea.pompili in PEOP<br>[SCHEDA] |  |  |  |
|                                                 | Rassegne, recension, prefazioni                                                                                 | 2                   | 2012-09-25 18:45:22            | Modifica del prodotto                                                           | [ID: 136735] Prodotto di prova modificato da andrea.pompili in PEOP             |  |  |  |
|                                                 | Alter and Alternation                                                                                           | 1.1                 |                                | 1                                                                               | (ababatta)                                                                      |  |  |  |

In quest'area sono disponibili:

- un pulsante per l'inserimento di nuovi prodotti
- un menù laterale per accedere alle pagine di gestione, ricerca, esplorazione e per accedere ai manuali
- un avviso per le operazioni che l'utente è chiamato a fare (vedi esempio evidenziato con la freccia rossa "Ci sono 2 prodotti da riconoscere/disconoscere")
- un riepilogo della produzione scientifica dell'istituto
- l'elenco delle ultime operazioni effettuate dall'istituto

Il menù laterale (posto a sinitra) riporta le seguenti voci:

- Riepilogo: per visualizzare i prodotti riconosciuti dall'Istituto, ricevere eventuali segnalazioni su
  operazioni che l'utente è chiamato a fare (es. riconoscere un prodotto), visualizzare le ultime
  operazioni effettuate;
- Gestione prodotti: per gestire i prodotti già inseriti;
- **Ricerca prodotti**: per effettuare una ricerca sulla produzione globale, per titolo, tipologia di prodotti e anno;
- **Esplora prodotti**: per accedere alla produzione scientifica di ogni persona dell'Ente, con indicazione dei prodotti riconosciuti, gestiti, da riconoscere e disconosciuti;
- Manuali e istruzioni: per accedere alla manualistica dedicata.

Nella sezione **Gestione Prodotti** è possibile accedere ai prodotti dell'Istituto (cioè a quei prodotti nei quali l'istituto è indicato nel campo 'Struttura CNR') operando tramite i seguenti filtri:

- Anni
- Tipi di prodotto
- Riconosciuto dall'Istituto ovvero quelli che l'istituto ha riconosciuto come propri prodotti; i Prodotti da riconoscere sono invece quelli normalmente caricati da altri utenti/istituti che hanno indicato questo l'Istituto nel campo "Struttura CNR"; i Prodotti disconosciuti sono infine quelli che l'utente aveva riconosciuto e che successivamente ha deciso di disconoscere.
- Pubblicati dall'Istituto ovvero quelli che l'istituto ha pubblicato su www.cnr.it tramite le apposite funzioni
- Gestiti dall'Istituto: ovvero quelli inseriti dall'Istituto o comunque quelli sui quali l'istituto può effettuare modifiche in quanto gestore

| + Inserisci un nuovo prodotto         | Home / Prodotti della     | ricerca / Gestione prodotti                      |                |                                                                    |   |                               |   |                    |  |
|---------------------------------------|---------------------------|--------------------------------------------------|----------------|--------------------------------------------------------------------|---|-------------------------------|---|--------------------|--|
| Riepilogo                             | Prodotti della rice       | erca dell'Istituto IAC                           |                | <u>/</u>                                                           |   | /                             |   | <u> </u>           |  |
| Gestione prodotti<br>Ricerca prodotti | 1 In quest sezione è poss | sibile accedere a rodotti della ricerca          | a il cui campo | 'Struttura CNR' in ude l'Istituto.                                 |   |                               |   |                    |  |
| Esplora prodotti                      | Anni:                     | Tipi di prodotto:                                |                | Riconosciuto da Istituto IAC:                                      |   | Pubblicato da Istituto IAC:   |   | Gestione di:       |  |
| Manuali e istruzioni                  | 2012, 2011, 2010          | Seleziona i tipi                                 | ¢              | Seleziona stati                                                    | ¢ | Seleziona stato pubblicazione | ÷ | Seleziona gestione |  |
|                                       | Anni: 📝 2012 📝 2011 📝     | 2010                                             |                | <ul> <li>✓ Seleziona tutti</li> <li>X Deseleziona tutti</li> </ul> | 0 |                               |   |                    |  |
|                                       | Modificare le impostazion | ni dei filtri e premere il pulsante [ <b>T</b> A | pplica filtri] | Riconosciuto                                                       | ^ |                               |   |                    |  |
|                                       | ▼ Applica filtri          |                                                  |                | Da riconoscere                                                     |   |                               |   |                    |  |
|                                       |                           |                                                  |                |                                                                    |   |                               |   |                    |  |

I risultati possono essere anche esportati in BibTeX o in un foglio di calcolo mediante gli appositi pulsanti

🛓 🖺 BibTeX 🔰 🛓 🆽 foglio di calcolo

Il foglio di calcolo è in formato ODS che è apribile direttamente con Microsoft Excel o programmi simili. Sono in fase di realizzazione altri strumenti per esportare e importare dati dal sistema nei formati più comuni. I dati descrittivi del prodotto possono essere modificati dal gestore del prodotto. All'inserimento di un nuovo prodotto il gestore diviene il soggetto (persona, struttura) che l'ha inserito. Il nominativo del Gestore compare in fondo alla scheda del prodotto:

| Strutture CNR | 🔹 Istituto di biomembrane e bioenergetica ✔ 😂                                                                  |
|---------------|----------------------------------------------------------------------------------------------------|
| Moduli CNR    | <ul> <li>SV.P15.003.001 : Interrelazione nucleo/citoplasma/mitocondri nell'omeostasi<br/>cellulare.</li> </ul> |
| File allegati | -                                                                                                    |
| Gestore       | Istituto IBBE                                                                                                  |

La funzione di gestione può essere rilasciata mediante il pulsante "Lascia gestione a"

🗟 Lascia gestione a 🔻

che consente di lasciare la gestione a altri soggetti (un autore, una delle strutture CNR associate al prodotto, la Biblioteca Centrale).

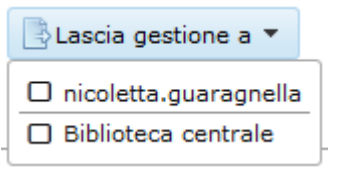

Ogni prodotto ha al massimo un solo gestore, nel senso che o il gestore non è definito oppure il gestore è un solo soggetto (una persona o una struttura).

Nel caso in cui il gestore di un prodotto non sia definito l'istituto può divenirne gestore a patto che risulti inserito tra le Strutture CNR associate al prodotto.

| Scheda del prodotto "Evaluating web site quality: a statistical approach" |                                                                      |  |  |  |
|---------------------------------------------------------------------------|----------------------------------------------------------------------|--|--|--|
|                                                                           |                                                                      |  |  |  |
| Modifica i dati e diventa gestore                                         | 🕀 Storico delle azioni                                               |  |  |  |
|                                                                           |                                                                      |  |  |  |
| ID                                                                        | 75774                                                                |  |  |  |
| Tipo di prodotto                                                          | Contributo in atti di convegno                                       |  |  |  |
| Formato                                                                   | -                                                                    |  |  |  |
| Titolo                                                                    | Evaluating web site quality: a statistical approach                  |  |  |  |
| Lingua/e del prodotto                                                     | •                                                                    |  |  |  |
| Autore/i (separati con ;)                                                 | Biscoglio I.; Coco A.; Fabbrini F.; Fusani M.; Lami G.; Trentanni G. |  |  |  |
| Affiliazioni autori                                                       | CNR-ISTI, Pisa                                                       |  |  |  |
| Autori CNR e affiliazioni                                                 | ISABELLA BISCOGLIO     MARIO FUSANI ✓ 1                              |  |  |  |

|                                                                                                    | File allegati | •                                                                                               |  |
|----------------------------------------------------------------------------------------------------|---------------|-------------------------------------------------------------------------------------------------|--|
| Gestore Prodotto attualmente privo di gestore, puoi modificare il prodotto divenendone così il gestore. | Gestore       | Prodotto attualmente privo di gestore, puoi modificare il prodotto divenendone così il gestore. |  |

Se il prodotto è gestito da altro soggetto (persona, istituto, biblioteca centrale) l'istituto ha la possibilità di richiedere modifiche al gestore mediante il pulsante "Richiedi la modifica dei dati"

🤤 Richiedi la modifica dei dati

Se il gestore è una persona (e non una struttura) e l'istituto è presente tra le Strutture CNR associate al prodotto allora l'istituto può anche diventare gestore mediante il pulsante "Diventa gestore"

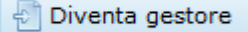

Questo pulsante non sarà disponibile nei casi in cui il prodotto abbia come gestore non una persona ma una struttura allo stesso livello (ad esempio un altro istituto) o superiore (ad esempio la Biblioteca Centrale).

Facciamo un esempio: prodotto inserito da un ricercatore tramite People.

Un ricercatore (R) inserisce in People un prodotto (P) e così facendo ne diviene gestore, il ricercatore ha indicato gli istituti X e Y come strutture CNR associate al prodotto; i due istituti ricevono automaticamente la notifica dell'inserimento del prodotto P e possono decidere di divenirne gestore con il pulsante Diventa gestore; se l'istituto X diventa gestore allora l'istituto Y potrà solo richiedere modifiche a X ma non potrà divenire gestore del prodotto P a meno che l'istituto X non lasci la gestione.

Altro esempio: l'istituto non risulta associato a un prodotto e invece dovrebbe.

Se è disponibile il pulsante "Diventa gestore" oppure il pulsante "Modifica i dati e diventa gestore" allora l'istituto può divenire gestore del prodotto inserendosi tra le Strutture CNR associate al prodotto. Altrimenti l'istituto può richiedere al gestore, mediante il pulsante "Richiedi la modifica dei dati" di inserire l'istituto tra le Strutture CNR.

# Riconoscimento e pubblicazione

Il pulsante "Riconosci prodotto" permette all'istituto di riconoscere come proprio il prodotto inserito da altri o di riconoscere nuovamente un prodotto che precedentemente aveva disconosciuto

✓ Riconosci prodotto

L'operazione opposta è il disconoscimento ed è effettuabile con il pulsante "Disconosci prodotto"

✓ Disconosci prodotto

Questa funzione può essere utilizzata quando, ad esempio, un ricercatore ha inserito un prodotto indicando erroneamente l'istituto tra le Strutture CNR associate al prodotto; in tal caso l'istituto disconoscerà il prodotto e una segnalazione automatica sarà inviata all'autore (e agli altri soggetti interessati).

La pubblicazione di un prodotto avviene tramite il pulsante "Pubblica su www.cnr.it"

🙈 Pubblica su www.cnr.it

Questa operazione determina la pubblicazione del prodotto nel mini-sito dell'istituto presente sul sito del CNR. Inoltre il prodotto sarà pubblicato anche nella sezione Prodotti del sito dell'Ente se almeno una delle Strutture CNR associate al prodotto ha effettuato la pubblicazione.

L'operazione opposta è "Non pubblicare su www.cnr.it"

🛇 Non pubblicare su www.cnr.it

che determina la rimozione del prodotto dal mini-sito dell'istituto.

La figura seguente riporta un esempio della sezione Prodotti della Ricerca per il mini-sito dell'istituto IMC:

|                                                                                                    | Nazio  | onale delle                     | Ricerche                       | to to                                    |              |                 |                 |                                 | 1     |
|----------------------------------------------------------------------------------------------------|--------|---------------------------------|--------------------------------|------------------------------------------|--------------|-----------------|-----------------|---------------------------------|-------|
| me   English version   Mappa  <br>ttività di Ricerca<br>tete Scientifica del CNR                                                                                                    | Commen | nti   Sondaggio   Staff         | Contattaci<br>Istitu           | to di metodologie                        | e chin       | niche           |                 |                                 | Cerca |
| ipartimenti                                                                                                    | Anno   | <u>Contributi in</u><br>rivista | <u>Contributi in</u><br>volume | <u>Contributi in atti di</u><br>convegno | <u>Libri</u> | <u>Curatele</u> | <u>Brevetti</u> | Altri prodotti della<br>ricerca | CINR  |
| stituti                                                                                                    | 2012   | 15                              | 1                              | -                                        | -            | -               | -               | -                               |       |
| Direttore                                                                                                    | 2011   | 59                              | 4                              | 24                                       | -            | 3               | -               | 4                               |       |
| Descrizione                                                                                                    | 2010   | 59                              | 7                              | 28                                       | 3            | 5               | -               | 12                              | News  |
| Prodotti della Ricerca                                                                                                    | 2009   | 60                              | 1                              | 45                                       | -            | -               | 1               | 7                               | Paste |
| Contributi in rivista                                                                                                    | 2008   | 68                              | 4                              | 22                                       | -            | 1               | -               | 3                               | -C    |
| Contributi in volume<br>Contributi in atti di                                                                                                    | 2007   | 68                              | 3                              | 26                                       | -            | 2               | -               | 20                              | 2     |
| convegno                                                                                                    | 2006   | 63                              | 1                              | 17                                       | -            | 2               | 1               | 18                              | Ricer |
| Libri                                                                                                    | 2005   | 67                              | 1                              | 11                                       | -            | 2               | -               | 24                              |       |
| Brevetti                                                                                                    | 2004   | 81                              | 5                              | 10                                       | -            | 1               | -               | 4                               | 1     |
| Altri prodotti della                                                                                                    | 2003   | 50                              | 2                              | 42                                       | -            | 4               | -               | 18                              | <     |
| Attività di formazione                                                                                                    | 2002   | 19                              | -                              | -                                        | 1            | -               | -               | -                               |       |
| Biblioteche                                                                                                    | 2001   | 21                              | 2                              | -                                        | -            | -               | 2               | -                               |       |
| Banche dati                                                                                                    | 2000   | 2                               | -                              | -                                        | -            | -               | -               | -                               |       |
| Focus                                                                                                    | 1991   | 1                               | -                              | -                                        | -            | -               | -               | -                               |       |
| rogetti                                                                                                    | 1990   | 2                               | -                              | -                                        | -            | -               | -               | -                               |       |
| CONTRACT OF CONTRACT OF CONTRACT. |        |                                 |                                |                                          |              |                 |                 |                                 |       |

Quello che può accadere, quindi, è che un prodotto sul sito del CNR:

- risulta pubblicato o meno nelle singole home page dei ricercatore che sono coautori del prodotto (questo lo hanno deciso i singoli ricercatori operando in People);
- risulta pubblicato o meno nei singoli mini-siti degli istituti associati al prodotto (questo lo decidono i singoli istituti così come sopra descritto);
- risulta pubblicato o meno nella sezione Prodotti del sito del CNR (è pubblicato se almeno un istituto lo ha pubblicato sul proprio mini-sito)

In ogni momento, accedendo alla scheda di un prodotto, si può facilmente verificare lo stato di riconoscimento e pubblicazione del prodotto.

Nell'esempio riportato nella figura seguente accade che il prodotto "FLaReNet Web Statistics"

| Titolo                        | FLaReNet Web Statistics                                                                                                    |
|-------------------------------|----------------------------------------------------------------------------------------------------|
| Lingua/e del prodotto         | •                                                                                                    |
| Autore/i (separati con ;)     | Baroni P.                                                                                                    |
| Affiliazioni autori           | CNR-ILC, Pisa                                                                                                    |
| Autori CNR e affiliazioni     | <ul> <li>ALDO GANGEMI ✓ <sup>SQ</sup></li> <li>PAOLA BARONI ✓ <sup>SQ</sup></li> </ul>                                                                    |
| Serie/collana                 | -                                                                                                    |
| N. volume della serie/collana | -                                                                                                    |
| Pagine da                     | -                                                                                                    |
| Pagine a                      | -                                                                                                    |
| Pagine totale                 | -                                                                                                    |
| Anno di pubblicazione         | 2010                                                                                                    |
| Editore                       | -                                                                                                    |
| ISBN                          | -                                                                                                    |
| DOI                           | -                                                                                                    |
| URL                           | -                                                                                                    |
| Referee                       | -                                                                                                    |
| Indicizzato da                | -                                                                                                    |
| Abstract                      | -                                                                                                    |
| Lingua abstract               | -                                                                                                    |
| Altro Abstract                | -                                                                                                    |
| Lingua altro abstract         | -                                                                                                    |
| Parole Chiave (separate da ,) | Language Resources, Web Statistics                                                                                                    |
| Altre informazioni            | •                                                                                                    |
| Strutture CNR                 | <ul> <li>ISTC - Istituto di scienze e tecnologie della cognizione  </li> <li>ILC - Istituto di linguistica computazionale "Antonio Zampolli"  </li> </ul> |

è stato disconosciuto \star e non è pubblicato 🛇 dall'autore ALDO GANGEMI

è stato riconosciuto 💙 e pubblicato 🔎 dall'autore PAOLA BARONI

è stato riconosciuto 💙 ma non pubblicato 🛇 dall'istituto ISTC

è stato riconosciuto 💙 e pubblicato 🚨 dall'Istituto ILC

Quindi il prodotto comparirà nella home page di PAOLA BARONI, nel mini-sito dell'Istituto ILC e nella sezione prodotti del sito del CNR, ma non sarà considerato un prodotto di ALDO GANGEMI e non sarà pubblicato nel mini-sito dell'istituto ISTC.

# Cambio tipologia

La tipologia di un prodotto può essere cambiata solo dal gestore del prodotto tramite il pulsante

📎 Cambia il tipo

Premendo il pulsante si avvia una procedura guidata che chiede all'utente di specificare il nuovo tipo da assegnare al prodotto: nell'esempio seguente si vuole trasformare una Curatela in un Commento giuridico.

| ambi                                                    | a il tipo di "prova curatela"                                                    |          |
|---------------------------------------------------------|----------------------------------------------------------------------------------|----------|
| Prodot                                                  | ito:                                                                             |          |
| (2007)<br><b>prova c</b><br>in Web (<br><i>Curatela</i> | curatela<br>Cluj-Napoca)                                                         |          |
| Selezi                                                  | onare il nuovo tipo da assegnare al prodotto: —————————————————————————————————— |          |
| Tipo *                                                  | seleziona un tipo di prodotto                                                    | -        |
|                                                         | Bibliografia, repertorio, glossario                                              | <u>_</u> |
|                                                         | Catalogo monografico                                                             |          |
| Avanti                                                  | Curatela                                                                         |          |
|                                                         | Curatela                                                                         |          |
|                                                         | Brevetto                                                                         |          |
|                                                         | Brevetto                                                                         |          |
|                                                         | Altra tipologia                                                                  |          |
|                                                         | Composizione                                                                     |          |
|                                                         | Performance                                                                      |          |
|                                                         | Banca dati                                                                       |          |
|                                                         | Software                                                                         | _        |
|                                                         | Cartografia                                                                      |          |
|                                                         | Commento giuridico                                                               |          |
|                                                         | Rapporti progetti di ricerca                                                     | =        |
|                                                         | Rapporti tecnici, manuali, carte geologiche e tematiche e prodotti multimediali  |          |
|                                                         | Rassegne, recensioni, prefazioni                                                 |          |
|                                                         | Altre pubblicazioni<br>Benerati facti annotti di vicenza                         |          |
|                                                         | Materiale didattice                                                              |          |
|                                                         | Rapporti di commissioni                                                          |          |
|                                                         | Kappord di commissioni                                                           | Ŧ        |

Una volta scelto il nuovo tipo il sistema verifica la compatibilità tra i due tipi e segnala le anomalie connesse alla trasformazione da uno all'altro; difatti cambiando la tipologia di prodotto alcuni dati potrebbero andar persi perché non presenti nello schema della nuova tipologia assegnata. Il sistema pertanto richiederà conferma di tali modifiche. Nell'esempio accade che per la tipologia Commento giuridico non sono definiti i campi Rivista, Tipo, Curatore e N. volume della rivista che invece erano significativi per la tipologia Curatela, pertanto il sistema segnala il seguente avviso:

| mbia il tipo di "           | prova curatela"                                                                                                    |
|-----------------------------|----------------------------------------------------------------------------------------------------|
| Attenzione! Per il tipo     | ) Commento giuridico i seguenti campi non sono validi e saranno eliminati:                                                                                                    |
| Rivista                     | Web (Cluj-Napoca)<br>Attiva dal 1996<br>Editore: Max Weber Szakkollégium - Kolozsvár<br>Paese di pubblicazione: Romania<br>Lingua: multilingue<br>ISSN: 1224-404X<br>Titolo chiave: Web (Cluj-Napoca)<br>Titolo abreviato: Web (Cluj-Napoca) |
| Тіро                        | CD Rom                                                                                                    |
| Curatore/i (separati con ;) | salvati a.                                                                                                    |
| N. volume della rivista     | 2                                                                                                    |

#### E, al salvataggio, richiede ulteriore conferma:

| piare il tipo |          |
|---------------|----------|
|               |          |
|               |          |
| Conferma      | Annulla  |
|               | Conferma |

# Eliminazione prodotto

L'eliminazione di un prodotto avviene tramite il pulsante

```
X Elimina prodotto
```

che compare nella scheda di un prodotto quando:

• il prodotto è stato disconosciuto da tutti i soggetti (autori e strutture associate)

• l'utente è uno dei soggetti (autore o persona che opera per una struttura associata al prodotto).

Nel caso in cui l'utente che vuol eliminare il prodotto sia anche gestore del prodotto deve prima disconoscere il prodotto (e quindi deve prima lasciarne la gestione).

Prima di procedere all'eliminazione è obbligatorio inserire una dettagliata motivazione.

| Anteprima del prodotto che si vuole elimin | are |
|--------------------------------------------|-----|
| otivazione *                               |     |
|                                            |     |
|                                            |     |
|                                            |     |
|                                            |     |
|                                            |     |
|                                            |     |
|                                            |     |
|                                            |     |
|                                            |     |
|                                            |     |
|                                            |     |
|                                            |     |
|                                            |     |
|                                            |     |

In tutti gli altri casi è a disposizione il pulsante "Richiedi eliminazione"

X Richiedi eliminazione

che permette di attivare una richiesta di eliminazione previo inserimento dettagliato delle motivazioni. In particolare se si richiede l'eliminazione perché trattasi di un duplicato è necessario indicare gli identificativi (ID) dei prodotti di cui è duplicato: l'ID di un prodotto è riportato come primo campo nella scheda del prodotto.

La richiesta sarà inviata ai supervisori dei prodotti della ricerca che valuteranno se procedere o meno all'eliminazione.

| Richiedi l'eliminazione del prodotto "Comparative high resolution pQCT analysis |
|---------------------------------------------------------------------------------|
| of femoral neck indicates different bone mass distribution in osteoporosis and  |
| osteoarthritis"                                                                 |

Anteprima del prodotto di cui si richiede l'eliminazione

Motivazione per cui si richide l'eliminazione del prodotto \*

Inserire, quanto più dettagliatamente possibile, le motivazioni per cui si richiede l'eliminazione del prodotto.

🔺 🛦 N.B.: Sarà inviata una e-mail ai supervisori dei prodotti della ricerca dal seguente indirizzo di posta elettronica: alberto.salvati@cnr.it

Dopo aver inviato la richiesta in testa alla scheda del prodotto compare l'indicazione che c'è una (o più) richieste di eliminazione, con la possibilità di vedere i dettagli di ogni richiesta:

| ▲ Il prodotto ha 1 richiesta di eliminazione, <u>nascondi dettagli</u> S |                     |                                                                                      |  |  |  |  |  |  |
|--------------------------------------------------------------------------|---------------------|--------------------------------------------------------------------------------------|--|--|--|--|--|--|
| Richieste di eliminazione del prodotto                                   |                     |                                                                                      |  |  |  |  |  |  |
| Richiedente                                                              | Data richiesta      | Motivazione                                                                          |  |  |  |  |  |  |
| annapaola.casazza 🖂                                                      | 2012-12-05 17:18:23 | E' un doppione del prodotto ID189500, già inserito e riconosciuto dall'Istituto IBBA |  |  |  |  |  |  |

Un prodotto eliminato non è più a disposizione degli utenti del sistema, non è recuperabile e se fosse stato eliminato per errore andrebbe reimmesso nuovamente nel sistema come un nuovo prodotto.

Dopo aver eliminato un prodotto se si prova a visualizzare la sua scheda (ad esempio perché se ne ricorda l'indirizzo) compare una scheda riassuntiva che riporta i dettagli dell'eliminazione comprensivi della motivazione indicata dal supervisore che lo ha eliminato. I dati del prodotto sono riportati in tale scheda solo a fini storici.

#### Prodotto eliminato "test gianluca" A Prodotto eliminato Il seguente prodotto è stato eliminato in data 21/11/2012 19:10 da Bib-Centrale con la seguente motivazione: Si tratta di un prodotto inserito per effettuare delle prove in fase di sviluppo dei sistemi People, Gestione Prodotti, Supervisione Prodotti Bib-Centrale ID 176556 Tipo di prodotto Articolo in rivista Formato Elettronico Titolo test gianluca Lingua/e del prodotto Autore/i Dragan Savi?, Francesco Potortì, Francesco Furfari, Matev? Pusti?ek, Sa?o Toma?i?, and Janez Be?ter bla bla bla ... Affiliazioni autori Autori CNR e affiliazioni GIANLUCA TROIANI Rivista Genome biology (Online) Attiva dal 2001 Editore: BioMed Central Ltd. - London Paese di pubblicazione: Regno Unito Lingua: inglese ISSN: 1474-760X Titolo chiave: Genome biology (Online) Titolo proprio: Genome biology (Online) Titolo abbreviato: Genome biol. (Online) Titoli alternativi:

# Anteprima prodotto

Ogni qualvolta il sistema mostra un elenco di prodotti (ad esempio nell'elenco dei prodotti riconosciuti di un utente oppure nell'elenco dei risultati del motore di ricerca) a fianco a ogni prodotto è presente il pulsante Anteprima

GenomeBiology.com (Online)

GB. C (Online)

#### 🗅 Anteprima

Questo pulsante permette all'utente di aprire una finestra, soprapposta alla pagina che si sta visualizzando, contenente i dettagli del prodotto; chiudendo l'anteprima si torna all'elenco senza dover ricaricare la pagina.

| Prodotti della ricerca                          | Notifiche                              |                             |                                                                                                    |      |              |
|-------------------------------------------------|----------------------------------------|-----------------------------|----------------------------------------------------------------------------------------------------|------|--------------|
|                                                 |                                        |                             |                                                                                                    |      |              |
| <ul> <li>Inserisci un nuovo prodotto</li> </ul> | Home / Prod                            | Anteprima prodotto          |                                                                                                    |      |              |
|                                                 |                                        | ID                          | 55587                                                                                                    |      |              |
| Piepilogo                                       | Prodotti de                            | Tipo di prodotto            | Articolo in rivista                                                                                                    |      |              |
| Kiepiiogo                                       |                                        | Formato                     | ·                                                                                                    |      |              |
| Gestione prodotti                               | Prodotti ricono                        | Titolo                      | Enhanced cooperation on public policy issues pertaining to the<br>Internet critical resources                                                                                                    |      |              |
| Ricerca prodotti                                | Visualizza per: Ani                    | Lingua/e del prodotto       | -                                                                                                    |      |              |
| Esplora prodotti                                | Vai a: 2010   200                      | Autore/i (separati con ;)   | Abba L.; Trumpy S.                                                                                                    |      |              |
| Manuali e istruzioni                            | Numero totale: 14                      | Affiliazioni autori         | CNR-IIT, Pisa                                                                                                    | E    |              |
|                                                 | 2010                                   | Autori CNR e affiliazioni   | LAURA ABBA 🗸 😂<br>STEFANO TRUMPY 🗸 😂                                                                                                    |      |              |
|                                                 | Abba L.; Trumpy                        | Rivista                     | •                                                                                                    |      | D Anteprima  |
|                                                 | Diritto, vol. Dirit                    | N. volume della rivista     | Dirit                                                                                                    |      | Brancoprinte |
|                                                 | Abba L : Trumpy                        | Fascicolo                   |                                                                                                    |      |              |
|                                                 | La enhanced co                         | Pagine da                   |                                                                                                    |      | 🗅 Anteprima  |
|                                                 | Diritto, vol. 1/200                    | Pagine a                    |                                                                                                    |      |              |
|                                                 |                                        | Pagine totale               |                                                                                                    |      |              |
|                                                 | 2009                                   | Anno di pubblicazione       | 2010                                                                                                    |      |              |
|                                                 | Abba L. (2009)                         | Editore                     | •                                                                                                    |      |              |
|                                                 | Global Internet                        | DOI                         | -                                                                                                    |      | 🕒 Anteprima  |
|                                                 | Rivista Informatio                     | URL                         | •                                                                                                    |      |              |
|                                                 | Abba L.; Trumpy                        | Referee                     | Referee Internazionale                                                                                                    |      | B Anteorima  |
|                                                 | Academic Works                         | Indicizzato da              | ·                                                                                                    |      | B Antoprind  |
|                                                 | 2008                                   | Abstract                    | The present report seeks to take stock of steps taken for<br>enhanced cooperation on the management of Internet critical<br>resources (domain names and IP numbers) to enable                                 |      |              |
|                                                 | L. Abba, C. Cosn<br>Global Internet    |                             | governments, on an equal footing, to carry out their roles and<br>responsibilities, in international public policy issues pertaining to<br>the Internet. Even if the Internet governance is not restricted to |      | 🗅 Anteprima  |
|                                                 | salvati (2008)<br><u>Semantic Web:</u> |                             | the activities of governments, in recent years, heads of state and<br>aovernment acknowledged that the Internet system is a central                                                                           | -    | 🗅 Anteprima  |
|                                                 | 2006                                   |                             | Vai alla scheda del prodotto Chiudi anteprim                                                                                                    | a // |              |
|                                                 | Abba L. (2006)<br>semantic Web: g      | uery reformulation in SEMAI | NE DES HOPITAUX THERAPEUTIQUE, vol. 1, pp 1-11                                                                                                    |      | 🗅 Anteprima  |

## Storico delle azioni

Accedendo alla scheda di un prodotto è possibile consultare lo storico delle azioni effettuate su quel prodotto utilizzando il pulsante

## 🕀 Storico delle azioni

Viene restituito un elenco in ordine cronologico con la possibilità di scendere in dettaglio sulla singola azione effettuata sul prodotto.

| Storico delle        | azioni sul prodott           | o "I | FLaReNet                                         | t Web Statistics"                          |                 |            |  |  |  |
|----------------------|------------------------------|------|--------------------------------------------------|--------------------------------------------|-----------------|------------|--|--|--|
| 🗅 Scheda del prodott | 0                            |      |                                                  |                                            |                 |            |  |  |  |
| Data e ora           | Utente                       |      |                                                  | Descrizione operazione                     |                 |            |  |  |  |
| 2012-09-27 14:41:47  | aldo.gangemi                 | Acq  | uisizione gestio                                 | isizione gestione del prodotto             |                 |            |  |  |  |
| 2012-09-27 14:29:44  | aldo.gangemi                 | Dise | onosciuto prodotto - Utente non è più il gestore |                                            |                 |            |  |  |  |
| 2012-09-27 14:29:15  | aldo.gangemi                 | Mod  | ifica del prodotto                               |                                            |                 |            |  |  |  |
| 2012-09-27 14:28:35  | aldo.gangemi                 | Di   | Dettagli azio                                    | 2012-09-27 14:29:15                        | X               | 🗅 Dettagli |  |  |  |
| 2012-09-27 14:28:27  | aldo.gangemi                 | Rie  | Descrizione<br>Utente                            | Modifica del prodotto aldo.gangemi         |                 | 🗅 Dettagli |  |  |  |
| 2012-09-27 14:28:03  | Istituto ISTC (aldo.gangemi) | Ril  | Dettagli                                         | Modificati:<br>• Autori CNR e affiliazioni |                 | 🗅 Dettagli |  |  |  |
| 2012-09-27 14:27:50  | Istituto ISTC (aldo.gangemi) | Mc   |                                                  |                                            | Chiudi dettagli | 🗅 Dettagli |  |  |  |
| 2012-09-27 14:22:55  | Istituto ISTC (aldo.gangemi) | Mod  | difica del prodot                                | to                                         |                 | 🗅 Dettagli |  |  |  |
| 2012-09-27 14:17:14  | Istituto ISTC (aldo.gangemi) | Mod  | difica del prodot                                | to                                         |                 | 🗅 Dettagli |  |  |  |

Ogni volta che viene effettuata una operazione significativa, il sistema invia automaticamente una notifica ai soggetti (persone, strutture) interessati da quella modifica.

Mediante l'apposito link "Notifiche" è possibile accedere alle comunicazioni che il sistema ha inviato automaticamente a seguito di azioni da noi svolte (Notifiche inviate) o a seguito di azioni svolte da altri ma su nostri prodotti (Notifiche ricevute).

Nell'esempio sotto riportato, l'utente "ALBERTO SALVATI", che gestisce i prodotti dell'Istituto IMEM, riceve dal sistema una notifica in quanto l'utente "cesare.frigeri" ha inserito un nuovo prodotto indicando l'istituto IMEM come Struttura CNR associata al prodotto: in questo caso la notifica contiene mittente, destinatari, descrizione dell'operazione effettuata e link per accedere direttamente al prodotto inserito.

| Consiglio Nazi                          | intranet<br>Consiglio Nazionale delle Ricerche |                                                                                                    |          |               |                       |                                                                      | Gestione Prodotti Istituto IMER<br>ALBERTO SALVATI 1648              |                                                  |                     |  |  |
|-----------------------------------------|------------------------------------------------|----------------------------------------------------------------------------------------------------|----------|---------------|-----------------------|----------------------------------------------------------------------|----------------------------------------------------------------------|--------------------------------------------------|---------------------|--|--|
| 🎓 Prodotti della ricerca                | Notific                                        | he                                                                                                    |          |               |                       |                                                                      |                                                                      |                                                  |                     |  |  |
| Notifiche ricevute<br>Notifiche inviate | H                                              | -                                                                                                    |          |               |                       |                                                                      |                                                                      |                                                  |                     |  |  |
|                                         | Not                                            | tifiche                                                                                                    | ricev    | ute           |                       |                                                                      |                                                                      |                                                  |                     |  |  |
|                                         | <b>@</b> :                                     | <ul> <li>Segna come lette</li> <li>Segna come non lette</li> <li>Elimina lette</li> <li>Disattiva ricezione notifiche via e-mail</li> </ul> |          |               |                       |                                                                      |                                                                      |                                                  |                     |  |  |
|                                         |                                                | Id                                                                                                    | Mittente | e             | Ogge                  | etto                                                                 |                                                                      |                                                  | Data                |  |  |
|                                         |                                                | #214214                                                                                                    | cesare.  | frigeri       | Inse<br>colle         | rimento nuovo prod<br>ction efficiency in G                          | otto "Influence of electron<br>aAs radiation detectors" [I           | traps on charge<br>D: 224940]                    | 10/06/2013 16:47:41 |  |  |
|                                         |                                                | #214091                                                                                                    | cesare.  | frigeri       | Inse<br>struc<br>hete | rimento nuovo prod<br>ctural properties of l<br>rostructures" [ID: 2 | otto "The role of V/III rati<br>Metalorganic Vapor Phase E<br>24923] | o in the growth and<br>pitaxy GaAs/Ge            | 10/06/2013 16:25:33 |  |  |
|                                         |                                                | #214062                                                                                                    | cesare.  | frigeri       | Inser<br>elect        | rimento nuovo prodo<br>ron and optical bear                          | otto "A study of dislocations<br>ns" [ID: 224917]                    | in GaAs:Te using                                 | 10/06/2013 16:14:44 |  |  |
|                                         |                                                | #214056                                                                                                    | bernard  | denrico.watts | Modi<br>1580          | fica prodotto "Aspe<br>109]                                          | tti generali della crescita ej                                       | oitassiale MOCVD" [ID:                           | 10/06/2013 16:11:59 |  |  |
|                                         |                                                | #214042                                                                                                    | cesare.  | frigeri       | Inse<br>Relat         | rimento nuovo prod<br>tionship between int                           | otto "X-Ray study of GaAs,<br>terfacial defects and growt            | /Ge heterostructures:<br>h process" [ID: 224904] | 10/06/2013 16:04:14 |  |  |
|                                         |                                                | #213987                                                                                                    | bernard  | denrico.watts | Modi<br>depo          | fica prodotto "Prep<br>osizioni sol gel:" [ID:                       | arazione di precursori meta<br>158007]                               | llorganici per                                   | 10/06/2013 15:49:49 |  |  |

| Consiglio Nazionale delle Ricer         |                                                                                                    |         |               | rche                                                                                                    | Gestione Prodotti                                                                                                    | SERTO SAL              | Istituto IMEM<br>.vati   ▼   1648 |
|-----------------------------------------|----------------------------------------------------------------------------------------------------|---------|---------------|----------------------------------------------------------------------------------------------------|----------------------------------------------------------------------------------------------------|------------------------|-----------------------------------|
| 🌴 Prodotti della ricerca                | Notifi                                                                                                    | the     |               | Inserimento n<br>electron and o                                                                                                    | iovo prodotto "A study of dislocations in GaAs:Te using<br>ptical beams" [ID: 224917]                                                                                                    | ×                      |                                   |
| Notifiche ricevute<br>Notifiche inviate | Home / Notifiche / Notif<br>Notifiche ricevute<br>Segna come lette<br>Id<br>Mittente<br>#214214 cesare.frige |         |               | Da: cesare.fria<br>A: Istituto IME<br>II: 10/06/201<br>È stato inserito u<br>and optical beam<br>Ricevi questa nol<br>Vai alla <u>scheda d</u> | g <b>eri</b><br>M<br>3 <b>16:14:44</b><br>n nuovo prodotto <u>A study of dislocations in GaAs:Te using electro</u><br><u>s</u> [ID: 224917].<br>ifica perché l'Istituto è una delle strutture associate al prodotto.<br><u>el prodotto</u> . |                        | Data<br>10/06/2013 16:47:41       |
|                                         |                                                                                                    | #214091 | cesare.frige  |                                                                                                    | 🗑 Elimina la notifica 🛛 Chiudi                                                                                                    | ıd<br>//               | 10/06/2013 16:25:33               |
|                                         |                                                                                                    | #214062 | cesare.friger | i                                                                                                    | Inserimento nuovo prodotto "A study of dislocations in GaAs:Te u electron and optical beams" [ID: 224917]                                                                                                    | sing                   | 10/06/2013 16:14:44               |
|                                         |                                                                                                    | #214056 | bernardenrie  | co.watts                                                                                                    | Modifica prodotto "Aspetti generali della crescita epitassiale MO(<br>158009]                                                                                                    | VD" [ID:               | 10/06/2013 16:11:59               |
|                                         |                                                                                                    | #214042 | cesare.frige  | ri                                                                                                    | Inserimento nuovo prodotto "X-Ray study of GaAs/Ge heterosti<br>Relationship between interfacial defects and growth process" [II                                                                                                    | uctures:<br>): 224904] | 10/06/2013 16:04:14               |

| Inserimento nuovo prodotto "A study of dislocations in GaAs:Te using electron and optical beams" [ID: 224917]                  |
|----------------------------------------------------------------------------------------------------|
| Da: cesare.frigeri<br>A: Istituto IMEM<br>Il: 10/06/2013 16:14:44                                                              |
| È stato inserito un nuovo prodotto <u>A study of dislocations in GaAs:Te using electron</u><br>and optical beams [ID: 224917]. |
| Ricevi questa notifica perché l'Istituto è una delle strutture associate al prodotto.                                          |
| Vai alla <u>scheda del prodotto</u> .                                                                                          |
|                                                                                                    |
|                                                                                                    |
| Thiudi                                                                                                    |

A questo punto l'utente "ALBERTO SALVATI" può accedere direttamente al prodotto e decidere le azioni da compiere, ad esempio può decidere che l'Istituto IMEM riconoscere il prodotto che è stato inserito dall'altro utente oppure ne può richiedere modifiche.

Nella pagina di elenco delle notifiche ricevute sono disponibili i seguenti pulsanti che consentono di operare contemporaneamente su più email:

| Segna come lette       | Consente di segnare come lette tutte le notifiche selezionate     |
|------------------------|-------------------------------------------------------------------|
| Ø Segna come non lette | Consente di segnare come non lette tutte le notifiche selezionate |
| 🛱 Elimina lette        | Consente di eliminare tutte le notifiche lette                    |

Per il pulsante

O Disattiva ricezione notifiche via e-mail

si rimanda al paragrafo successivo.

#### Segnalazioni via email

Le notifiche generate dal sistema, descritte nel punto precedente, vengono inviate anche via email ai soggetti interessati (persone e strutture).

Ciascun utente può decidere di disattivare tale funzionalità tramite il pulsante

O Disattiva ricezione notifiche via e-mail

che si trova nella sezione "Notifiche".

Posizionando il mouse sopra il pulsante viene visualizzato un messaggio che indica sia il nome dell'applicazione che non invierà più messaggi via email (Gestione Prodotti) sia l'indirizzo email cui non saranno più inviate le email:

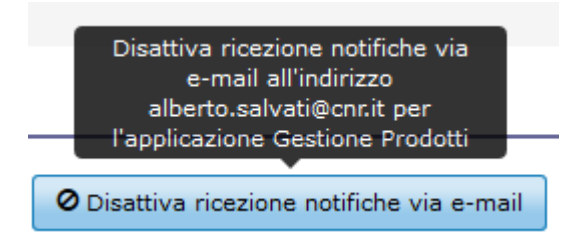

Una volta premuto questo pulsante l'utente non riceverà più le notifiche via e-mail per gli eventi che coinvolgono i prodotti dell'Istituto per cui è abilitato ad operare. Per riattivare la ricezione delle email è sufficiente premere sul pulsante seguente:

📥 Attiva ricezione notifiche via e-mail

posizionando il mouse sul pulsante si hanno ulteriori informazioni sull'operazione:

| Attiva ricezione notifiche via<br>e-mail all'indirizzo<br>alberto.salvati@cnr.it per<br>l'applicazione Gestione Prodotti |  |
|----------------------------------------------------------------------------------------------------|--|
|                                                                                                    |  |
| 🛓 Attiva ricezione notifiche via e-mail                                                                                  |  |

In People esiste una analoga funzione che consente al singolo autore di attivare/disattivare le segnalazioni via email per i prodotti di cui è autore (in quel caso provenienti da People e non da Gestione Prodotti).

Inserisci un nuovo prodotto

Il pulsante, situato sopra il menù laterale di sinistra, consente il caricamento di prodotti della ricerca non presenti nella banca dati dell'Ente.

| 🕋 Profilo Prodotti della                       | ricerca Notifiche                                                               |
|------------------------------------------------|---------------------------------------------------------------------------------|
| + Inserisci un nuovo prodotto                  | Home / Prodotti della ricerca / Gestione prodotti / Inserisci un nuovo prodotto |
| Riepilogo                                      | Inserimento di un nuovo prodotto                                                |
| Gestione prodotti<br>Importazione/esportazione | Tipo di prodotto * seleziona un tipo di prodotto 🔹                              |
| Valutazione VQR<br>2004-2010                   | Titolo del prodotto *                                                           |
| Ricerca prodotti<br>Esplora prodotti           | Anno di pubblicazione *                                                         |
| Manuali e istruzioni                           | Invia i dati annulla                                                            |

Nel campo **Titolo** va riportato il titolo del prodotto così come compare nella versione pubblicata.

Il campo **Tipo di prodotto** consente di selezionare, dal menù a tendina, la tipologia più appropriata da attribuire al prodotto che si intende caricare.

Dopo aver compilato anche il campo **Anno** (i tre campi sono tutti obbligatori), fare clic sul bottone **Invia i dati** e il sistema effettuerà una ricerca per individuare se il prodotto è già presente in People, in SCOPUS o in altre banche dati.

Nel caso in cui il prodotto che si sta inserendo si presenti come un possibile duplicato di un prodotto già presente, il sistema segnala la presenza di prodotti con titolo simile (vedi schermata sottostante).

| Inserimento di un nuovo prodotto                                           |                                          |             |  |  |
|----------------------------------------------------------------------------|------------------------------------------|-------------|--|--|
| Esistono 3 prodotti con titoli simili a "premessa"                         |                                          |             |  |  |
|                                                                            |                                          |             |  |  |
| Lo Schiavo F. (2003)<br><b>Premessa</b><br>Prestampa, Quartu S.Elena, 2003 | 🕒 Il prodotto e questo, revisiona i dati | 🖰 Anteprima |  |  |
| Generali, D (2006)                                                         | 🗅 Il prodotto è questo, revisiona i dati | 🗅 Anteprima |  |  |
| Olschki, Firenze, 2006                                                     |                                          |             |  |  |
| Camplani C. M., Spinato Bruschi P. (2007)                                  | 🗅 Il prodotto è questo, revisiona i dati | 🗅 Anteprima |  |  |
| Bulzoni, Roma, 2007                                                        |                                          |             |  |  |
| + Inserisci il prodotto <u>premessa</u>                                    |                                          |             |  |  |

In questo caso, se l'utente ritiene di aver trovato nell'elenco dei duplicati proposto dal sistema, il prodotto corrispondente a quello che ha intenzione di inserire, può fare clic sul bottone **II prodotto è questo, revisiona i dati** e accedere alla maschera dei dati con attiva l'opzione **Modifica i dati o Richiedi modifica**. In caso contrario l'utente clicca sul bottone "+ Inserisci il prodotto" così da accedere alla maschera di caricamento dei dati.

Il sistema verifica la presenza di prodotti simili anche su SCOPUS e WoS e per ogni prodotto trovato:

- mostra all'utente un bottone per visualizzare l'anteprima dei dati importabili del prodotto;
- se il prodotto è già presente nel sistema fornisce il link alla sua scheda;
- se il prodotto non è presente mostra un pulsante per avviare la funzionalità di importazione.

| Inserimento di un nuovo prodotto                                                                                                    |                     |                     |  |  |
|----------------------------------------------------------------------------------------------------|---------------------|---------------------|--|--|
|                                                                                                    |                     |                     |  |  |
| In questa pagina vengono visualizzati i prodotti di SCOPUS e/o WoS corrispondenti alle informazioni inserite. E' dunque possibile importare il prodotto con tutti i suoi<br>dati cliccando sul bottone di importazione corrispondente. |                     |                     |  |  |
| Legenda: 🛇 prodotto già presente in PEOPLE (verifica effettuata attraverso il campo "DOI" e/o il campo "Indicizzato Da" contenente                                                                                                    | il codice WoS e/o S | COPUS)              |  |  |
| 1 prodotto trovato su SCOPUS                                                                                                    |                     |                     |  |  |
| [2-s2.0-80055043220] Nuzzolese A.G.; Gangemi A.; Presutti V.; Ciancarini P.                                                                                                    |                     |                     |  |  |
| (2011) Encyclopedic knowledge patterns from wikipedia links<br>Lecture Notes in Computer Science (including subseries Lecture Notes in Artificial Intelligence and Lecture Notes in                                                    | Anteprima           | ± Importa da Scopus |  |  |
| Bioinformatics)                                                                                                    |                     |                     |  |  |
| 1 prodotto trovato su WoS                                                                                                    |                     |                     |  |  |
| [000306816100033] Nuzzolese, Andrea Giovanni; Gangemi, Aldo; Presutti, Valentina; Ciancarini, Paolo                                                                                                    |                     |                     |  |  |
| (2011) Encyclopedic Knowledge Patterns from Wikipedia Links<br>SEMANTIC WEB - ISWC 2011, PT I                                                                                                    | Anteprima           | 🛓 Importa da WoS    |  |  |
| + Inserisci un nuovo prodotto con titolo "Encyclopedic Knowledge Patterns from Wikipedia Links"                                                                                                    |                     |                     |  |  |

Il pulsante **Importa da WoS o Scopus** compila automaticamente la scheda del prodotto prelevando i dati da WoS o SCOPUS.

Se invece non si desidera utilizzare l'importazione, l'utente può cliccare sul bottone "+ Inserisci un nuovo prodotto" così da accedere alla maschera di caricamento dei dati.

Nella maschera di caricamento dei dati, come pure in quella di modifica, è riportato, in alto a destra, il bottone denominato **Esplora dati su PUMA**.

Questo bottone consente di aprire una finestra che permette di cercare per titolo i prodotti contenuti nella banca dati PUMA (PUblication Management, servizio dedicato alla raccolta, catalogazione, conservazione e divulgazione di informazioni bibliografiche e documenti digitali prodotti nell'ambito del CNR). Facendo clic su un titolo a scelta tra quelli risultanti dalla ricerca, si visualizza la scheda completa del prodotto. L'utente può copiare e incollare nella maschera d'inserimento i dati del prodotto.

| Esplora dati su PUMA                                                                                                    | × |                                                                                               | Rapporto   | del primo anno delle attività della convenzione tra il                                                                                                    |
|----------------------------------------------------------------------------------------------------|---|-----------------------------------------------------------------------------------------------|------------|----------------------------------------------------------------------------------------------------|
| Cerca per titolo rapporto P Cerca                                                                                                    |   | dei Ministri e l'Istituto per il Rilevamento Elettromagnetico<br>dell'Ambiente (IREA) del CNR |            |                                                                                                    |
| [2008] Reporto del primo anno delle attività della convenzione tra il<br>Dipartimento di Protezione Civile (DPC) della Presidenza del Consiglio dei<br>Ministri e l'Istituto per il Rilevamento Elettromagnetico dell'Ambiente (IREA) del<br>CNR |   | 2                                                                                             | Titolo     | Rapporto del primo anno delle attività della convenzione tra il<br>Dipartimento di Protezione Civile (DPC) della Presidenza del Consiglio<br>dei Ministri e l'Istituto per il Rilevamento Elettromagnetico<br>dell'Ambiente (IREA) del CNR |
| [2006] Prog Reg. Lombardia: NETforMEC2 - Rapporto finale Task2                                                                                                    |   |                                                                                               | Altro link | http://www.cnr.it/istituti/Istituto_Progetti.html?                                                                                                    |
| [2003] La campagna MEDITSIT 2003 nello Stretto di Sicilia (Mar Mediterraneo):                                                                                                    |   |                                                                                               |            | cds=072&id=2557&anno=2008                                                                                                    |
| rapporto biologico.                                                                                                    |   |                                                                                               | Тіро       | Other                                                                                                    |
| [2007] Rapporto Bilaterale di Scambio Libero attraverso l'accordo CNR-<br>Accademia Sinica delle Scienze-Cina.                                                                                                    |   |                                                                                               |            | 1.                                                                                                    |

Ci sono inoltre disponibili i **2 bottoni "Importa dati da SCOPUS" e "Importa dati da WoS"** che consentono di cercare e importare i prodotti direttamente da SCOPUS e da WoS.

| Inserimento nuovo prodotto: Articolo in rivista       |                        |                       |                          |  |
|-------------------------------------------------------|------------------------|-----------------------|--------------------------|--|
|                                                       | ൙ Esplora dati su PUMA | * Importa dati da WoS | ± Importa dati da SCOPUS |  |
| Dati generali<br>Tipo di prodotto Articolo in rivista |                        |                       |                          |  |

Nella maschera di ricerca su SCOPUS si possono cercare i prodotti per Titolo.

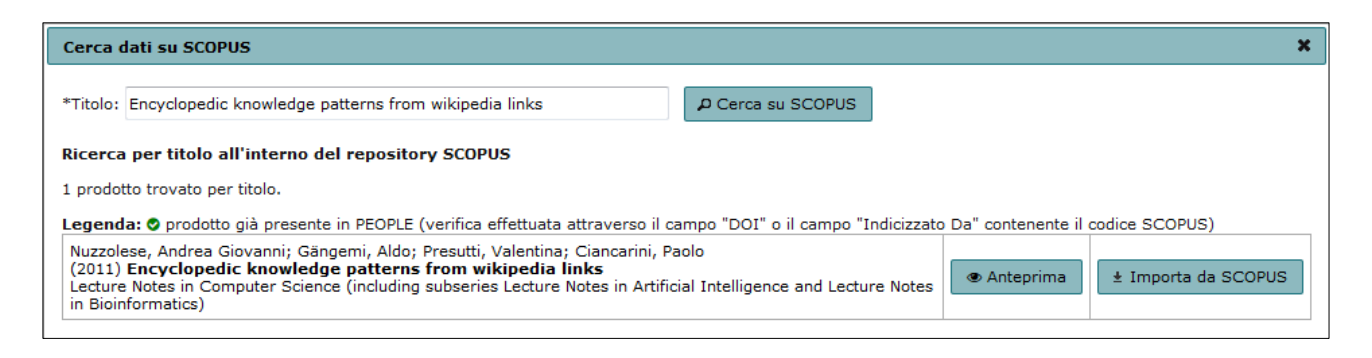

Per ogni prodotto trovato su SCOPUS, il sistema:

- mostra all'utente un bottone per visualizzare l'Anteprima dei dati importabili da Scopus;
- se il prodotto è già presente nel sistema fornisce il link alla sua scheda;
- se il prodotto non è presente mostra un pulsante per avviare la funzionalità di importazione.

#### Il pulsante Importa da SCOPUS

± Importa da SCOPUS

compila automaticamente la scheda del prodotto prelevando i dati da SCOPUS. I dati importati vengono evidenziati in verde come indicato nell'immagine seguente.

| Inserimento nuovo prodotto: Articolo in rivista      |                                |                       |                          |  |
|------------------------------------------------------|--------------------------------|-----------------------|--------------------------|--|
|                                                      |                                |                       |                          |  |
|                                                      | ൙ Esplora dati su PUMA         | 🛓 Importa dati da WoS | ± Importa dati da SCOPUS |  |
| <b>0</b> I dati in verde sono stati importati da SCO | PUS                            |                       |                          |  |
| Dati generali                                        |                                |                       |                          |  |
| Tipo di prodotto Articolo in rivista                 |                                |                       |                          |  |
| Formato                                              |                                |                       |                          |  |
| Elettronico 🔲 A stampa                               |                                |                       |                          |  |
| Titolo * 🚱                                           |                                |                       |                          |  |
| Encyclopedic knowledge patterns from w               | ikipedia links                 |                       |                          |  |
| Lingua/e del prodotto                                |                                |                       |                          |  |
| Selezionare tra le o                                 | pzioni                         | \$                    |                          |  |
| Inglese                                              |                                |                       |                          |  |
| Autore/i * 🚱                                         |                                |                       |                          |  |
| Nuzzolese, Andrea Giovanni; Gängemi, Aldo; P         | resutti, Valentina; Ciancarini | , Paolo               |                          |  |

L'utente deve controllare i valori importati, completare la scheda con eventuali dati mancanti (ad esempio "Autori CNR e affiliazioni") e poi premere il pulsante di invio dei dati che determina il salvataggio del prodotto. Fino a che non viene effettuato questo salvataggio i dati del prodotto non vengono memorizzati nel sistema.

Le stesse funzionalità sono disponibili per il bottone "Importa da WoS" dove l'unica differenza è che i dati dei prodotti vengono importati da WoS e mostrati con il colore arancione.

| Cerca dati su WoS                                                                                                    | ×                                                                 |
|----------------------------------------------------------------------------------------------------|-------------------------------------------------------------------|
| *Titolo: Encyclopedic knowledge patterns from wikipedia links                                                                                                    | ₽ Cerca su WoS                                                    |
| Ricerca per titolo all'interno del repository WoS                                                                                                    |                                                                   |
| 1 prodotto trovato per titolo.                                                                                                    |                                                                   |
| Legenda: O prodotto già presente in PEOPLE (verifica effettuata attraverso il                                                                                                | campo "DOI" o il campo "Indicizzato Da" contenente il codice WOS) |
| Nuzzolese, Andrea Giovanni; Gangemi, Aldo; Presutti, Valentina; Ciancarini,<br>(2011) Encyclopedic Knowledge Patterns from Wikipedia Links<br>SEMANTIC WEB - ISWC 2011, PT I | Paolo      Anteprima      Importa da WoS                          |

# Importazione e esportazione dei prodotti

La sezione Importazione e esportazione prodotti è in fase di sviluppo, al momento sono già disponibili alcune funzioni per importare i dati in formato BibTeX come descritto nel paragrafo seguente.

#### Importazione prodotti

L'importazione dei dati avviene utilizzando il formato bibliografico BibTeX (<u>http://it.wikipedia.org/wiki/BibTeX</u>) e viene effettuata seguendo i due passi sotto descritti.

#### PASSO 1 – Caricamento di uno o più file BibTeX contenenti i prodotti da importare

Questo passo è dedicato alla creazione di una lista dei prodotti che saranno poi importati nel passo successivo. Per creare la coda dei prodotti da importare bisogna premere il pulsante "Carica nuovi prodotti da importare"

#### 🏚 Carica nuovi prodotti da importare

Questo pulsante apre una finestra che consente di selezionare il file BibTex contenente i riferimenti bibliografici dei prodotti da caricare:

| Carica nuovi prodotti                        | da importare    | ×       |  |  |
|----------------------------------------------|-----------------|---------|--|--|
| File BibTex Sfoglia Nessun file selezionato. |                 |         |  |  |
| •                                            | Carica prodotti | Annulla |  |  |
|                                              |                 | 11.     |  |  |

Premere il pulsante "Sfoglia" e selezionare il file con estensione ".bib" che si desidera caricare:

| Carica nuovi prodotti da importare |                 |         |  |
|------------------------------------|-----------------|---------|--|
| File BibTex<br>Sfoglia_ scopus.bib |                 |         |  |
|                                    | Carica prodotti | Annulla |  |

Premendo il pulsante "Carica prodotti" il sistema procederà con il caricamento del file, al termine del quale segnalerà il numero di prodotti caricati (messaggio in verde) o eventuali errori verificatisi durante il processo (messaggio in rosso).

🛇 Caricamento avvenuto con successo: sono stati aggiunti 2 prodotti alla coda dei prodotti da importare 🜖

Se non si sono verificati errori il sistema mostra la lista dei prodotti presenti nel file BibTex che sono stati riconosciuti (vedi immagine seguente) e che possono essere importati seguendo le indicazioni del PASSO 2:

| Prodotto                                                                                                    | Data caricamento    |                    |           |           |
|----------------------------------------------------------------------------------------------------|---------------------|--------------------|-----------|-----------|
| [Gliozzo2007764] Gliozzo, A.a and Gangemi, A.a and Presutti, V.a and Cardillo, E.b and Daga, E.b and Salvati, A.b and Troiani, G.b<br>A collaborative Semantic Web layer to enhance legacy systems | 2013-07-29 17:49:12 | Mostra dati BibTeX | Importa   | 🛱 Elimina |
| [Baldassarre2010272] Baldassarre, C. and Daga, E. and Gangemi, A. and Gliozzo, A. and Salvati, A. and<br>Troiani, G.<br>Semantic scout: Making sense of organizational knowledge                   | 2013-07-29 17:49:12 | Mostra dati BibTeX | G Importa | 🛱 Elimina |
| [ISI:000312832300009] Blomqvist, Eva and Presutti, Valentina and Daga, Enrico and Gangemi, Aldo<br>Experimenting with eXtreme Design                                                               | 2013-07-29 17:41:08 | Mostra dati BibTeX | C Importa | 🛱 Elimina |
| [ISI:000298743500001] d'Aquin, Mathieu and Gangemi, Aldo<br>Is there beauty in ontologies?                                                                                                    | 2013-07-29 17:41:08 | Mostra dati BibTeX | • Importa | 🛱 Elimina |

Per ogni prodotto riconosciuto è indicata la data di caricamento e viene fornito un pulsante che mostra i relativi dati BibTex. Inoltre viene fornito un pulsante per eliminare il singolo prodotto presente nella lista.

Questo caricamento può essere eseguito più volte, andando ad esempio ad importare diversi file che provengono da SCOPUS o da Web Of Science; eventuali duplicati che potrebbero prodursi possono essere eliminati con il pulsante "Elimina", creando così una lista "pulita" contenente soli i prodotti che si desidera importare.

## PASSO 2 – Importazione singolo prodotto

Per ogni prodotto presente nella lista generata al Passo 1 è possibile eseguire la procedura di importazione mediante il pulsante "Importa":

Importa

La procedura, per prima cosa, prevede che l'utente scelga il "Tipo di prodotto" che deve essere assegnato al prodotto da importare. Dopo aver scelto il tipo è sufficiente premere il pulsante "Invia i dati" e si aprirà la maschera di inserimento corrispondente al tipo prescelto con tutti i campi riconosciuti già compilati in base ai valori presenti nel file BibTeX caricato. I dati BibTeX che saranno utilizzati per pre-compilare il modulo di creazione del nuovo prodotto, per comodità dell'utente, sono anche riportati subito sotto il pulsante "Invia i dati".

| Tipo di prodotto * seleziona un tipo di prodotto |                                                                             |  |  |  |  |
|--------------------------------------------------|-----------------------------------------------------------------------------|--|--|--|--|
| Titolo * Experimenting with eXtreme Design       |                                                                             |  |  |  |  |
| Inserire il titolo del prodotto.                 |                                                                             |  |  |  |  |
| Invia i dati annulla                             |                                                                             |  |  |  |  |
| Dati BibTeX che saranno                          | o utilizzati per pre-compilare il modulo di creazione di un nuovo prodotto: |  |  |  |  |
| @BIBTEXENTRYTYPE                                 | inproceedings                                                               |  |  |  |  |
| @BIBTEXCITATION                                  | ISI:000312832300009                                                         |  |  |  |  |
| author                                           | Blomqvist, Eva and Presutti, Valentina and Daga, Enrico and Gangemi, Aldo   |  |  |  |  |
| editor                                           | Cimiano, P and Pinto, HS                                                    |  |  |  |  |
| title                                            | Experimenting with eXtreme Design                                           |  |  |  |  |
| booktitle                                        | booktitle KNOWLEDGE ENGINEERING AND MANAGEMENT BY THE MASSES, EKAW 2010     |  |  |  |  |
| series                                           | Lecture Notes in Artificial Intelligence                                    |  |  |  |  |
| year                                             | 2010                                                                        |  |  |  |  |
| volume                                           | 6317                                                                        |  |  |  |  |

Nel caso in cui il prodotto che si sta inserendo si presenti come un possibile duplicato di un prodotto già presente, il sistema segnala la presenza di prodotti con titolo simile (vedi immagine seguente).

| nserimento di un nuovo prodotto                                                                                                    |                                                                               |
|----------------------------------------------------------------------------------------------------|-------------------------------------------------------------------------------|
| • Esistono 2 prodotti con titoli simili a "A collaborative Semantic Web layer to enhance legacy systems"                                                                                                    |                                                                               |
| Gliozzo, A.a and Gangemi, A.a and Presutti, V.a and Cardillo, E.b and Daga, E.b and Salvati, A.b and Troiani, G.b (2007)<br>A collaborative Semantic Web layer to enhance legacy systems<br>in Lecture notes in computer science                                                                                                    | <ul> <li>Il prodotto è questo, revisiona i dati</li> <li>Anteprima</li> </ul> |
| Gliozzo, Alfio and Gangemi, Aldo and Presutti, Valentina and Cardillo, Elena and Daga, Enrico and Salvati, Alberto and Troiani,<br>Gianhica (2007)<br>A collaborative semantic web layer to enhance legacy systems<br>in 6th International Semantic Web Conference/2nd Asian Semantic Web Conference (ISWC 2007/ASWC 2007), Busan, SOUTH<br>KOREA, NOV 11-15, 2007 | <ul> <li>Il prodotto è questo, revisiona i dati</li> <li>Anteprima</li> </ul> |
| + Inserisci un nuovo prodotto con titolo <u>"A collaborative Semantic Web layer to enhance legacy systems</u> "                                                                                                    |                                                                               |

Se l'utente ritiene che tra i prodotti con titolo simile (già presenti nel sistema) vi sia il prodotto che ha intenzione di inserire (si tratterebbe quindi di un duplicato) allora può fare clic sul bottone **Il prodotto è questo, revisiona i dati** e accedere alla maschera dei dati con attiva l'opzione **Modifica i dati o Richiedi modifica**. Prima di fare questa scelta all'utente viene chiesta conferma poiché nel caso in cui decidesse di revisionare un prodotto esistente uscirebbe dalla procedura guidata di importazione e andrebbe alla scheda del prodotto da revisionare.

| Conferma                                                                                                    | operazione                   | ×       |  |  |
|----------------------------------------------------------------------------------------------------|------------------------------|---------|--|--|
| Segliendo di <b>revisionare</b> i dati di un prodotto esistente<br>si <b>interrompe il processo di importazione</b> di un<br>nuovo prodotto |                              |         |  |  |
|                                                                                                    | Revisiona prodotto esistente | Annulla |  |  |

In caso contrario (si tratterebbe di un nuovo prodotto non presente nel sistema) l'utente clicca sul bottone +Inserisci il prodotto e procede con l'importazione del prodotto.

Se all'interno del BibTeX che si sta caricando vi sono i riferimenti ad una rivista/collana dotata di ISSN già presente nella banca dati del CNR allora il prodotto viene automaticamente collegato a quella rivista/collana; se invece l'ISSN indicato non corrisponde a nessuna rivista/collana presente nella banca dati del CNR ed è formalmente valido allora il sistema provvederà automaticamente a inserire una nuova rivista/collana e segnalerà all'utente l'avvenuta operazione con un messaggio (in giallo) del tipo sotto indicato; in tutti gli altri casi la rivista non viene caricata automaticamente.

🛦 L'ISSN non è stato trovato nella banca dati del CNR, pertanto è stata creata una nuova rivista: Vjesnik Bibliotekara Hrvatske [ISSN: 0507-1925]

A questo punto all'utente viene mostrata la maschera di inserimento del prodotto con tutti i campi riconosciuti già compilati in base ai valori presenti nel file BibTeX; l'utente deve controllare i valori importati, completare la scheda con eventuali dati mancanti (ad esempio "Autori CNR e affiliazioni") e poi premere il pulsante di invio dei dati che determina il salvataggio del prodotto. Fino a che non viene effettuato questo salvataggio i dati del prodotto non vengono memorizzati nel sistema.

In fondo alla scheda sono indicati i dati del file BibTeX per cui non è stato possibile effettuare il caricamento automatico.

| Dati BibTeX che non è c    | Dati PibTaY cha non à state nessibile inserire automaticamente nel module.                                           |  |  |  |
|----------------------------|----------------------------------------------------------------------------------------------------|--|--|--|
| Dati Dibrex cile non e s   |                                                                                                    |  |  |  |
| journal                    | APPLIED ONTOLOGY                                                                                                    |  |  |  |
| publisher                  | IOS PRESS                                                                                                    |  |  |  |
| address                    | NIEUWE HEMWEG 6B, 1013 BG AMSTERDAM, NETHERLANDS                                                                     |  |  |  |
| type                       | Editorial Material                                                                                                   |  |  |  |
| research-areas             | Computer Science                                                                                                    |  |  |  |
| web-of-science-categories  | Computer Science, Artificial Intelligence; Computer Science, Information Systems; Computer Science, Theory & Methods |  |  |  |
| author-email               | m.daquin@open.ac.uk                                                                                                  |  |  |  |
| researcherid-numbers       | Gangemi, Aldo/C-7420-2013                                                                                            |  |  |  |
| orcid-numbers              | Gangemi, Aldo/0000-0001-5568-2684                                                                                    |  |  |  |
| number-of-cited-references | 47                                                                                                    |  |  |  |
| times-cited                | 1                                                                                                    |  |  |  |
| journal-iso                | Appl. Ontol.                                                                                                    |  |  |  |
| doc-delivery-number        | 871MY                                                                                                    |  |  |  |

Terminata con successo l'importazione del prodotto questo viene automaticamente rimosso dalla lista dei prodotti e viene inserito nell'elenco dei prodotti importati:

| + Inserisci un nuovo prodotto                                                 | Home / Prodotti della ricerca / Importazione/esportazione / Elenco prodotti importati                                                                                                    |                     |                     |        |             |
|-------------------------------------------------------------------------------|----------------------------------------------------------------------------------------------------|---------------------|---------------------|--------|-------------|
| Riepilogo                                                                     | Elenco prodotti importati di ALDO GANGEMI                                                                                                    |                     |                     |        |             |
| Gestione prodotti                                                             | Prodotto                                                                                                    | Data caricamento    | Data importazione   |        |             |
| Importazione/esportazione<br>Importa prodotti                                 | [ID: 136796] Wang, S.G. and Liu, Z.P. and Sun, Q.B. and Zou, H. and Yang, F.C. (2013)<br><u>Pruning redundant services for fast service selection</u> in International journal of computational method                                                        | 2013-07-30 15:44:01 | 2013-07-30 15:58:19 | BibTeX | 🗅 Anteprima |
| Elenco prodotti importati<br>Esporta prodotti<br>Valutazione VQR<br>2004-2010 | [ID: 136795] Neto, A.T. and Bussamra, F.L.S. and e Silva, H.A.C. (2014)<br><u>A new metamodel for reinforced panels under compressive loads and its application to the fuselage<br/>conception</u> in Latin American journal of solids and structures (Impr.) | 2013-07-30 15:48:26 | 2013-07-30 15:54:31 | BibTeX | C Anteprima |
| Ricerca prodotti<br>Esplora prodotti<br>Manuali e istruzioni                  |                                                                                                    |                     |                     |        |             |

L'elenco dei prodotti importati permette, in ogni momento, di accedere direttamene ai prodotti importati e di consultare i riferimenti BibTeX da cui provengono i dati.

# Come ottenere i file BibTeX da Scopus o da ISI Web of Science (WOS)

#### **ESPORTAZIONE DA SCOPUS**

- 1) Collegarsi al sito di Scopus www.scopus.com
- 2) Cercare e selezionare i record di interesse
- 3) Premere sull'icona/link "Export" 📑 Export

|                                                                            | *                                   | 59 document results   III Analyze results   Show all abstracts                                                |                                                                                              |      | Sort by Date (Newes                                                                                                    | t) 🔻     |  |
|----------------------------------------------------------------------------|-------------------------------------|----------------------------------------------------------------------------------------------------|----------------------------------------------------------------------------------------------|------|----------------------------------------------------------------------------------------------------|----------|--|
| Search within resu                                                         | Search within results               |                                                                                                    |                                                                                              |      |                                                                                                    |          |  |
|                                                                            | Search                              | Document title                                                                                                | Author(s)                                                                                    | Date | Source title                                                                                                    | Cited by |  |
| Refine results<br>Limit to                                                 | Exclude                             | A multi-dimensional contaction of ontology design patterns for representing n-ary relations                   | Gangemi, A., Presutti, V.                                                                    | 2013 | Lecture Notes in Computer Science<br>(including subseries Lecture Notes in<br>Artificial Intelligence and Lecture Notes<br>in Bioinformatics) 7741 LNCS, pp.<br>86-105            | 0        |  |
| 2013                                                                       | (1)>                                | View at Publisher   📮 Show abstract   Related documents                                                       |                                                                                              |      |                                                                                                    |          |  |
| 2012<br>2011<br>2010<br>2009<br>View more                                  | (2) ><br>(5) ><br>(4) ><br>(3) >    | Automatic typing of DBpedia entities                                                                          | Gangemi, A., Nuzzolese, A.G., Presutti,<br>V., Draicchio, F., Musetti, A., Clancarini,<br>P. | 2012 | Lecture Notes in Computer Science<br>(including subseries Lecture Notes in<br>Artificial Intelligence and Lecture Notes<br>in Bioinformatics) 7649 LNCS (PART 1),<br>pp. 65-81    | 0        |  |
| A soft a set N server                                                      |                                     | View at Publisher   📮 Show abstract   Related documents                                                       |                                                                                              |      |                                                                                                    |          |  |
| Author Name<br>Gangemi, A.<br>Presutti, V.<br>Pisanelli, D.M.<br>Steve, G. | (59) ><br>(16) ><br>(11) ><br>(8) > | trowledge extraction based on discourse representation theory and linguistic frames     3                     | Presutti, V., Draicchio, F., Gangemi, A.                                                     | 2012 | Lecture Notes in Computer Science<br>(including subseries Lecture Notes in<br>Artificial Intelligence and Lecture Notes<br>in Bioinformatics) 7603 LNAI, pp.<br>114-129           | 0        |  |
| Ehmann, J.                                                                 | (6) >                               | View at Publisher   📮 Show abstract   Related documents                                                       |                                                                                              |      |                                                                                                    |          |  |
| View more Subject Area                                                     | *                                   | Is there beauty in ontologies?     Is there beauty in ontologies?     Is there beauty in ontologies?          | D'Aquin, M., Gangemi, A.                                                                     | 2011 | Applied Ontology 6 (3) , pp. 165-175                                                                                                    | 1        |  |
| Computer Science<br>Mathematics<br>Biochemistry,<br>Genetics and           | (43) ><br>(21) ><br>(9) >           | View at publisher    Show abstract   Related documents View at Publisher    Show abstract   Related documents | Peroni, S., Gangemi, A., Vitali, F.                                                          | 2011 | ACM International Conference<br>Proceeding Series, pp. 111-118                                                                                                    | 0        |  |
| Molecular Biology<br>Engineering<br>Medicine<br>View more                  | (7) ><br>(3) >                      | Encyclopedic knowledge patterns from wikipedia links                                                          | Nuzzolese, A.G., Gangemi, A., Presutti,<br>V., Ciancarini, P.                                | 2011 | Lecture Notes in Computer Science<br>(including subseries Lecture Notes in<br>Artificial Intelligence and Lecture Notes<br>in Bioinformatics) 7031 LNCS (PART 1),<br>pp. 520, 536 | 2        |  |

- 4) Si aprirà una nuova pagina in cui (vedi figura seguente)
  - a. nel campo denominato "Export format" selezionare "BibTeX"
  - b. nel campo "Output" selezionare "Complete format"

| output: Export, Print, E-mail or Create a Bibliography                                                                                                    |                                                                                                    |                                                                                                    |  |  |
|----------------------------------------------------------------------------------------------------|----------------------------------------------------------------------------------------------------|----------------------------------------------------------------------------------------------------|--|--|
| Output Type:                                                                                                    | Select the desired output typ                                                                                                    | pe for the 3 selected documents.                                                                                                    |  |  |
| 💿 📑 Export 🔘                                                                                                    | 昌 Print 🔘 🔽 E-mail 🏾                                                                                                    | 🔿 者 Bibliography                                                                                                    |  |  |
| export                                                                                                    |                                                                                                    |                                                                                                    |  |  |
| Export Format:                                                                                                    | BibTeX                                                                                                    | <b>•</b>                                                                                                    |  |  |
| Output:                                                                                                    | Complete format                                                                                                    | <b>•</b>                                                                                                    |  |  |
|                                                                                                    | < Back   Export                                                                                                    |                                                                                                    |  |  |
| Selected output                                                                                                    | includes:                                                                                                    |                                                                                                    |  |  |
| Citation infor                                                                                                    | mation                                                                                                    | Abstract and Keywords                                                                                                    |  |  |
| <ul> <li>Author(s)</li> <li>Documer</li> <li>Year</li> <li>Source T</li> <li>Volume, I</li> <li>Citation c</li> <li>Source a</li> </ul> Bibliographic <ul> <li>Affiliation</li> <li>Serial ide</li> <li>DOI</li> <li>PubMed I</li> <li>Publishe</li> <li>Editor(s)</li> <li>Languag</li> <li>Correspc</li> </ul> | at Title<br>tite<br>ssue, Pages<br>ount<br>ad Document Type<br>cal information<br>s<br>ntifiers (e.g. ISSN)<br>D<br>r<br>e of Original Document<br>indence Address | <ul> <li>Abstract</li> <li>Author Keywords</li> <li>Index Keywords</li> <li>Index Keywords</li> <li>Fund Details <ul> <li>Number</li> <li>Acconym</li> <li>Sponsor</li> </ul> </li> <li>References <ul> <li>References</li> </ul> </li> <li>Other information <ul> <li>Tradenames and Manufacturers</li> <li>Accession numbers and Chemicals</li> <li>Conference information</li> </ul> </li> </ul> |  |  |

- 5) Premere il pulsante "Export"
- 6) Salvare sul proprio computer il file generato con estensione ".bib" (es. "scopus.bib")

#### **ESPORTAZIONE DA ISI Web of Science (WOS)**

- 1) Collegarsi al sito di ISI Web of Science (WOS) apps.webofknowledge.com
- 2) Cercare e selezionare i record di interesse

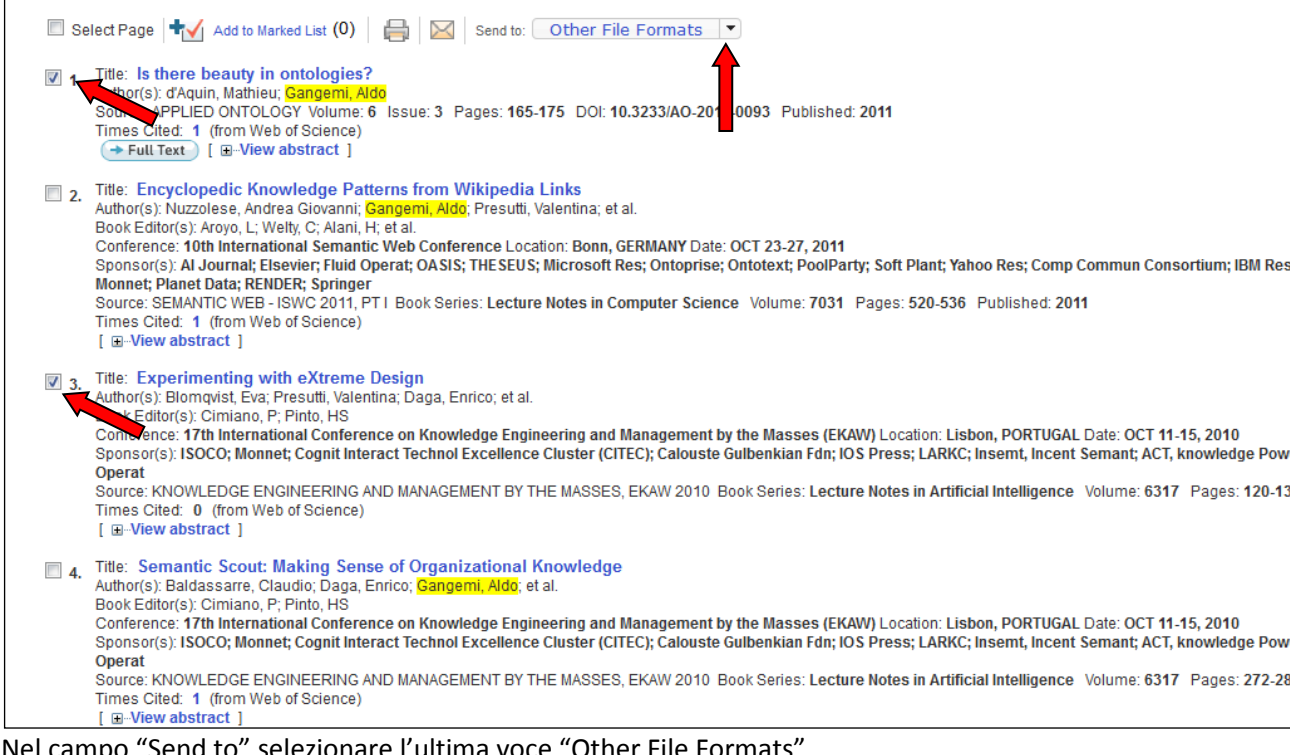

3) Nel campo "Send to" selezionare l'ultima voce "Other File Formats"

| Other File Formats                        |
|-------------------------------------------|
| my.endnote.com                            |
| EndNote                                   |
| ResearcherID - I Wrot, These Publications |
| Other File Formats                        |

- 4) Si aprirà una finestra in cui (vedi figura seguente)
  - a. Nel campo "Record Content" selezionare "Full Record"
  - b. Nel campo "File Format" selezionare "BibTeX"

| Send to File                | $\boxtimes$ |
|-----------------------------|-------------|
| 3 records selected          |             |
| Record Content: Full Record | [           |
| File Format BibTeX          | [           |
| Send Cancel                 |             |

5) Premere il pulsante "Send"

6) Salvare sul proprio computer il file generato con estensione ".bib" (es. "savedrecs.bib")

# Esportazione prodotti

Per esportare i prodotti in formato BibTex sono a disposizione dei filtri che permettono di individuare i prodotti che si intende esportare:

| Anni:         | Tipi di prodotto:  |                  |
|---------------|--------------------|------------------|
| 2008, 2007 \$ | Seleziona i tipi 🔶 | ▼ Applica filtri |

Dopo avere premuto il pulsante "Applica filtri" viene generato l'elenco dei prodotti all'interno del quale è possibile selezionare i singoli prodotti da esportare oppure è possibile selezionarli tutti tramite l'opzione "Seleziona tutti i prodotti".

Premendo su "Esporta in BibTeX" viene generato il file con estensione ".bib" contente tutti i riferimenti BibTeX relativi ai prodotti selezionati.

|          | Seleziona tutti i prodotti (3 prodotti selezionati)                                                                                                    | 🛃 Esporta in BibTeX |
|----------|----------------------------------------------------------------------------------------------------|---------------------|
| <b>V</b> | [ID: 260027] Alberto Salvati (2000)<br><u>Progettazione e realizzazione del sistema per la compilazione e gestione via Web dei consuntivi, preventivi e</u><br>piani triennali degli Organi di ricerca del CNR                                          | 🗅 Anteprima         |
| <b>V</b> | [ID: 260037] Alberto Salvati (2004)<br>Servizi di full hosting complessi - Progettazione e realizzazione del sistema informativo per la gestione del<br>servizio di Full Host della rivista telematica FiscoOggi dell'Agenzia delle Entrate             | 🗅 Anteprima         |
|          | [ID: 260038] Alberto Salvati (2005)<br>Progetto WWW.CNR.IT - Progettazione e realizzazione del Portale del Consiglio Nazionale delle Ricerche                                                                                                    | 🗅 Anteprima         |
| <b>V</b> | [ID: 260040] Alberto Salvati (2001)<br>Progetto Quesiti URP: Progettazione e realizzazione di un sistema informativo Web based per la gestione dei<br>guesiti ricevuti dall'Ufficio Relazioni con il Pubblico del CNR                                   | 🗅 Anteprima         |
|          | [ID: 260066] Alberto Salvati (2005)<br>Progetto Banca dati Prassi italiana di diritto internazionale: Progettazione e realizzazione di una Banca dati<br>per l'archiviazione e la consultazione on line della Prassi italiana di diritto internazionale | 🗅 Anteprima         |

#### Tabella di corrispondenza tra le tipologie di People e quelle di BibTeX

Durante il processo di esportazione le tipologie di prodotto presenti in People vengono fatte corrispondere a tipologie di BibTex come indicato nella seguente tabella.

| People                                   | BibTEX       |  |  |
|------------------------------------------|--------------|--|--|
| Contributo in rivista                    |              |  |  |
| Articolo in rivista                      |              |  |  |
| Traduzione in rivista                    |              |  |  |
| Nota a sentenza                          |              |  |  |
| Scheda bibliografica                     |              |  |  |
| Abstract in rivista                      | article      |  |  |
| Abstract/Comunicazione in rivista        |              |  |  |
| Abstract/Poster in rivista               |              |  |  |
| Rassegna e recensione                    |              |  |  |
| Rassegna e recensione                    |              |  |  |
| Contributo in volume                     |              |  |  |
| Contributo in volume (capitolo o saggio) | inbook       |  |  |
| Traduzione in volume                     | incollection |  |  |
| Prefazione/Postfazione                   | inconection  |  |  |

| Breve introduzione                                                                 | inhooly          |
|------------------------------------------------------------------------------------|------------------|
| Voce (in dizionario o enciclopedia)                                                | ПОООК            |
| Scheda di catalogo                                                                 | incollection     |
| Contributo in atti di convegno                                                     |                  |
| Contributo in atti di convegno                                                     |                  |
| Abstract/Poster in atti di convegno                                                |                  |
| Comunicazione a convegno                                                           | inproceedings    |
| Abstract/Poster in convegno                                                        |                  |
| Abstract/Comunicazione in atti di convegno                                         |                  |
| Libro                                                                              |                  |
| Monografia o trattato scientifico                                                  |                  |
| Traduzione di libro                                                                |                  |
| Edizione critica                                                                   |                  |
| Commento scientifico                                                               |                  |
| Concordanza                                                                        |                  |
| Indice                                                                             | book             |
| Pubblicazione di fonti inedite                                                     | DOOK             |
| Antologia e manuale scolastico                                                     |                  |
| Dizionario e thesaurus                                                             |                  |
| Bibliografia, repertorio, glossario                                                |                  |
| Catalogo monografico                                                               |                  |
| Manuale tecnico                                                                    |                  |
| Curatela                                                                           |                  |
| Curatela                                                                           | book/proceedings |
| Brevetto                                                                           |                  |
| Brevetto                                                                           | misc             |
| Altra tipologia                                                                    |                  |
| Composizione                                                                       |                  |
| Performance                                                                        |                  |
| Banca dati                                                                         | misc             |
| Software                                                                           |                  |
| Cartografia                                                                        |                  |
| Commento giuridico                                                                 | inbook           |
| Rapporti progetti di ricerca                                                       | techreport       |
| Rapporti tecnici, manuali, carte geologiche e tematiche<br>e prodotti multimediali | techreport       |
| Rassegne, recensioni, prefazioni                                                   | inbook           |
| Altre pubblicazioni                                                                | misc             |
| Rapporti finali progetti di ricerca                                                | techreport       |
| Materiale didattico                                                                | unpublished      |
| Rapporti di commissioni                                                            | · · · · · · ·    |
| Rapporti statistici                                                                | techreport       |
| Note interne, manuali e guide                                                      | manual           |
| Prodotti multimediali                                                              |                  |
| Risultati di valorizzazione applicativa                                            | misc             |

| Progetti                                        |            |
|-------------------------------------------------|------------|
| Disegni e design                                |            |
| Rappresentazioni                                |            |
| Mostre ed esposizioni                           |            |
| Manufatti, prototipi d'arte e relativi progetti |            |
| Rapporti tecnici/preprint/working paper         | techreport |
| Data set                                        | miss       |
| Altro prodotto                                  | - ITHSC    |

# Le schede dei prodotti

Le modalità per la compilazione delle schede dei prodotti sono riportate nei successivi paragrafi che descrivono:

- le specifiche bibliografiche relative a ciascuna tipologia di prodotto;
- la strutturazione e l'organizzazione delle maschere bibliografiche;
- le principali funzionalità offerte dal sistema di caricamento dati.

Dopo la scelta del tipo di prodotto e l'inserimento del relativo titolo (cfr paragrafo precedente) si apre la maschera relativa alla tipologia prodotto prescelto.

| + Inserisci un nuovo prodotto Ins<br>Riepilogo<br>Gestione prodotti<br>Valutazione VQR 2004-2010<br>Ricerca prodotti | serimento         | li un nuovo prodotto                                                                                                    | <br> | Esplora dati su PUMA |
|----------------------------------------------------------------------------------------------------|-------------------|----------------------------------------------------------------------------------------------------|------|----------------------|
| Riepilogo<br>Gestione prodotti<br>Valutazione VQR 2004-2010<br>Ricerca prodotti                                      | po di prodotto *  | - seleziona un tipo di prodotto                                                                                                    |      | Esplora dati su PUMA |
| Gestione prodotti<br>Valutazione VQR 2004-2010<br>Ricerca prodotti                                                   | po di prodotto *  | - seleziona un tipo di prodotto                                                                                                    |      |                      |
| Valutazione VQR 2004-2010<br>Ricerca prodotti                                                                        | po di prodotto *  | - seleziona un tipo di prodotto                                                                                                    |      |                      |
| Ricerca prodotti                                                                                                    |                   | aalaalaaa uu tina di prodatta                                                                                                    | •    |                      |
| Tite                                                                                                    | tolo *            | Contributo in rivista<br>Articolo in rivista<br>Traduzione in rivista                                                                                                    |      |                      |
| Inse                                                                                                    | Invia i dati annu |                                                                                                    | Е    |                      |
|                                                                                                    |                   | Contributo in volume<br>Contributo in volume (capitolo o saggio)<br>Traduzione in volume<br>Prefazione/Postfazione<br>Brave introduzione<br>Voce (in dizionario o enciclopedia)<br>Scheda di catalogo |      |                      |

Per tutte le maschere di caricamento dei dati il sistema offre delle funzionalità comuni guidate come si può osservare per i campi di seguito illustrati.

#### Formato

L'utente deve scegliere il formato del prodotto selezionando una delle due opzioni proposte dal sistema (**Elettronico**, **A stampa**). Se il prodotto è stato pubblicato solo in formato cartaceo, anche se viene allegato il file contenente il prodotto digitalizzato, si seleziona, in questo caso, l'opzione **A stampa**, specificando, nel campo **Altre informazioni** che si tratta di un prodotto digitalizzato.

| Dati ge  | nerali                                |
|----------|---------------------------------------|
| Formato  | Elettronico 🔲 A stampa                |
| Titolo * | Il Consiglio Nazionale delle ricerche |
|          |                                       |

# Autori CNR e affiliazioni

In questo campo devono essere riportati tutti gli autori CNR del prodotto.

Facendo clic sul bottone **+Aggiungi autore** si apre una finestra che consente un inserimento corretto e guidato dei nomi degli autori e delle relative affiliazioni, selezionando i dati dalle banche dati del personale CNR.

| Autori CNR e affiliazioni *       Nominativo         + Aggiungi autore       P Cerca         Titolo rivista *       Cerca         P Cerca       P Cerca |                             | Aggiungi nominativo e afferenza autore |
|----------------------------------------------------------------------------------------------------|-----------------------------|----------------------------------------|
| Titolo rivista *     Cerca                                                                                                    | Autori CNR e affiliazioni * | Nominativo                             |
|                                                                                                    | Titolo rivista * Cerca      | Affiliazione                           |
| N. volume Conferma Annulla                                                                                                    | N. volume                   | Conferma Annulla                       |

Dovranno essere inserite le affiliazioni degli autori CNR riferite alla data di realizzazione del prodotto/pubblicazione. Qualora gli autori non fossero affiliati presso il CNR alla data di realizzazione del prodotto/pubblicazione, occorre scegliere e inserire l'attuale affiliazione CNR di tali autori.

## Rivista e serie/collana

Il sistema consente, per alcune tipologie di prodotto, un inserimento guidato dei dati relativi alla rivista o alla serie/collana. Facendo clic il pulsante **Cerca** si apre una finestra in cui è possibile fare la ricerca della **Rivista** o **Serie/ collana** per **Nome** o per **Codice ISSN**.

| Rivista * Cerca          | Cerca rivista                                                                   | • |  |
|--------------------------|---------------------------------------------------------------------------------|---|--|
| N. volurez della rivista | Per effettuare la ricerca inserire o il nome o l'ISSN e premere "Cerca"<br>Nome |   |  |
| Fascicolo                | ISSN                                                                            |   |  |
| Pagine da                | P Cerca                                                                         |   |  |
| Pagine a                 |                                                                                 |   |  |
| Pagine totale            |                                                                                 |   |  |
| Anno di pubblicazione *  | Chiudi                                                                          |   |  |

Compare un elenco di **riviste** o **titoli di serie/collane** che contengono la parola cercata nel titolo. Se la rivista o la serie/collana è presente nell'elenco proposto dal sistema, fare clic sul bottone **Seleziona** per importare i relativi dati nella scheda.

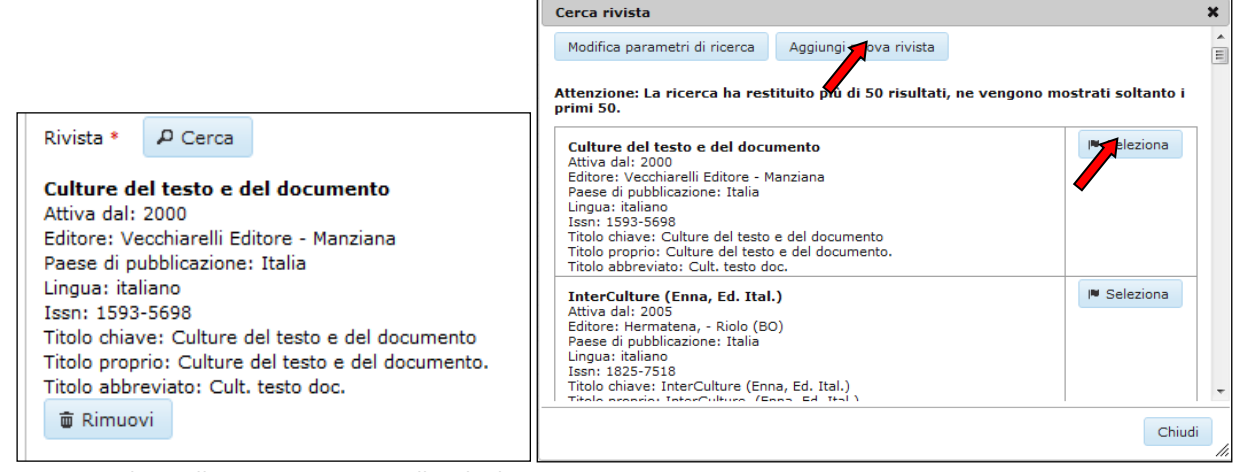

Es. Dati relativi alla rivista importati nella scheda

Qualora la rivista o la serie/collana non fossero presenti nella banca dati, fare clic sul pulsante **Aggiungi nuova rivista o Aggiungi nuova serie/collana** ed inserire nel box corrispondente i dati relativi alla rivista o alla serie/collana su cui è stato pubblicato il proprio lavoro. I dati immessi verranno controllati e validati dallo staff bibliotecario. Nel caso in cui, per una nuova serie/collana, non sia presente il numero ISSN, lasciare il campo vuoto e compilare direttamente il campo ISBN sottostante.

#### Editore

Il sistema consente un inserimento guidato dei dati relativi all'editore. Facendo clic il botto **+Aggiungi editore** si apre un box in cui è possibile fare la ricerca dell'editore del prodotto. Qualora il nome dell'editore fosse già presente nella banca dati Editori, è possibile importare i relativi dati nella scheda.

| Anno di pubblicazione *                     | Cerca editore                                                             |
|---------------------------------------------|---------------------------------------------------------------------------|
| La data è quella di pubblicazione del prod  | Per effettuare la ricerca inserire il nome dell'editore e premere "Cerca" |
|                                             | Nome dell'editore                                                         |
| Editore + Aggiungi editore                  | cacucci                                                                   |
|                                             | 0.0                                                                       |
| DOI                                         | D Cerca                                                                   |
| 551                                         |                                                                           |
| Incoriro il codico DOI rolativo al prodette |                                                                           |
| Inserire il codice DOI relativo al prodotti | Chiudi                                                                    |

Qualora il nome dell'editore non fosse presente, il sistema richiede l'inserimento dei dati relativi ad un nuovo editore. Facendo clic sul bottone **Aggiungi nuovo editore**, è possibile inserire i dati del nuovo editore che verranno controllati e validati dallo staff bibliotecario.

|       |                                                                              |     | Aggiungi editore X |  |
|-------|------------------------------------------------------------------------------|-----|--------------------|--|
| С     | Cerca editore 1                                                              | ×   |                    |  |
| prod  | Nuova ricerca Aggiungi nuovo editore                                         |     | Denominazione *    |  |
| N     | lon sono state trovati edito torrispondenti ai parametri di ricerca inseriti |     | = Città •          |  |
|       | •                                                                            |     | Nazione *          |  |
|       |                                                                              |     | Salva              |  |
| dotte | Chiudi                                                                       |     | Chiudi             |  |
|       |                                                                              | 111 |                    |  |

# Indicizzato da

Il sistema consente, per la maggior parte delle tipologie, di segnalare la banca dati che ha eventualmente indicizzato il prodotto (es. Web of science, Scopus, PubMed, Google Scholar, ecc.).

Facendo clic sul bottone **+Aggiungi banca dati** l'utente può inserire più banche dati di riferimento e il relativo codice identificativo.

| Indicizzato da<br>+ Aggiungi banca dati                   |                                               |                                                                                                    |         |
|-----------------------------------------------------------|-----------------------------------------------|----------------------------------------------------------------------------------------------------|---------|
| Banca dati:                                               | Codice:                                       | - Rimuovi                                                                                                    |         |
| Banca dati:                                               | Codice:                                       | - Rimuovi                                                                                                    |         |
| Selezionare la banca dati dall'elenco<br>nuova banca dati | che appare facendo clic sul campo "Banca dati | '. Nel caso in cui sia necessario inserire una ulteriore banca dati, fare clic sull'icona della matita e inserire correttamente il nomi | e della |

Selezionare la banca dati dall'elenco che appare facendo clic sul campo "Banca dati:". Nel caso in cui sia necessario inserire una ulteriore banca dati, fare clic sull'icona della matita e inserire correttamente il nome della nuova banca dati.

Il sistema quindi consente di:

- Scegliere la banca dati da una lista predefinita facendo clic sul campo vuoto;
- Inserire una nuova banca dati facendo clic sul bottone Modifica. In questo caso le nuove informazioni inserite verranno verificate e validate dallo staff bibliotecario.

Nella **lista predefinita** sono presenti alcune banche dati disponibili in rete ad accesso libero (PubMED, JSTORE, ecc.) ed altre a pagamento (WOS, Scopus, ecc.) che sono consulatabili con le modalità nel seguito indicate. Ai fini della valutazione di un prodotto, **è importante** che l'utente indichi la banca dati in cui è eventualmente indicizzato il prodotto e il relativo **codice** (campo "Codice"), vale a dire, l'identificativo univoco del prodotto in quella banca dati.

Nel seguito si forniscono ulteriori informazioni sulle banche dati indicate e sulle modalità di reperimento dei codici, ove presenti:

- <u>ISI Web of Science (WOS)</u>: questa banca dati è accessibile direttamente da postazioni CNR. Per accedervi da altra postazione andare su <u>https://biblioproxy.cnr.it/login</u> e utilizzare le credenziali di SIPER. Cercare il prodotto desiderato e compilare il campo "Codice". Per questa ultima operazione è necessario copiare dalla scheda di WOS l'identificativo del prodotto presente nel campo "Accession Number: WOS:" prendendo il codice numerico senza il prefisso "WOS:", es.: 000227040500005;
- <u>Scopus</u>: questa banca dati è accessibile direttamente da postazioni CNR. Per accedervi da altra postazione andare su <u>https://biblioproxy.cnr.it/login</u> e utilizzare le credenziali di SIPER. L'identificativo Scopus del prodotto, è disponibile solo per i prodotti 2004-2010 accessibili attaverso la funzionalità di People "Esplora dati su Scopus", pulsante in alto a destra nelle maschere di caricamento dati dei prodotti. Individuato il prodotto con la funzionalità "Esplora dati su Scopus", visualizzare la scheda bibliografica e copiare il contenuto del primo campo denominato "ID".
- Google Scholar: <u>http://scholar.google.it/</u>.
- <u>JSTOR</u>: banca dati ad accesso libero. Una volta individuato il prodotto nella banca dati visualizzare la citazione bibliografica e copiare il contenuto numerico del campo "Stable URL:", es.: "Stable URL: <u>http://www.jstor.org/stable/4171440</u>" il codice da copiare è "4171440".
- <u>PubMed</u>: questa banca dati è ad accesso libero. Cercare il prodotto, visualizzare la scheda bibliografica e copiare il contenuto del campo "PMID:" prendendo unicamente il codice numerico, es. "PMID: 22488092 [PubMed - in process]" il codice da copiare è "22488092".
- ProjectMuse;
- <u>RePEc: Research Papers in Economic</u>: questa banca dati è ad accesso libero. Cercare il prodotto, visualizzare la citazione e copiare il contenuto del campo "Handle:" prendendo unicamente l'ultimo segmento del codice, es. "Handle: RePEc:boc:bocode:s457303" la parte di codice da copiare è "s457303".
- MathSciNet <a href="http://www.ams.org/mathscinet/">http://www.ams.org/mathscinet/</a>: è stato attivato, per questa banca dati un trial gratuito per il CNR. Cercare il prodotto, visualizzare la citazione e copiare il codice numerico che compare all'inizio della citazione es. <a href="MR2883645">MR2883645</a> Damelin, Steven B.; Miller, Willard, Jr. The mathematics of signal processing. <a href="Cambridge Texts">Cambridge Texts</a> in Applied Mathematics. Cambridge University Press, Cambridge, 2012. xii+449 pp. ISBN: 978-1-107-60104-8, <a href="Math94-01">94-01</a> (94A12)</a> il codice ID è MR2883645 e quello da copiare nel campo codice ID è: 2883645.

Nel caso di errori di inserimento, i dati immessi possono essere cancellati facendo clic sul bottone – Rimuovi.

# Inquadramento nell'ambito delle attività scientifiche

I campi Strutture CNR e Moduli CNR consentono di inquadrare il prodotto nell'ambito della attività scientifiche dell'Ente.

In Strutture CNR vanno inserite tutte le strutture coinvolte nella realizzazione del prodotto. Questo è il campo che permette di associare un prodotto a uno o più istituti e quindi qui <u>vanno indicate tutte le strutture coinvolte</u> e non soltanto l'istituto per il quale si sta operando.
In Moduli CNR vanno indicati tutti i moduli di attività scientifica nell'ambito del quale il prodotto è stato realizzato. Come sopra, anche per questo campo, è necessario <u>indicare tutti i moduli coinvolti</u> e non solo quelli dell'istituto per il quale si sta operando.

| Inquadramento nell'ambito delle attività scientifiche dell'ente<br>Strutture CNR *                    |
|----------------------------------------------------------------------------------------------------|
| Cerca                                                                                                 |
| 🗰 Istituto di analisi dei sistemi ed informatica "Antonio Ruberti"                                    |
| 👼 Istituto di metodologie chimiche                                                                    |
| Moduli CNR                                                                                            |
| Cerca                                                                                                 |
| DG.RSTL.057.001 - Microsistemi a Microonde ed Onde Millimetriche per Applicazioni di Terra e Spaziali |
| TC.P06.010.001 - Indice semantico per il lessico giuridico italiano (IS-LeGI)                         |
| PC.P03.014.001 - Metodologie diagnostiche per la Conservazione dei Beni Culturali                     |
|                                                                                                    |

Ambedue i campi sono dotati di funzioni di autocompletamento che facilitano la ricerca delle strutture e dei moduli.

### File allegati

In fondo alla scheda del prodotto vi sono le funzionalità per l'inserimento guidato dei file allegati al prodotto. Nella sezione **File allegati,** facendo clic sul pulsante

#### + Aggiungi

è possibile inserire un allegato alla volta, corredandolo di un titolo breve e di una eventuale descrizione che specifichi il contenuto del file.

E' necessario anche indicare i permessi relativi agli allegati selezionando una delle tre opzioni (Permessi) che indicano le condizioni di accessibilità al documento caricato (Privato, Riservato, Pubblico).

Il permesso di accesso al documento è legato ai diritti di autore/copyright/licenze d'uso ecc. esistenti sul prodotto depositato. Si ricorda che selezionando:

- opzione privato, il file allegato sarà visibile solo agli autori, alle strutture CNR associate al prodotto e ai gestori del sistema;
- opzione riservato il file allegato sarà visibile solo sui sistemi CNR previa autenticazione;
- **opzione pubblico** il file allegato sarà accessibile liberamente (ad es. su <u>www.cnr.it</u>).

# Il caricamento del PDF sulla piattaforma non comporta in ogni caso assunzione di responsabilità da parte dell'utente/autore/gestore.

Lo staff bibliotecario è comunque a disposizione per qualsiasi informazione o chiarimento.

| Aggiungi                                                                                     |           |
|----------------------------------------------------------------------------------------------|-----------|
| ¢ prova.doc 19.46 КВ                                                                         | 👼 Elimina |
| Titolo * articolo completo                                                                   |           |
| Descrizione                                                                                  |           |
|                                                                                              |           |
| ¢ prova.pdf 7.54 KB                                                                          | 👼 Elimina |
| Titolo * immagini varie                                                                      |           |
| Descrizione                                                                                  |           |
| Questo allegato contiene alcune immagini significative che descrivono il prodotto realizzato |           |
| nessi                                                                                        |           |

Si ricorda che i formati accettati sono: PDF, DOC, RTF, PPT, TXT, HTML, TIFF, GIF, PNG, JPG, JPEG. DOCX, PPTX, con dimensione massima **15.0 MByte**.

Nel campo "Titolo" inserire un titolo descrittivo utile a identificare il file allegato (es.: Articolo pubblicato, Domanda di brevetto, Catalogo d'arte, ecc.).

Nel caso in cui il file PDF ecceda la dimensione massima consentita cercare di ridurlo nel seguente modo: 1) aprire il file con Acrobat;

2) fare clic sul menù "File" della barra degli strumenti di Acrobat e selezionare la voce "Salva con nome"; nel campo "Salva come" scegliere "PDF dimensioni ridotte" o "PDF ottimizzati" (la dicitura delle voci di menù può variare leggermente a seconda della versione di Acrobat installata);

3) se non si raggiunge la dimensione desiderata è possibile replicare i punti 1 e 2.

Se la dimensione del file fosse ancora troppo grande si consiglia di dividerlo in più parti, ognuna della dimensione adeguata al caricamento, usando ad esempio lo strumento "PDF split and merge" scaricabile gratuitamente da <u>www.pdfsam.org/?page\_id=32</u>

Il caricamento del prodotto e di tutti i suoi allegati si conclude facendo clic sul bottone **Invia dati.** Se si decide di non salvare i dati immessi fare clic su **annulla** (attenzione in questo caso i dati immessi non saranno salvati).

#### Help in linea

Per i campi che necessitano di particolari descrizioni, come ad esempio il campo DOI, è attiva la funzione di help in linea, utilizzabile facendo clic sull'icona <sup>1</sup> riportata subito dopo il nome del campo. Nell'esempio sottostante la funzione mostra come compilare correttamente il campo DOI:

| + Aggiu | DOI                                                                                                    |  |
|---------|----------------------------------------------------------------------------------------------------|--|
|         | Inserire il codice DOI relativo al prodotto privo del prefisso "DOI:", se presente<br>(es: 10.1007/s10965-010-9394-4). Verificare la correttezza del codice DOI sul<br>Resolver DOI <u>http://dx.doi.org</u> |  |

## Le tipologie di prodotto

Di seguito è riportato l'elenco completo delle tipologie di prodotto disponibili:

#### Contributo in rivista

Articolo in rivista Traduzione in rivista Nota a sentenza Scheda bibliografica Abstract in rivista

- Abstract/Comunicazione in rivista
- Abstract/Poster in rivista
- Rassegna e recensione

#### Contributo in volume

Contributo in volume (capitolo o saggio)

- Traduzione in volume
- Prefazione/Postfazione
- Breve introduzione
- Voce (in dizionario o enciclopedia)

## Scheda di catalogo

## Contributo in atti di convegno

Contributo in atti di convegno

- Abstract/Poster in atti di convegno
- Comunicazione a convegno
- Abstract/Poster in convegno

#### Abstract/Comunicazione in atti di convegno

#### Libro

Monografia o trattato scientifico

- Traduzione di libro
- Edizione critica
- Commento scientifico
- Concordanza

Indice

- Pubblicazione di fonti inedite
- Antologia e manuale scolastico
- Dizionario e thesaurus
- Bibliografia, repertorio, glossario
- Catalogo monografico
- Manuale tecnico

#### Curatela

Curatela

#### Brevetto

Brevetto

#### Altra tipologia

- Composizione
- Performance
- Banca dati
- Software
- Cartografia
- Commento giuridico

Rapporti progetti di ricerca Rapporti tecnici, manuali, carte geologiche e tematiche e prodotti multimediali Rassegne, recensioni, prefazioni Altre pubblicazioni Rapporti finali progetti di ricerca Materiale didattico Rapporti di commissioni Rapporti statistici Note interne, manuali e guide Prodotti multimediali Risultati di valorizzazione applicativa Progetti Disegni e design Rappresentazioni Mostre ed esposizioni Manufatti, prototipi d'arte e relativi progetti Rapporti tecnici/preprint/working paper Data set Altro prodotto

**E' importante** ricordare di controllare le schede dei prodotti e di verificarne la collocazione nelle diverse tipologie, allo scopo di provvedere, eventualmente, alla loro corretta ricollocazione in tipologie più idonee usando la funzionalità **Cambia il tipo** (disponibile solo al Gestore) o segnalando l'errata tipologia al Gestore (qualora non si abbia a disposizione la funzionalità "Cambia il tipo"). Qualora lo ritengano opportuno, potranno avvalersi del supporto di personale competente accedendo all'help-desk bibliografico-biblioteconomico.

Nei paragrafi successivi verranno illustrate le principali tipologie di prodotto con i relativi campi, per ulteriori informazioni sulle schede si rimanda all'help in linea presente a fianco dei campi e contraddistinto dall'icona **9**.

- L'articolo deve essere allegato <u>nella versione pubblicata</u> in formato PDF.
- Nell'articolo devono potersi rintracciare, oltre al titolo e all'autore/autori dell'articolo, anche il titolo della rivista e almeno le indicazioni di numero volume/fascicolo, anno, pagine.

| Campo<br>Obbligatorio<br>(*) | Campi                     | Specifiche per la compilazione dei campi                                                                                                    | Funzionalità previste                                                                                                    |
|------------------------------|---------------------------|----------------------------------------------------------------------------------------------------|----------------------------------------------------------------------------------------------------|
|                              | Formato                   | Il formato della versione pubblicata del<br>prodotto (a stampa o elettronico)                                                                                                    |                                                                                                    |
| *                            | Titolo                    | Inserire il titolo esatto dell'articolo così come è espresso nella versione pubblicata                                                                                                    |                                                                                                    |
|                              | Lingua/e prodotto         |                                                                                                    | Il sistema consente un<br>inserimento guidato tramite<br>menu a tendina                                                                                                    |
| *                            | Autore/i                  | <ul> <li>Inserire i riferimenti degli autori così come<br/>appaiono sul prodotto. Qualora questo<br/>campo risulti già compilato con dati<br/>provenienti da Gestione Istituti, da PUMA o<br/>da altre banche dati, si può lasciare<br/>inalterata la forma di esposizione dei dati. Si<br/>raccomanda tuttavia il controllo della loro<br/>correttezza sostanziale (verifica della<br/>presenza di tutti gli autori citati nel<br/>prodotto e della correttezza dei nominativi).</li> <li>Preferibilmente riportare per esteso i nomi<br/>e i cognomi degli autori e nella sequenza<br/>presente nella pubblicazione, separando i<br/>diversi autori con ";"</li> <li>nel caso di errori di stampa, si prega di<br/>riportare i relativi dati nella forma corretta;</li> </ul> |                                                                                                    |
| *                            | Affiliazioni autori       | Inserire le affiliazioni di tutti gli autori come<br>compaiono sulla pubblicazione.<br>L'ordine in cui devono essere riportate le<br>affiliazioni deve rispettare l'ordine in cui sono<br>stati riportati gli autori nel campo "Autore/i"                                                                                                    |                                                                                                    |
| *                            | Autori CNR e affiliazioni |                                                                                                    | Il sistema consente un<br>inserimento guidato tramite<br>un sistema di ricerca sulle<br>banche dati CNR.                                                                                                    |
| *                            | Rivista                   |                                                                                                    | Il sistema consente un<br>inserimento guidato<br>attraverso l'inserimento di<br>una parola del titolo della<br>rivista e/o del relativo codice<br>ISSN, a partire da una banca<br>dati certificata delle riviste.<br>Qualora il titolo ufficiale della<br>rivista non fosse presente, si<br>prega di inserire comunque il<br>dato che verrà verificato e<br>validato dallo staff<br>bibliotecario. |
|                              | Numero del volume         | Riportare il numero del volume presente sulla<br>versione pubblicata dell'articolo o sul fascicolo<br>contenente l'articolo                                                                                                    |                                                                                                    |
|                              | Fascicolo                 | Riportare il numero del fascicolo presente sulla<br>versione pubblicata dell'articolo o sul fascicolo<br>stesso                                                                                                    |                                                                                                    |
|                              | Pagine da                 | Riportare, ove presente, il numero della pagina<br>iniziale dell'articolo                                                                                                    |                                                                                                    |
|                              | Pagine a                  | Riportare, ove presente, il numero della pagina finale dell'articolo                                                                                                    |                                                                                                    |
|                              | Pagine totale             | Ove non sia presente una numerazione di<br>pagina, inserire il numero complessivo delle<br>pagine dell'articolo.                                                                                                    |                                                                                                    |
| *                            | Anno di pubblicazione     | Riportare l'anno di pubblicazione presente sulla<br>versione pubblicata dell'articolo o sul fascicolo<br>contenente l'articolo                                                                                                    |                                                                                                    |

|                                                                                                    | Editore               |                                                                                                    | Il sistema consente un<br>inserimento guidato<br>dell'editore della rivista.<br>Qualora l'editore non fosse<br>presente, si prega di inserire<br>comunque i dati relativi<br>all'editore che verranno<br>verificati e validati dallo staff<br>bibliotecario.                                                                                                    |
|----------------------------------------------------------------------------------------------------|-----------------------|----------------------------------------------------------------------------------------------------|----------------------------------------------------------------------------------------------------|
|                                                                                                    | DOI                   | Inserire il codice DOI relativo al prodotto, se<br>presente. Verificare la correttezza del codice<br>DOI sul Resolver DOI http://dx.doi.org/                                                                                                    |                                                                                                    |
|                                                                                                    | Url                   | Inserire la url ufficiale all'articolo presente sul<br>sito della rivista                                                                                                    |                                                                                                    |
|                                                                                                    | Referee               |                                                                                                    | Selezionare uno dei campi<br>opzionali proposti dal<br>sistema:<br>– Il prodotto NON è stato<br>sottoposto a peer review<br>– Referee nazionale<br>– Referee internazionale                                                                                                    |
|                                                                                                    | Indicizzato da        |                                                                                                    | Il sistema consente di<br>selezionare attraverso un<br>menu a tendina la/le banche<br>dati in cui è indicizzato<br>l'articolo (ISI Web of Science<br>(WOS); Scopus; Google<br>Scholar; JSTOR; Mathematical<br>Reviews on the web<br>(MathSciNet); PubMed;<br>ProjectMuse; RePEc) ecc. e<br>inserire successivamente il<br>relativo codice identificativo.<br>Qualora la banca dati non<br>fosse presente, inserire<br>manualmente il dato che verrà<br>validato dallo staff<br>bibliotecario |
| L'inserimento<br>dell'abstract è<br>obbligatorio solo<br>se si decide di<br>sottoporre il<br>prodotto a<br>valutazione | Abstract              | Si consiglia di utilizzare, ove sia presente,<br>l'abstract dell'articolo pubblicato.<br>Ove non sia disponibile si consiglia comunque di<br>inserire un abstract elaborato dall'autore.                                                                                                    |                                                                                                    |
|                                                                                                    | Lingua Abstract       |                                                                                                    | Il sistema consente un<br>inserimento guidato tramite<br>menu a tendina                                                                                                    |
|                                                                                                    | Altro Abstract        | Se lo si ritiene opportuno, è possibile inserire un abstract in un'altra lingua.                                                                                                    |                                                                                                    |
|                                                                                                    | Lingua altro Abstract |                                                                                                    | Il sistema consente un<br>inserimento guidato tramite<br>menu a tendina                                                                                                    |
|                                                                                                    | Parole Chiave         | Si consiglia di riportare le parole chiave<br>contenute nella pubblicazione, se presenti.<br>Per i prodotti sottoposti a valutazione e<br>rientranti nell'area disciplinare "Scienze<br>storiche, filosofiche, pedagogiche e<br>psicologiche" è obbligatorio l'inserimento di<br>specifiche parole chiave [che verranno<br>successivamente fornite] |                                                                                                    |
|                                                                                                    | Altre informazioni    | Si consiglia di utilizzare questo campo per<br>inserire informazioni aggiuntive utili<br>all'identificazione del prodotto e alla sua<br>reperibilità.                                                                                                    |                                                                                                    |
|                                                                                                    | Strutture CNR         |                                                                                                    | Cfr vedi istruzioni<br>introduttive al paragrafo                                                                                                    |
|                                                                                                    | Moduli CNR            |                                                                                                    | Cfr vedi istruzioni<br>introduttive al paragrafo                                                                                                    |
|                                                                                                    | File allegati         |                                                                                                    | Cfr vedi istruzioni<br>introduttive al paragrafo                                                                                                    |
|                                                                                                    | Permessi              |                                                                                                    | Cfr vedi istruzioni<br>introduttive al paragrafo                                                                                                    |

#### Traduzione in rivista

## La Traduzione in rivista deve essere allegata <u>nella versione pubblicata</u> in formato PDF.

| Campo<br>Obbligatorio<br>(*) | Campi                     | Specifiche per la compilazione dei campi                                                                                                    | Funzionalità previste                                                                                                    |
|------------------------------|---------------------------|----------------------------------------------------------------------------------------------------|----------------------------------------------------------------------------------------------------|
|                              | Formato                   | Il formato della versione pubblicata del prodotto (a stampa o elettronico)                                                                                                    |                                                                                                    |
| *                            | Titolo                    | Inserire il titolo esatto del lavoro tradotto così<br>come è espresso nella versione pubblicata                                                                                                    |                                                                                                    |
|                              | Lingua/e prodotto         | Per lingua del prodotto si intende la lingua<br>utilizzata nella traduzione                                                                                                    | Il sistema consente un<br>inserimento guidato tramite<br>menu a tendina                                                                                                    |
| *                            | Autore/i                  | <ul> <li>Per autore si intende l'autore della traduzione dell'articolo.</li> <li>Inserire i riferimenti degli autori così come appaiono sul prodotto. Qualora questo campo risulti già compilato con dati provenienti da Gestione Istituti, da PUMA o da altre banche dati, si può lasciare inalterata la forma di esposizione dei dati. Si raccomanda tuttavia il controllo della loro correttezza sostanziale (verifica della presenza di tutti gli autori citati nel prodotto e della correttezza dei nominativi).</li> <li>Preferibilmente riportare per esteso i nomi e i cognomi degli autori e nella sequenza presente nella pubblicazione, separando i diversi autori con ";"</li> <li>nel caso di errori di stampa, si prega di ripottare i rolativi onti anti onte i cognomi degli ance corretta;</li> </ul> |                                                                                                    |
| *                            | Affiliazioni autori       | Inserire le affiliazioni di tutti gli autori come<br>compaiono sulla pubblicazione.<br>L'ordine in cui devono essere riportate le<br>affiliazioni deve rispettare l'ordine in cui sono<br>stati riportati gli autori nel campo "Autore/i"                                                                                                    |                                                                                                    |
| *                            | Autori CNR e affiliazioni | Sono gli autori CNR che hanno partecipato alla traduzione dell'articolo.                                                                                                    | Il sistema consente un<br>inserimento guidato tramite<br>un sistema di ricerca sulle<br>banche dati CNR.                                                                                                    |
| *                            | Titolo opera originale    | Riportare il titolo dell'opera originale così come compare sulla pubblicazione tradotta                                                                                                    |                                                                                                    |
| *                            | Autore/i opera originale  | Per autore dell'opera originale si intende<br>l'autore dell'articolo nella lingua d'origine.                                                                                                    |                                                                                                    |
| *                            | Lingua opera originale    |                                                                                                    | Il sistema consente di inserire<br>l'anno attraverso un menu a<br>tendina                                                                                                    |
| *                            | Rivista                   | Inserire il titolo della rivista dove è stata<br>pubblicata la traduzione                                                                                                    | Il sistema consente un<br>inserimento guidato del titolo<br>della rivista, a partire da una<br>banca dati certificata delle<br>riviste. Qualora il titolo<br>ufficiale della rivista non fosse<br>presente, si prega di inserire<br>comunque il dato che verrà<br>verificato e validato dallo staff<br>bibliotecario |
|                              | N.ro del volume           | Riportare il numero del volume presente sulla<br>versione pubblicata del lavoro o sul fascicolo<br>contenente la traduzione                                                                                                    |                                                                                                    |
|                              | Fascicolo                 | Riportare il numero del fascicolo presente<br>sulla versione pubblicata del prodotto o sul<br>fascicolo stesso                                                                                                    |                                                                                                    |
|                              | Pagine da                 | Riportare, ove presente, il numero della<br>pagina iniziale dell'articolo tradotto                                                                                                    |                                                                                                    |
|                              | Pagine a                  | Riportare, ove presente, il numero della<br>pagina finale dell'articolo tradotto                                                                                                    |                                                                                                    |

|                                                                                                    | Pagine totale         | Ove non sia presente una numerazione di                                                                                                    |                                                                                                    |
|----------------------------------------------------------------------------------------------------|-----------------------|----------------------------------------------------------------------------------------------------|----------------------------------------------------------------------------------------------------|
|                                                                                                    |                       | pagina, inserire il numero complessivo delle<br>pagine del lavoro.                                                                                                    |                                                                                                    |
| *                                                                                                    | Anno di pubblicazione | Riportare l'anno di pubblicazione presente sulla versione pubblicata dell'articolo tradotto                                                                                                    |                                                                                                    |
|                                                                                                    | Editore               |                                                                                                    | Il sistema consente un<br>inserimento guidato dell'editore<br>della rivista. Qualora l'editore<br>non fosse presente, si prega di<br>inserire comunque i dati relativi<br>all'editore che verranno<br>verificati e validati dallo staff<br>bibliotecario.                                                                                                    |
|                                                                                                    | DOI                   | Inserire il codice DOI relativo al prodotto, se<br>presente. Verificare la correttezza del codice<br>DOI sul Resolver DOI http://dx.doi.org/                                                                                                    |                                                                                                    |
|                                                                                                    | Url                   | Inserire la url ufficiale all'articolo tradotto<br>presente sul sito della rivista                                                                                                    |                                                                                                    |
|                                                                                                    | Referee               |                                                                                                    | Selezionare uno dei campi<br>opzionali proposti dal sistema:<br>– Il prodotto NON è stato<br>sottoposto a peer review<br>– Referee nazionale<br>Referee internazionale                                                                                                    |
|                                                                                                    | Indicizzato da        |                                                                                                    | Il sistema consente di<br>selezionare attraverso un menu<br>a tendina la/le banche dati in<br>cui è indicizzata la traduzione<br>(ISI Web of Science (WOS);<br>Scopus; Google Scholar; JSTOR;<br>Mathematical Reviews on the<br>web (MathSciNet); PubMed;<br>ProjectMuse; RePEc) ecc. e<br>inserire successivamente il<br>relativo codice identificativo.<br>Qualora la banca dati non<br>fosse presente, inserire<br>manualmente il dato che verrà<br>validato dallo staff<br>bibliotecario |
| L'inserimento<br>dell'abstract è<br>obbligatorio solo<br>se si decide di<br>sottoporre il<br>prodotto a<br>valutazione | Abstract              | Si consiglia di utilizzare, ove sia presente,<br>l'abstract dell'articolo tradotto pubblicato.<br>Ove non sia disponibile si consiglia comunque<br>di inserire un abstract elaborato dall'autore.                                                                                                    |                                                                                                    |
|                                                                                                    | Lingua Abstract       |                                                                                                    | Il sistema consente un<br>inserimento guidato tramite<br>menu a tendina                                                                                                    |
|                                                                                                    | Altro Abstract        | Se lo si ritiene opportuno, è possibile inserire<br>un abstract in un'altra lingua.                                                                                                    |                                                                                                    |
|                                                                                                    | Lingua altro Abstract |                                                                                                    | Il sistema consente un<br>inserimento guidato tramite<br>menu a tendina                                                                                                    |
|                                                                                                    | Parole Chiave         | Si consiglia di riportare le parole chiave<br>contenute nella pubblicazione, se presenti.<br>Per i prodotti sottoposti a valutazione e<br>rientranti nell'area disciplinare "Scienze<br>storiche, filosofiche, pedagogiche e<br>psicologiche" è obbligatorio l'inserimento di<br>specifiche parole chiave [che verranno<br>successivamente ] |                                                                                                    |
|                                                                                                    | Altre informazioni    | Si consiglia di utilizzare questo campo per<br>inserire informazioni aggiuntive utili<br>all'identificazione del prodotto e alla sua<br>reperibilità.                                                                                                    |                                                                                                    |
|                                                                                                    | Strutture CNR         |                                                                                                    | Cfr vedi istruzioni introduttive<br>al paragrafo                                                                                                    |
|                                                                                                    | Moduli CNR            |                                                                                                    | Cfr vedi istruzioni introduttive                                                                                                    |

|               | al paragrafo                     |
|---------------|----------------------------------|
| File allegati | Cfr vedi istruzioni introduttive |
|               | al paragrafo                     |
| Permessi      | Cfr vedi istruzioni introduttive |
|               | al paragrafo                     |

#### Nota a sentenza

- La Nota a sentenza deve essere allegata nella versione pubblicata in formato PDF
- Il titolo, gli autori del prodotto e la rivista, dove è stata pubblicata la Nota, devono essere obbligatoriamente identificati ed identificabili.

| Campo<br>Obbligatorio<br>(*) | Campi                     | Specifiche per la compilazione dei campi                                                                                                    | Funzionalità previste                                                                                                    |
|------------------------------|---------------------------|----------------------------------------------------------------------------------------------------|----------------------------------------------------------------------------------------------------|
|                              | Formato                   | Il formato della versione pubblicata del prodotto (a stampa o elettronico)                                                                                                    |                                                                                                    |
| *                            | Titolo                    | Inserire il titolo esatto dell'articolo così come è<br>espresso nella versione pubblicata                                                                                                    |                                                                                                    |
|                              | Lingua/e prodotto         |                                                                                                    | Il sistema consente un<br>inserimento guidato tramite<br>menu a tendina                                                                                                    |
| *                            | Autore/i                  | <ul> <li>Inserire i riferimenti degli autori così come<br/>appaiono sul prodotto. Qualora questo<br/>campo risulti già compilato con dati<br/>provenienti da Gestione Istituti, da PUMA<br/>o da altre banche dati, si può lasciare<br/>inalterata la forma di esposizione dei dati.<br/>Si raccomanda tuttavia il controllo della<br/>loro correttezza sostanziale (verifica della<br/>presenza di tutti gli autori citati nel<br/>prodotto e della correttezza dei<br/>nominativi).</li> <li>Preferibilmente riportare per esteso i nomi<br/>e i cognomi degli autori e nella sequenza<br/>presente nella pubblicazione, separando i<br/>diversi autori con ";"</li> <li>nel caso di errori di stampa, si prega di<br/>riportare i relativi dati nella forma<br/>corretta;</li> </ul> |                                                                                                    |
| *                            | Affiliazioni autori       | Inserire le affiliazioni di tutti gli autori come<br>compaiono sulla pubblicazione.<br>L'ordine in cui devono essere riportate le<br>affiliazioni deve rispettare l'ordine in cui sono<br>stati riportati gli autori nel campo "Autore/i                                                                                                    |                                                                                                    |
| *                            | Autori CNR e affiliazioni |                                                                                                    | Il sistema consente un<br>inserimento guidato tramite<br>un sistema di ricerca sulle<br>banche dati CNR.                                                                                                    |
| *                            | Rivista                   |                                                                                                    | Il sistema consente un<br>inserimento guidato del titolo<br>della rivista, a partire da una<br>banca dati certificata delle<br>riviste. Qualora il titolo<br>ufficiale della rivista non fosse<br>presente, si prega di inserire<br>comunque il dato che verrà<br>verificato e validato dallo staff<br>bibliotecario |
|                              | N.ro del volume           | Riportare il numero del volume presente sulla<br>versione pubblicata del lavoro o sul fascicolo<br>contenente la nota                                                                                                    |                                                                                                    |
|                              | Fascicolo                 | Riportare il numero del fascicolo presente<br>sulla versione pubblicata del prodotto o sul<br>fascicolo stesso                                                                                                    |                                                                                                    |
|                              | Pagine da                 | Riportare, ove presente, il numero della<br>pagina iniziale dell'articolo                                                                                                    |                                                                                                    |
|                              | Pagine a                  | Riportare, ove presente, il numero della<br>pagina finale dell'articolo                                                                                                    |                                                                                                    |
|                              | Pagine totale             | Ove non sia presente una numerazione di<br>pagina, inserire il numero complessivo delle<br>pagine del lavoro.                                                                                                    |                                                                                                    |
| *                            | Anno di pubblicazione     | Riportare l'anno di pubblicazione presente<br>sulla versione pubblicata della nota o sul<br>fascicolo contenente la nota stessa                                                                                                    | Il sistema consente di inserire<br>l'anno attraverso un menu a<br>tendina                                                                                                    |
|                              | Laitore                   |                                                                                                    | II sistema consente un<br>inserimento guidato                                                                                                    |

|                                                                                                    |                       | -                                                                                                    |                                                                                                    |
|----------------------------------------------------------------------------------------------------|-----------------------|----------------------------------------------------------------------------------------------------|----------------------------------------------------------------------------------------------------|
|                                                                                                    |                       |                                                                                                    | dell'editore della rivista.<br>Qualora l'editore non fosse<br>presente, si prega di inserire<br>comunque i dati relativi<br>all'editore che verranno<br>verificati e validati dallo staff<br>bibliotecario.                                                                                                    |
|                                                                                                    | DOI                   | Inserire il codice DOI relativo al prodotto, se<br>presente. Verificare la correttezza del codice<br>DOI sul Resolver DOI http://dx.doi.org/                                                                                                    |                                                                                                    |
|                                                                                                    | Url                   | Inserire la url ufficiale all'articolo presente sul sito della rivista                                                                                                    |                                                                                                    |
|                                                                                                    | Referee               |                                                                                                    | Selezionare uno dei campi<br>opzionali proposti dal sistema:<br>– Il prodotto NON è stato<br>sottoposto a peer review<br>– Referee nazionale<br>Referee internazionale                                                                                                    |
|                                                                                                    | Indicizzato da        |                                                                                                    | Il sistema consente di<br>selezionare attraverso un menu<br>a tendina la/le banche dati in<br>cui è indicizzato l'articolo (ISI<br>Web of Science (WOS); Scopus;<br>Google Scholar; JSTOR;<br>Mathematical Reviews on the<br>web (MathSciNet); PubMed;<br>ProjectMuse; RePEc) ecc. e<br>inserire successivamente il<br>relativo codice identificativo.<br>Qualora la banca dati non fosse<br>presente, inserire manualmente<br>il dato che verrà validato dallo<br>staff bibliotecario |
| L'inserimento<br>dell'abstract è<br>obbligatorio solo se<br>si decide di<br>sottoporre il<br>prodotto a<br>valutazione | Abstract              | Si consiglia di utilizzare, ove sia presente,<br>l'abstract dell'articolo pubblicato.<br>Ove non sia disponibile si consiglia comunque<br>di inserire un abstract elaborato dall'autore.                                                                                                    |                                                                                                    |
|                                                                                                    | Lingua Abstract       |                                                                                                    | Il sistema consente un<br>inserimento guidato tramite<br>menu a tendina                                                                                                    |
|                                                                                                    | Altro Abstract        | Se lo si ritiene opportuno, è possibile inserire<br>un abstract in un'altra lingua.                                                                                                    |                                                                                                    |
|                                                                                                    | Lingua altro Abstract |                                                                                                    | Il sistema consente un<br>inserimento guidato tramite<br>menu a tendina                                                                                                    |
|                                                                                                    | Parole Chiave         | Si consiglia di riportare le parole chiave<br>contenute nella pubblicazione, se presenti.<br>Per i prodotti sottoposti a valutazione e<br>rientranti nell'area disciplinare "Scienze<br>storiche, filosofiche, pedagogiche e<br>psicologiche" è obbligatorio l'inserimento di<br>specifiche parole chiave [che verranno<br>successivamente indicate ] |                                                                                                    |
|                                                                                                    | Altre informazioni    | Si consiglia di utilizzare questo campo per<br>inserire informazioni aggiuntive utili<br>all'identificazione del prodotto e alla sua<br>reperibilità.                                                                                                    |                                                                                                    |
|                                                                                                    | Strutture CNR         |                                                                                                    | Cfr vedi istruzioni introduttive<br>al paragrafo                                                                                                    |
|                                                                                                    | Moduli CNR            |                                                                                                    | Cfr vedi istruzioni introduttive<br>al paragrafo                                                                                                    |
|                                                                                                    | File allegati         |                                                                                                    | Cfr vedi istruzioni introduttive<br>al paragrafo                                                                                                    |
|                                                                                                    | Permessi              |                                                                                                    | Ctr vedi istruzioni introduttive<br>al paragrafo                                                                                                    |

## Contributo in Volume (capitolo o saggio)

- Il contributo deve essere allegato <u>nella versione pubblicata</u> in formato PDF.
- È importante indicare correttamente il codice ISBN del prodotto.
- Per quanto riguarda il contributo in atti di convegno, pubblicato all'interno di un volume monografico che raccoglie i relativi atti congressuali, collocare tale contributo nella specifica tipologia di riferimento: "Contributo in atti di convegno".
- Qualora l'autore di un capitolo o saggio sia anche il curatore (editor) del volume contenente il contributo, può presentare il volume (se provvisto di ISBN) come prodotto della propria attività scientifica, collocandolo nella tipologia di prodotto "Curatela".

| Campo<br>Obbligatorio<br>(*) | Сатрі                         | Specifiche per la compilazione dei campi                                                                                                    | Funzionalità previste                                                                                    |
|------------------------------|-------------------------------|----------------------------------------------------------------------------------------------------|----------------------------------------------------------------------------------------------------|
| (*)                          | Formato                       | Il formato della versione pubblicata del                                                                                                    |                                                                                                    |
| *                            | Titolo                        | Inserire il titolo esatto del contributo così                                                                                                    |                                                                                                    |
|                              | Lingua/e prodotto             | Per lingua del prodotto si intende la lingua<br>utilizzata per il contributo                                                                                                    | Il sistema consente un<br>inserimento guidato della<br>lingua tramite menu a<br>tendina                  |
| *                            | Autore/i                      | <ul> <li>Per autore si intende l'autore del contributo.</li> <li>Inserire i riferimenti degli autori così come appaiono sul prodotto. Qualora questo campo risulti già compilato con dati provenienti da Gestione Istituti, da PUMA o da altre banche dati, si può lasciare inalterata la forma di esposizione dei dati. Si raccomanda tuttavia il controllo della loro correttezza sostanziale (verifica della presenza di tutti gli autori citati nel prodotto e della correttezza dei nominativi).</li> <li>Preferibilmente riportare per esteso i nomi e i cognomi degli autori e nella sequenza presente nella pubblicazione, separando i diversi autori com ";"</li> <li>nel caso di errori di stampa, si prega di riportare i relativi dati nella forma corretta;</li> </ul> |                                                                                                    |
| *                            | Affiliazioni autori           | Inserire le affiliazioni di tutti gli autori come<br>compaiono sulla pubblicazione.<br>L'ordine in cui devono essere riportate le<br>affiliazioni deve rispettare l'ordine in cui<br>sono stati riportati gli autori nel campo<br>"Autore/i"                                                                                                    |                                                                                                    |
| *                            | Autori CNR e affiliazioni     | Sono gli autori CNR che hanno realizzato il contributo.                                                                                                    | Il sistema consente un<br>inserimento guidato tramite<br>un sistema di ricerca sulle<br>banche dati CNR. |
|                              | Serie/collana                 | Inserire la serie o la collana di cui fa parte il volume che contiene il contributo, se presente.                                                                                                    | Il sistema consente un<br>inserimento guidato tramite<br>menu a tendina                                  |
|                              | N.ro del volume serie/collana | Inserire il numero che il volume, nel quale è<br>contenuto il contributo, ha all'interno della<br>serie/collana                                                                                                    |                                                                                                    |
| *                            | Titolo del volume             | Riportare il titolo del volume, dove è<br>contenuto il contributo, così come compare<br>sul frontespizio della pubblicazione                                                                                                    |                                                                                                    |
|                              | Autore/i del volume           | Per autore/i del volume si intendono<br>l'autore/i dell'intera opera monografica.                                                                                                    |                                                                                                    |
|                              | Curatore/i del volume         | Per curatore/i del volume si intendono<br>coloro che hanno curato la redazione<br>scientifica dell'intero volume (editors).                                                                                                    |                                                                                                    |
|                              | Pagine da                     | Riportare, ove presente, il numero della pagina iniziale del contributo                                                                                                    |                                                                                                    |

|                                                                                                    | Pagino a              | Piportaro que presente il numero della                                                                                                    |                                                                                                    |
|----------------------------------------------------------------------------------------------------|-----------------------|----------------------------------------------------------------------------------------------------|----------------------------------------------------------------------------------------------------|
|                                                                                                    |                       | pagina finale del contributo                                                                                                    |                                                                                                    |
|                                                                                                    | Pagine totale         | Ove non sia presente una numerazione di<br>pagina, inserire il numero complessivo delle<br>nagine del lavoro                                                                                                    |                                                                                                    |
| *                                                                                                    | Anno di pubblicazione | Riportare l'anno di pubblicazione del volume                                                                                                    |                                                                                                    |
| *                                                                                                    | Editore               |                                                                                                    | Il sistema consente un<br>inserimento guidato<br>dell'editore del prodotto.<br>Qualora l'editore non fosse<br>presente, si prega di<br>inserire comunque i dati<br>relativi all'editore che<br>verranno verificati e validati                                                                                                    |
| *                                                                                                    | ISBN                  | Inserire il codice ISBN così come compare nella pubblicazione.                                                                                                    | dallo staff bibliotecario<br>Il sistema rileva<br>automaticamente se il                                                                                                    |
|                                                                                                    | DOI                   | Inserire il codice DOI relativo al prodotto, se<br>presente. Verificare la correttezza del codice<br>DOI sul Resolver DOI <u>http://dx.doi.org/</u>                                                                                                    | codice e errato e lo segnala.                                                                                                    |
|                                                                                                    | Url                   | Inserire la url ufficiale al contributo se<br>presente sul sito dell'editore                                                                                                    |                                                                                                    |
|                                                                                                    | Referee               |                                                                                                    | Selezionare uno dei campi<br>opzionali proposti dal<br>sistema:<br>– Il prodotto NON è stato<br>sottoposto a peer review<br>– Referee nazionale<br>Referee internazionale                                                                                                    |
|                                                                                                    | Indicizzato da        |                                                                                                    | Il sistema consente di<br>selezionare attraverso un<br>menu a tendina la/le banche<br>dati in cui è indicizzato il<br>contributo (ISI Web of<br>Science (WOS); Scopus;<br>Google Scholar; JSTOR;<br>Mathematical Reviews on<br>the web (MathSciNet);<br>PubMed; ProjectMuse;<br>RePEc) ecc. e inserire<br>successivamente il relativo<br>codice identificativo.<br>Qualora la banca dati non<br>fosse presente, inserire<br>manualmente il dato che<br>verrà validato dallo staff<br>bibliotecario |
| L'inserimento<br>dell'abstract è<br>obbligatorio solo se si<br>decide di sottoporre<br>il prodotto a<br>valutazione | Abstract              | Si consiglia di utilizzare, ove sia presente,<br>l'abstract del contributo pubblicato.<br>Ove non sia disponibile si consiglia<br>comunque di inserire un abstract elaborato<br>dall'autore.                                                                                  |                                                                                                    |
|                                                                                                    | Lingua Abstract       |                                                                                                    | Il sistema consente un<br>inserimento guidato della<br>lingua tramite menu a                                                                                                    |
|                                                                                                    | Altro Abstract        | Se lo si ritiene opportuno, è possibile                                                                                                    |                                                                                                    |
|                                                                                                    | Lingua altro Abstract |                                                                                                    | Il sistema consente un<br>inserimento guidato della<br>lingua tramite menu a<br>tendina                                                                                                    |
|                                                                                                    | Parole Chiave         | Si consiglia di riportare le parole chiave<br>contenute nella pubblicazione, se presenti.<br>Per i prodotti sottoposti a valutazione e<br>rientranti nell'area disciplinare "Scienze<br>storiche, filosofiche, pedagogiche e<br>psicologiche" è obbligatorio l'inserimento di |                                                                                                    |

|                    | specifiche parole chiave [che verranno successivamente indicate]                                                                                      |                                                  |
|--------------------|----------------------------------------------------------------------------------------------------|--------------------------------------------------|
| Altre informazioni | Si consiglia di utilizzare questo campo per<br>inserire informazioni aggiuntive utili<br>all'identificazione del prodotto e alla sua<br>reperibilità. |                                                  |
| Strutture CNR      |                                                                                                    | Cfr vedi istruzioni<br>introduttive al paragrafo |
| Moduli CNR         |                                                                                                    | Cfr vedi istruzioni<br>introduttive al paragrafo |
| File allegati      |                                                                                                    | Cfr vedi istruzioni<br>introduttive al paragrafo |
| Permessi           |                                                                                                    | Cfr vedi istruzioni<br>introduttive al paragrafo |

## Traduzione in Volume

- La Traduzione in volume deve essere allegata nella versione edita in formato PDF.
- È importante indicare correttamente il codice ISBN del prodotto.

| Campo<br>Obbligatorio<br>(*) | Campi                         | Specifiche per la compilazione dei campi                                                                                                    | Funzionalità previste                                                                                                    |
|------------------------------|-------------------------------|----------------------------------------------------------------------------------------------------|----------------------------------------------------------------------------------------------------|
|                              | Formato                       | Il formato della versione pubblicata del<br>prodotto (a stampa o elettronico)                                                                                                    |                                                                                                    |
| *                            | Titolo                        | Inserire il titolo esatto del lavoro tradotto così<br>come è espresso nella versione pubblicata                                                                                                    |                                                                                                    |
|                              | Lingua/e prodotto             | Per lingua del prodotto si intende la lingua<br>utilizzata nella traduzione                                                                                                    | Il sistema consente un<br>inserimento guidato tramite<br>menu a tendina                                                                                                    |
| *                            | Autore/i                      | <ul> <li>Per autore si intende l'autore della traduzione.</li> <li>Inserire i riferimenti degli autori così come appaiono sul prodotto. Qualora questo campo risulti già compilato con dati provenienti da Gestione Istituti, da PUMA o da altre banche dati, si può lasciare inalterata la forma di esposizione dei dati. Si raccomanda tuttavia il controllo della loro correttezza sostanziale (verifica della presenza di tutti gli autori citati nel prodotto e della correttezza dei nominativi).</li> <li>Preferibilmente riportare per esteso i nomi e i cognomi degli autori e nella sequenza presente nella pubblicazione, separando i diversi autori con ";"</li> <li>nel caso di errori di stampa, si prega di</li> </ul> |                                                                                                    |
| *                            | Affiliazioni autori           | riportare i relativi dati nella forma corretta;<br>Inserire le affiliazioni di tutti gli autori come<br>compaiono sulla pubblicazione.<br>L'ordine in cui devono essere riportate le<br>affiliazioni deve rispettare l'ordine in cui sono<br>stati riportati gli autori nel campo "Autore/i"                                                                                                    |                                                                                                    |
| *                            | Autori CNR e affiliazioni     | Sono gli autori CNR che hanno partecipato alla<br>traduzione                                                                                                    | Il sistema consente un<br>inserimento guidato tramite<br>un sistema di ricerca sulle<br>banche dati CNR.                                                                                                    |
| *                            | Titolo opera originale        | Riportare il titolo dell'opera originale così come compare sulla pubblicazione                                                                                                    |                                                                                                    |
| *                            | Autore/i opera originale      | Per autore dell'opera originale si intende<br>l'autore del contributo originale.                                                                                                    |                                                                                                    |
| *                            | Lingua opera originale        |                                                                                                    | Il sistema consente di inserire<br>la lingua attraverso un menu a<br>tendina                                                                                                    |
|                              | Serie/collana                 | Inserire il titolo della serie/ collana, ove<br>presente, relativa al volume che comprende il<br>contributo tradotto                                                                                                    | Il sistema consente un<br>inserimento guidato del titolo<br>della serie/collana, a partire da<br>una banca dati certificata.<br>Qualora il titolo ufficiale non<br>fosse presente, si prega di<br>inserire comunque il dato che<br>verrà verificato e validato dallo<br>staff bibliotecario |
|                              | N.ro del volume serie/collana |                                                                                                    |                                                                                                    |
| *                            | Titolo del volume             | Titolo del volume che contiene il contributo tradotto                                                                                                    |                                                                                                    |
|                              | Autore/i del volume           | Autore/i del volume che contiene il contributo<br>tradotto                                                                                                    |                                                                                                    |
|                              | Curatore/i del volume         | Curatore/i del volume che contiene il<br>contributo tradotto                                                                                                    |                                                                                                    |
|                              | Pagine da                     | Riportare, ove presente, il numero della<br>pagina iniziale del contributo                                                                                                    |                                                                                                    |

|                                                                                                    | Pagine a              | Riportare, ove presente, il numero della<br>pagina finale del contributo                                                                                                    |                                                                                                    |
|----------------------------------------------------------------------------------------------------|-----------------------|----------------------------------------------------------------------------------------------------|----------------------------------------------------------------------------------------------------|
|                                                                                                    | Pagine totale         | Ove non sia presente una numerazione di<br>pagina, inserire il numero complessivo delle<br>pagine del lavoro.                                                                                                    |                                                                                                    |
| *                                                                                                    | Anno di pubblicazione | Riportare l'anno di pubblicazione presente<br>sulla versione pubblicata del contributo<br>tradotto                                                                                                    |                                                                                                    |
|                                                                                                    | Editore               | Si intende il nome dell'editore che ha<br>pubblicato il volume contenente il contributo<br>tradotto                                                                                                    | Il sistema consente un<br>inserimento guidato dell'editore<br>del prodotto. Qualora l'editore<br>non fosse presente, si prega di<br>inserire comunque i dati relativi<br>all'editore che verranno<br>verificati e validati dallo staff<br>bibliotecario                                                                                                    |
|                                                                                                    | ISBN                  | ISBN della pubblicazione che contiene il<br>contributo tradotto                                                                                                    | Il sistema rileva<br>automaticamente se il codice è<br>errato e lo segnala.                                                                                                    |
|                                                                                                    | DOI                   | Inserire il codice DOI relativo al prodotto, se<br>presente. Verificare la correttezza del codice<br>DOI sul Resolver DOI <u>http://dx.doi.org/</u>                                                                                                    |                                                                                                    |
|                                                                                                    | Url                   | Inserire la url ufficiale del contributo tradotto<br>presente sul sito dell'editore                                                                                                    |                                                                                                    |
|                                                                                                    | Indicizzato da        |                                                                                                    | Il sistema consente di<br>selezionare attraverso un menu<br>a tendina la/le banche dati in<br>cui è indicizzata la traduzione<br>(ISI Web of Science (WOS);<br>Scopus; Google Scholar; JSTOR;<br>Mathematical Reviews on the<br>web (MathSciNet); PubMed;<br>ProjectMuse; RePEc) ecc. e<br>inserire successivamente il<br>relativo codice identificativo.<br>Qualora la banca dati non<br>fosse presente, inserire<br>manualmente il dato che verrà<br>validato dallo staff<br>bibliotecario |
| L'inserimento<br>dell'abstract è<br>obbligatorio solo se si<br>decide di sottoporre<br>il prodotto a<br>valutazione | Abstract              | Si consiglia di utilizzare, ove sia presente,<br>l'abstract del contributo tradotto pubblicato.<br>Ove non sia disponibile si consiglia comunque<br>di inserire un abstract elaborato dall'autore.                                                                                                    |                                                                                                    |
|                                                                                                    | Lingua Abstract       |                                                                                                    | Il sistema consente un<br>inserimento guidato tramite<br>menu a tendina                                                                                                    |
|                                                                                                    | Altro Abstract        | Se lo si ritiene opportuno, è possibile inserire<br>un abstract in un'altra lingua.                                                                                                    |                                                                                                    |
|                                                                                                    | Lingua Altro Abstract |                                                                                                    | Il sistema consente un<br>inserimento guidato tramite<br>menu a tendina                                                                                                    |
|                                                                                                    | Parole Chiave         | Si consiglia di riportare le parole chiave<br>contenute nella pubblicazione, se presenti.<br>Per i prodotti sottoposti a valutazione e<br>rientranti nell'area disciplinare "Scienze<br>storiche, filosofiche, pedagogiche e<br>psicologiche" è obbligatorio l'inserimento di<br>specifiche parole chiave [che verranno<br>successivamente indicate] |                                                                                                    |
|                                                                                                    | Altre informazioni    | Si consiglia di utilizzare questo campo per<br>inserire informazioni aggiuntive utili<br>all'identificazione del prodotto e alla sua<br>reperibilità.                                                                                                    |                                                                                                    |
|                                                                                                    | Strutture CNR         |                                                                                                    | Cfr vedi istruzioni introduttive<br>al paragrafo                                                                                                    |
|                                                                                                    | Moduli CNR            |                                                                                                    | Cfr vedi istruzioni introduttive<br>al paragrafo                                                                                                    |

| File allegati | Cfr vedi istruzioni introduttive al paragrafo |
|---------------|-----------------------------------------------|
| Permessi      | Cfr vedi istruzioni introduttive              |
|               | al paragrafo                                  |

- Il nome ufficiale e gli altri dati identificativi (data e luogo) del convegno devono essere chiaramente identificabili e identificati nella pubblicazione contenente i relativi atti. Si prega quindi di riportare tali dati in modo corretto, così come compaiono sulla pubblicazione, nei campi indicati ("Congresso nome", "Congresso luogo", "Congresso data").
- Il contributo deve essere allegato nella versione pubblicata in formato PDF.
- Prestare particolare attenzione all'inserimento del codice ISBN o del codice ISSN per riviste (serie periodiche).

| Campo<br>Obbligatorio<br>(*) | Campi                         | Specifiche per la compilazione dei campi                                                                                                    | Funzionalità previste                                                                                    |
|------------------------------|-------------------------------|----------------------------------------------------------------------------------------------------|----------------------------------------------------------------------------------------------------|
|                              | Formato                       | Il formato della versione pubblicata del<br>prodotto (a stampa o elettronico)                                                                                                    |                                                                                                    |
| *                            | Titolo                        | Inserire il titolo esatto del contributo così come è espresso nella versione pubblicata                                                                                                    |                                                                                                    |
|                              | Lingua/e prodotto             | Per lingua del prodotto si intende la lingua<br>utilizzata per il contributo                                                                                                    | Il sistema consente un<br>inserimento guidato della<br>lingua tramite menu a<br>tendina                  |
| *                            | Autore/i                      | <ul> <li>Per autore si intende l'autore del contributo.</li> <li>Inserire i riferimenti degli autori così come appaiono sul prodotto. Qualora questo campo risulti già compilato con dati provenienti da Gestione Istituti, da PUMA o da altre banche dati, si può lasciare inalterata la forma di esposizione dei dati. Si raccomanda tuttavia il controllo della loro correttezza sostanziale (verifica della presenza di tutti gli autori citati nel prodotto e della correttezza dei nominativi).</li> <li>Preferibilmente riportare per esteso i nomi e i cognomi degli autori con";"</li> <li>nel caso di errori di stampa, si prega di riportare i relativi dati nella forma corretta</li> </ul> |                                                                                                    |
| *                            | Affiliazioni autori           | Inserire le affiliazioni di tutti gli autori come<br>compaiono sulla pubblicazione.<br>L'ordine in cui devono essere riportate le<br>affiliazioni deve rispettare l'ordine in cui<br>sono stati riportati gli autori nel campo<br>"Autore/i                                                                                                    |                                                                                                    |
| *                            | Autori CNR e affiliazioni     | Sono gli autori CNR che hanno realizzato il contributo.                                                                                                    | Il sistema consente un<br>inserimento guidato tramite<br>un sistema di ricerca sulle<br>banche dati CNR. |
|                              | Rivista                       | Se il contributo è pubblicato su una rivista<br>inserire il titolo della rivista                                                                                                    | Il sistema consente un<br>inserimento guidato della<br>rivista tramite ricerca in una<br>data-base       |
|                              | Serie/collana                 | Inserire la serie o la collana di cui fa parte il<br>volume che contiene gli atti di convegno, se<br>presente.                                                                                                    | Il sistema consente un<br>inserimento guidato tramite<br>menu a tendina                                  |
|                              | N.ro del volume serie/collana | Inserire il numero che il volume, nel quale è contenuto il contributo, ha all'interno della serie/collana                                                                                                    |                                                                                                    |
|                              | Titolo del volume             | Riportare il titolo del volume, dove è<br>contenuto il contributo, così come compare<br>sul frontespizio della pubblicazione                                                                                                    |                                                                                                    |
|                              | Autore/i del volume           | Si prega di non utilizzare questo campo<br>inserendo responsabilità individuali di<br>singoli autori.<br>Questo campo può essere utilizzato solo                                                                                                    |                                                                                                    |

|                   |                         | inserendo, in casi rari, il nome dell'Ente che<br>ha la responsabilità dei contenuti dell'opera |                                |
|-------------------|-------------------------|-------------------------------------------------------------------------------------------------|--------------------------------|
|                   |                         | così come compare sul frontespizio.                                                             |                                |
|                   | Curatore/i del volume   | Per curatore/i del volume si intendono                                                          |                                |
|                   |                         | coloro che banno curato la redazione                                                            |                                |
|                   |                         | scientifica dell'intere volume degli atti del                                                   |                                |
|                   |                         | scientifica dell'intero volume degli atti del                                                   |                                |
|                   |                         | convegno (editor/curatore), solo se                                                             |                                |
|                   |                         | compaiono sui frontespizio con                                                                  |                                |
|                   |                         | responsabilità di curatore                                                                      |                                |
|                   | N.ro del volume rivista | Inserire il numero del volume della rivista                                                     |                                |
|                   | Fascicolo               | Inserire il numero del fascicolo della rivista                                                  |                                |
|                   | Pagine da               | Riportare, ove presente, il numero della<br>pagina iniziale del contributo                      |                                |
|                   | Pagine a                | Riportare, ove presente, il numero della pagina finale del contributo                           |                                |
|                   | De sin e tetele         |                                                                                                 |                                |
|                   | Pagine totale           | Ove non sia presente una numerazione di                                                         |                                |
|                   |                         | pagina, inserire il numero complessivo delle<br>pagine del lavoro.                              |                                |
| *                 | Anno di pubblicazione   | Riportare l'anno di pubblicazione del                                                           | Il sistema consente di         |
|                   |                         | volume dove è contenuto il contributo                                                           | inserire l'anno attraverso     |
|                   |                         |                                                                                                 | un menu a tendina              |
|                   | Editore                 | Inserire il nome dell'editore del volume o                                                      | Il sistema consente un         |
|                   |                         | della rivista dove il contributo è stato                                                        | inserimento guidato            |
|                   |                         | pubblicato                                                                                      | dell'editore del prodotto.     |
|                   |                         |                                                                                                 | Qualora l'editore non fosse    |
|                   |                         |                                                                                                 | presente, si prega di          |
|                   |                         |                                                                                                 | inserire comunque i dati       |
|                   |                         |                                                                                                 | relativi all'editore che       |
|                   |                         |                                                                                                 | verranno verificati e validati |
|                   |                         |                                                                                                 | dallo staff hibliotecario      |
|                   | ISBN                    | Inserire il codice ISBN così come compare                                                       | Il sistema rileva              |
|                   |                         | nella nubblicazione                                                                             | automaticamente se il          |
|                   |                         |                                                                                                 | codice è errato e lo segnala   |
|                   |                         | Inserire il codice DOI relativo al prodotto, se                                                 |                                |
|                   |                         | presente. Verificare la correttezza del codice                                                  |                                |
|                   |                         | DOI sul Resolver DOI http://dx.doi.org/                                                         |                                |
|                   |                         | Inserire la url ufficiale all'articolo tradotto                                                 |                                |
|                   |                         | presente sul sito della rivista                                                                 |                                |
|                   | Referee                 | P                                                                                               | Selezionare uno dei campi      |
|                   |                         |                                                                                                 | onzionali, proposti dal        |
|                   |                         |                                                                                                 | sistema:                       |
|                   |                         |                                                                                                 | – Il prodotto NON à stato      |
|                   |                         |                                                                                                 | cottonosto a poer roviow       |
|                   |                         |                                                                                                 | Reference pazionale            |
|                   |                         |                                                                                                 | - Referee internazionale       |
|                   | Indicizzato da          |                                                                                                 | ll sistema concenta -          |
|                   |                         |                                                                                                 | n sistema consente u           |
|                   |                         |                                                                                                 | selezionare attraverso un      |
|                   |                         |                                                                                                 |                                |
|                   |                         |                                                                                                 | dati in cui e indicizzato il   |
|                   |                         |                                                                                                 | contributo (ISI Web of         |
|                   |                         |                                                                                                 | Science (WOS); Scopus;         |
|                   |                         |                                                                                                 | Google Scholar; JSTOR;         |
|                   |                         |                                                                                                 | Mathematical Reviews on        |
|                   |                         |                                                                                                 | the web (MathSciNet);          |
|                   |                         |                                                                                                 | PubMed; ProjectMuse;           |
|                   |                         |                                                                                                 | RePEc) ecc. e inserire         |
|                   |                         |                                                                                                 | successivamente il relativo    |
|                   |                         |                                                                                                 | codice identificativo.         |
|                   |                         |                                                                                                 | Qualora la banca dati non      |
|                   |                         |                                                                                                 | fosse presente, inserire       |
|                   |                         |                                                                                                 | manualmente il dato che        |
|                   |                         |                                                                                                 | verrà validato dallo staff     |
|                   |                         |                                                                                                 | bibliotecario                  |
| L'inserimento     | Abstract                | Si consiglia di utilizzare, ove sia presente,                                                   |                                |
| dell'abstract è   |                         | l'abstract del contributo pubblicato.                                                           |                                |
| obbligatoria cala |                         | Ove non sia disponibile si consiglia                                                            |                                |
|                   |                         | comunque di inserire un abstract elaborato                                                      |                                |
| si decide di      |                         | dall'autore.                                                                                    |                                |
| sottoporre il     |                         |                                                                                                 |                                |
| prodotto a        |                         |                                                                                                 |                                |

| valutazione |                       |                                                                                                    |                                                                                         |
|-------------|-----------------------|----------------------------------------------------------------------------------------------------|-----------------------------------------------------------------------------------------|
|             | Lingua Abstract       |                                                                                                    | Il sistema consente un<br>inserimento guidato della<br>lingua tramite menu a<br>tendina |
|             | Altro Abstract        | Se lo si ritiene opportuno, è possibile inserire un abstract in un'altra lingua.                                                                                                    |                                                                                         |
|             | Lingua altro Abstract |                                                                                                    | Il sistema consente un<br>inserimento guidato della<br>lingua tramite menu a<br>tendina |
|             | Parole Chiave         | Si consiglia di riportare le parole chiave<br>contenute nella pubblicazione, se presenti.<br>Per i prodotti sottoposti a valutazione e<br>rientranti nell'area disciplinare "Scienze<br>storiche, filosofiche, pedagogiche e<br>psicologiche" è obbligatorio l'inserimento di<br>specifiche parole chiave [che verranno<br>successivamente indicate] |                                                                                         |
| *           | Congresso Nome        | Inserire il titolo ufficiale del<br>Congresso/Convegno come compare sul<br>frontespizio o copertina della pubblicazione<br>contenente gli atti                                                                                                    |                                                                                         |
|             | Congresso Luogo       | Inserire il luogo dove si è svolto il<br>Congresso/Convegno                                                                                                    |                                                                                         |
|             | Congresso Data        | Inserire la data/e di svolgimento del<br>Congresso/Convegno                                                                                                    |                                                                                         |
|             | Congresso rilevanza   | Selezionare uno dei campi proposti dal sistema (es. nazionale/internazionale)                                                                                                    |                                                                                         |
|             | Congresso relazione   | Selezionare uno dei campi proposti dal sistema (es. su invito/ contributo)                                                                                                    |                                                                                         |
|             | Altre informazioni    | Si consiglia di utilizzare questo campo per<br>inserire informazioni aggiuntive utili<br>all'identificazione del prodotto e alla sua<br>reperibilità.                                                                                                    |                                                                                         |
|             | Strutture CNR         |                                                                                                    | Cfr vedi istruzioni<br>introduttive al paragrafo                                        |
|             | Moduli CNR            |                                                                                                    | Cfr vedi istruzioni<br>introduttive al paragrafo                                        |
|             | File allegati         |                                                                                                    | Cfr vedi istruzioni<br>introduttive al paragrafo                                        |
|             | Permessi              |                                                                                                    | Cfr vedi istruzioni<br>introduttive al paragrafo                                        |

- L'autore della monografia o trattato scientifico deve essere chiaramente identificato ed identificabile come uno dei responsabili intellettuali dell'intera opera pubblicata. Non è sufficiente essere autore di uno o più capitoli e/o curatore del volume.
- Si prega di non collocare le seguenti tipologie di libro Edizione Critica, Commento Scientifico, Traduzione di libro, Curatela - nell'ambito della tipologia Monografia o trattato scientifico, ma di inserirle nelle corrispettive specifiche tipologie di prodotto.
- Il libro deve essere allegato nella versione pubblicata in formato PDF.
- È importante indicare correttamente il codice ISBN del prodotto.

| Campo<br>Obbligatorio<br>(*) | Сатрі                         | Specifiche per la compilazione dei campi                                                                                                    | Funzionalità previste                                                                                       |
|------------------------------|-------------------------------|----------------------------------------------------------------------------------------------------|----------------------------------------------------------------------------------------------------|
| (*)                          | Formato                       | Il formato della versione pubblicata del                                                                                                    |                                                                                                    |
|                              |                               | prodotto (a stampa o elettronico)                                                                                                    |                                                                                                    |
| *                            | Titolo                        | Inserire il titolo esatto del contributo così                                                                                                    |                                                                                                    |
|                              |                               | come è espresso nel frontespizio della                                                                                                    |                                                                                                    |
|                              | Lingua/e del prodotto         | Per lingua del prodotto si intende la lingua                                                                                                    | Il sistema consente un                                                                                      |
|                              |                               | utilizzata per la monografia o il trattato                                                                                                    | inserimento guidato della<br>lingua tramite menu a<br>tendina                                               |
| *                            | Autore/i                      | <ul> <li>Per autore si intende l'autore della monografia o del trattato.</li> <li>Inserire i riferimenti degli autori così come appaiono sul prodotto. Qualora questo campo risulti già compilato con dati provenienti da Gestione Istituti, da PUMA o da altre banche dati, si può lasciare inalterata la forma di esposizione dei dati. Si raccomanda tuttavia il controllo della loro correttezza sostanziale (verifica della presenza di tutti gli autori citati nel prodotto e della correttezza dei nominativi).</li> <li>Preferibilmente riportare per esteso i nomi e i cognomi degli autori e nella sequenza presente nella pubblicazione, separando i diversi autori con ";"</li> <li>nel caso di errori di stampa, si prega di riportare i relativi dati nella forma corretta:</li> </ul> |                                                                                                    |
| *                            | Affiliazioni autori           | Inserire le affiliazioni di tutti gli autori come<br>compaiono sulla pubblicazione.<br>L'ordine in cui devono essere riportate le<br>affiliazioni deve rispettare l'ordine in cui<br>sono stati riportati gli autori nel campo<br>"Autore/i"                                                                                                    |                                                                                                    |
| *                            | Autori CNR e affiliazioni     | Sono gli autori CNR che hanno realizzato la monografia o il trattato.                                                                                                    | Il sistema consente un<br>inserimento guidato<br>tramite un sistema di<br>ricerca sulle banche dati<br>CNR. |
|                              | Curatore/i del volume         | Per curatore del volume si intende colui che<br>ha curato la redazione scientifica dell'intera<br>monografia o del trattato (editor)                                                                                                    |                                                                                                    |
|                              | Serie/collana                 | Inserire la serie o la collana di cui fa parte la monografia o il trattato                                                                                                    | Il sistema consente un<br>inserimento guidato                                                               |
|                              | N.ro del volume serie/collana | Inserire il numero che la monografia o il trattato ha all'interno della serie/collana                                                                                                    |                                                                                                    |
|                              | Pagine da                     | Riportare, ove presente, il numero della<br>pagina iniziale del volume                                                                                                    |                                                                                                    |
|                              | Pagine a                      | Riportare, ove presente, il numero della<br>pagina finale del volume                                                                                                    |                                                                                                    |
|                              | Pagine totale                 | Inserire il numero totale delle pagine della monografia o del trattato                                                                                                    |                                                                                                    |

|                                                                                                    |                       | •                                                                                                    |                                                                                                    |
|----------------------------------------------------------------------------------------------------|-----------------------|----------------------------------------------------------------------------------------------------|----------------------------------------------------------------------------------------------------|
| *                                                                                                    | Anno di pubblicazione | Riportare l'anno di pubblicazione del volume                                                                                                    | Il sistema consente di<br>inserire l'anno attraverso<br>un menu a tendina                                                                                                    |
|                                                                                                    | Editore               | Inserire i dati relativi all'editore della<br>pubblicazione così come compare nel<br>frontespizio                                                                                                    | I sistema consente un<br>inserimento guidato<br>dell'editore del prodotto.<br>Qualora l'editore non<br>fosse presente, si prega di<br>inserire comunque i dati<br>relativi all'editore che<br>verranno verificati e<br>validati dallo staff<br>bibliotecario                                                                                                    |
| *                                                                                                    | ISBN                  | Inserire il codice ISBN così come compare nella pubblicazione.                                                                                                    | Il sistema rileva<br>automaticamente se il<br>codice è errato e lo<br>segnala.                                                                                                    |
|                                                                                                    | DOI                   | Inserire il codice DOI relativo al prodotto, se presente. Verificare la correttezza del codice DOI sul Resolver DOI <u>http://dx.doi.org/</u>                                                                                                    |                                                                                                    |
|                                                                                                    | Url                   | Inserire la url ufficiale della pubblicazione se<br>presente                                                                                                    |                                                                                                    |
|                                                                                                    | Referee               |                                                                                                    | Selezionare uno dei<br>campi opzionali proposti<br>dal sistema:<br>- Il prodotto NON è<br>stato sottoposto a peer<br>review<br>- Referee nazionale<br>Referee internazionale                                                                                                    |
|                                                                                                    | Indicizzato da        |                                                                                                    | Il sistema consente di<br>selezionare attraverso un<br>menu a tendina la/le<br>banche dati in cui è<br>indicizzata la pubblicazione<br>(ISI Web of Science (WOS);<br>Scopus; Google Scholar;<br>JSTOR; Mathematical<br>Reviews on the web<br>(MathSciNet); PubMed;<br>ProjectMuse; RePEc) ecc. e<br>inserire successivamente il<br>relativo codice<br>identificativo.<br>Qualora la banca dati non<br>fosse presente, inserire<br>manualmente il dato che<br>verrà validato dallo staff<br>bibliotecario |
| L'inserimento<br>dell'abstract è<br>obbligatorio solo se si<br>decide di sottoporre<br>il prodotto a<br>valutazione | Abstract              | Si consiglia di utilizzare, ove sia presente,<br>l'abstract della monografia o del trattato.<br>Ove non sia disponibile si consiglia<br>comunque di inserire un abstract elaborato<br>dall'autore.                                                                                                    |                                                                                                    |
|                                                                                                    | Lingua Abstract       |                                                                                                    | Il sistema consente un<br>inserimento guidato della<br>lingua tramite menu a<br>tendina                                                                                                    |
|                                                                                                    | Altro Abstract        | Se lo si ritiene opportuno, è possibile inserire un abstract in un'altra lingua.                                                                                                    |                                                                                                    |
|                                                                                                    | Lingua altro Abstract |                                                                                                    | Il sistema consente un<br>inserimento guidato della<br>lingua tramite menu a<br>tendina                                                                                                    |
|                                                                                                    | Parole Chiave         | Si consiglia di riportare le parole chiave<br>contenute nella pubblicazione, se presenti.<br>Per i prodotti sottoposti a valutazione e<br>rientranti nell'area disciplinare "Scienze<br>storiche, filosofiche, pedagogiche e<br>psicologiche" è obbligatorio l'inserimento di<br>specifiche parole chiave [che verranno |                                                                                                    |

|                    | successivamente indicate ]                                                                                                    |                                                  |
|--------------------|----------------------------------------------------------------------------------------------------|--------------------------------------------------|
| Altre informazioni | Si consiglia di utilizzare questo campo per<br>inserire informazioni aggiuntive utili<br>all'identificazione del prodotto e alla sua<br>reperibilità. |                                                  |
| Strutture CNR      |                                                                                                    | Cfr vedi istruzioni<br>introduttive al paragrafo |
| Moduli CNR         |                                                                                                    | Cfr vedi istruzioni<br>introduttive al paragrafo |
| File allegati      |                                                                                                    | Cfr vedi istruzioni<br>introduttive al paragrafo |
| Permessi           |                                                                                                    | Cfr vedi istruzioni<br>introduttive al paragrafo |

- La Traduzione di libro deve essere allegata nella versione pubblicata in formato PDF.
- È importante indicare correttamente il codice ISBN del prodotto.

| Campo<br>Obbligatorio<br>(*) | Campi                         | Specifiche per la compilazione dei campi                                                                                                    | Funzionalità previste                                                                                                    |
|------------------------------|-------------------------------|----------------------------------------------------------------------------------------------------|----------------------------------------------------------------------------------------------------|
|                              | Formato                       | Il formato della versione pubblicata del<br>prodotto (a stampa o elettronico)                                                                                                    |                                                                                                    |
| *                            | Titolo                        | Inserire il titolo esatto del lavoro tradotto così<br>come è espresso nella versione pubblicata                                                                                                    |                                                                                                    |
|                              | Lingua/e prodotto             | Per lingua del prodotto si intende la lingua utilizzata nella traduzione                                                                                                    | Il sistema consente un<br>inserimento guidato tramite<br>menu a tendina                                                                                                    |
| *                            | Autore/i                      | <ul> <li>Per autore si intende l'autore della traduzione.</li> <li>Inserire i riferimenti degli autori così come appaiono sul prodotto. Qualora questo campo risulti già compilato con dati provenienti da Gestione Istituti, da PUMA o da altre banche dati, si può lasciare inalterata la forma di esposizione dei dati. Si raccomanda tuttavia il controllo della loro correttezza sostanziale (verifica della presenza di tutti gli autori citati nel prodotto e della correttezza dei nominativi).</li> <li>Preferibilmente riportare per esteso i nomi e i cognomi degli autori e nella sequenza presente nella pubblicazione, separando i diversi autori con ";"</li> <li>nel caso di errori di stampa, si prega di riportare i relativi dati nella forma corretta;</li> </ul> |                                                                                                    |
| *                            | Affiliazioni autori           | Inserire le affiliazioni di tutti gli autori come<br>compaiono sulla pubblicazione.<br>L'ordine in cui devono essere riportate le<br>affiliazioni deve rispettare l'ordine in cui sono<br>stati riportati gli autori nel campo "Autore/i"                                                                                                    |                                                                                                    |
| *                            | Autori CNR e affiliazioni     | Sono gli autori CNR che hanno realizzato la traduzione.                                                                                                    | Il sistema consente un<br>inserimento guidato tramite<br>un sistema di ricerca sulle<br>banche dati CNR.                                                                                                    |
|                              | Curatore/i opera originale    | Inserire il curatore/i del volume che è stato<br>tradotto                                                                                                    |                                                                                                    |
| *                            | Titolo opera originale        | Riportare il titolo dell'opera originale così come compare sulla pubblicazione                                                                                                    |                                                                                                    |
| *                            | Autore/i opera originale      | Per autore dell'opera originale si intende<br>l'autore del volume nella lingua d'origine.                                                                                                    |                                                                                                    |
| *                            | Lingua opera originale        | Inserire la lingua dell'opera originale                                                                                                    | Il sistema consente di inserire<br>l'anno attraverso un menu a<br>tendina                                                                                                    |
|                              | Serie/collana                 | Inserire il titolo della serie/ collana, ove presente, in cui è inserito il volume tradotto                                                                                                    | Il sistema consente un<br>inserimento guidato del titolo<br>della serie/collana, a partire<br>da una banca dati certificata.<br>Qualora il titolo ufficiale non<br>fosse presente, si prega di<br>inserire comunque il dato che<br>verrà verificato e validato<br>dallo staff bibliotecario |
|                              | N.ro del volume serie/collana | Inserire il numero che la pubblicazione ha<br>all'interno della serie/collana                                                                                                    |                                                                                                    |
|                              | Pagine da                     | Riportare, ove presente, il numero della<br>pagina iniziale della pubblicazione                                                                                                    |                                                                                                    |
|                              | Pagine a                      | Riportare, ove presente, il numero della<br>pagina finale della pubblicazione                                                                                                    |                                                                                                    |

|                                                                                                    | - · · · ·             |                                                                                                    |                                                                                                    |
|----------------------------------------------------------------------------------------------------|-----------------------|----------------------------------------------------------------------------------------------------|----------------------------------------------------------------------------------------------------|
|                                                                                                    | Pagine totale         | Ove non sia presente una numerazione di<br>pagina, inserire il numero complessivo delle<br>pagine della traduzione.                                                                                                    |                                                                                                    |
| *                                                                                                    | Anno di pubblicazione | Riportare l'anno di pubblicazione presente sulla versione pubblicata della traduzione                                                                                                    |                                                                                                    |
|                                                                                                    | Editore               | Si intende il nome dell'editore del volume<br>tradotto                                                                                                    | Il sistema consente un<br>inserimento guidato<br>dell'editore del volume.<br>Qualora l'editore non fosse<br>presente, si prega di inserire<br>comunque il dato che verrà<br>verificato e validato dallo staff<br>bibliotecario                                                                                                    |
|                                                                                                    | ISBN                  |                                                                                                    | Il sistema rileva<br>automaticamente se il codice<br>è errato e lo segnala                                                                                                    |
|                                                                                                    | DOI                   | Inserire il codice DOI relativo al prodotto, se<br>presente. Verificare la correttezza del codice<br>DOI sul Resolver DOI <u>http://dx.doi.org/</u>                                                                                                    |                                                                                                    |
|                                                                                                    | Url                   | Inserire la url ufficiale della traduzione se<br>presente sul sito dell'editore                                                                                                    |                                                                                                    |
|                                                                                                    | Indicizzato da        |                                                                                                    | Il sistema consente di<br>selezionare attraverso un<br>menu a tendina la/le banche<br>dati in cui è indicizzata la<br>traduzione (ISI Web of Science<br>(WOS); Scopus; Google<br>Scholar; JSTOR; Mathematical<br>Reviews on the web<br>(MathSciNet); PubMed;<br>ProjectMuse; RePEc) ecc. e<br>inserire successivamente il<br>relativo codice identificativo.<br>Qualora la banca dati non<br>fosse presente, inserire<br>manualmente il dato che<br>verrà validato dallo staff<br>bibliotecario |
| L'inserimento<br>dell'abstract è<br>obbligatorio solo se si<br>decide di sottoporre il<br>prodotto a valutazione | Abstract              | Si consiglia di utilizzare, ove sia presente,<br>l'abstract della traduzione pubblicato.<br>Ove non sia disponibile si consiglia comunque<br>di inserire un abstract elaborato dall'autore.                                                                                                    |                                                                                                    |
|                                                                                                    | Lingua Abstract       |                                                                                                    | Il sistema consente un<br>inserimento guidato tramite<br>menu a tendina                                                                                                    |
|                                                                                                    | Altro Abstract        | Se lo si ritiene opportuno, è possibile inserire<br>un abstract in un'altra lingua.                                                                                                    |                                                                                                    |
|                                                                                                    | Lingua altro Abstract |                                                                                                    | Il sistema consente un<br>inserimento guidato tramite<br>menu a tendina                                                                                                    |
|                                                                                                    | Parole Chiave         | Si consiglia di riportare le parole chiave<br>contenute nella pubblicazione, se presenti.<br>Per i prodotti sottoposti a valutazione e<br>rientranti nell'area disciplinare "Scienze<br>storiche, filosofiche, pedagogiche e<br>psicologiche" è obbligatorio l'inserimento di<br>specifiche parole chiave [che verranno<br>successivamente indicate] |                                                                                                    |
|                                                                                                    | Altre informazioni    | Si consiglia di utilizzare questo campo per<br>inserire informazioni aggiuntive utili<br>all'identificazione del prodotto e alla sua<br>reperibilità.                                                                                                    |                                                                                                    |
|                                                                                                    | Strutture CNR         |                                                                                                    | Cfr vedi istruzioni introduttive al paragrafo                                                                                                    |
|                                                                                                    | Moduli CNR            |                                                                                                    | Cfr vedi istruzioni introduttive al paragrafo                                                                                                    |
|                                                                                                    | File allegati         |                                                                                                    | Cfr vedi istruzioni introduttive al paragrafo                                                                                                    |
|                                                                                                    | Permessi              |                                                                                                    | Cfr vedi istruzioni introduttive al paragrafo                                                                                                    |

## Edizione Critica

- L'Edizione critica deve essere allegata nella versione pubblicata in formato PDF.
- È importante indicare correttamente il codice ISBN del prodotto.

| Campo<br>Obbligatorio<br>(*) | Campi                         | Specifiche per la compilazione dei campi                                                                                                    | Funzionalità previste                                                                                                    |
|------------------------------|-------------------------------|----------------------------------------------------------------------------------------------------|----------------------------------------------------------------------------------------------------|
|                              | Formato                       | Il formato della versione pubblicata del<br>prodotto (a stampa o elettronico)                                                                                                    |                                                                                                    |
| *                            | Titolo                        | Inserire il titolo esatto dell'edizione critica<br>così come è espresso nella versione<br>pubblicata                                                                                                    |                                                                                                    |
|                              | Lingua/e prodotto             | Per lingua del prodotto si intende la lingua utilizzata per l'edizione critica                                                                                                    |                                                                                                    |
| *                            | Autore/i                      | <ul> <li>Per autore si intende l'autore dell'edizione critica.</li> <li>Inserire i riferimenti degli autori così come appaiono sul prodotto. Qualora questo campo risulti già compilato con dati provenienti da Gestione Istituti, da PUMA o da altre banche dati, si può lasciare inalterata la forma di esposizione dei dati. Si raccomanda tuttavia il controllo della loro correttezza sostanziale (verifica della presenza di tutti gli autori citati nel prodotto e della correttezza dei nominativi).</li> <li>Preferibilmente riportare per esteso i nomi e i cognomi degli autori e nella sequenza presente nella pubblicazione, separando i diversi autori com<sup>*</sup>;<sup>*</sup></li> <li>nel caso di errori di stampa, si prega di</li> </ul> |                                                                                                    |
| *                            | Affiliazioni autori           | riportare i relativi dati nella forma corretta;<br>Inserire le affiliazioni di tutti gli autori come<br>compaiono sulla pubblicazione.<br>L'ordine in cui devono essere riportate le<br>affiliazioni deve rispettare l'ordine in cui<br>sono stati riportati gli autori nel campo<br>"Autore/i                                                                                                    |                                                                                                    |
| *                            | Autori CNR e affiliazioni     | Sono gli autori CNR che hanno realizzato l'edizione critica.                                                                                                    | Il sistema consente un<br>inserimento guidato tramite<br>un sistema di ricerca sulle<br>banche dati CNR.                                                                                    |
| *                            | Titolo opera originale        | Inserire il titolo dell'opera originale                                                                                                    |                                                                                                    |
| *                            | Autore/i opera originale      | Inserire l'autore che ha realizzato l'opera<br>originale di cui è stata redatta l'edizione<br>critica. Nei casi di opere anonime introdurre<br>la dicitura 'Anonimo'.                                                                                                    |                                                                                                    |
|                              | Serie/collana                 | Inserire la serie o la collana se presenti, di<br>cui fa parte l'edizione critica                                                                                                    | Il sistema consente un<br>inserimento guidato della<br>serie/collana                                                                                                    |
|                              | N.ro del volume serie/collana | Inserire il numero che la pubblicazione ha all'interno della serie/collana                                                                                                    |                                                                                                    |
|                              | Pagine da                     | Riportare, ove presente, il numero della<br>pagina iniziale del volume                                                                                                    |                                                                                                    |
|                              | Pagine a                      | Riportare, ove presente, il numero della pagina finale del volume                                                                                                    |                                                                                                    |
|                              | Pagine totale                 | Inserire il numero totale delle pagine della<br>pubblicazione                                                                                                    |                                                                                                    |
| *                            | Anno di pubblicazione         | Riportare l'anno di pubblicazione del volume                                                                                                    |                                                                                                    |
|                              | Editore                       | Inserire il nome dell'editore della<br>pubblicazione così come compare nel<br>frontespizio                                                                                                    | Il sistema consente un<br>inserimento guidato<br>dell'editore del prodotto.<br>Qualora l'editore non fosse<br>presente, si prega di<br>inserire comunque i dati<br>relativi all'editore che |

|                                                                                                    |                       |                                                                                                    | verranno verificati e validati<br>dallo staff bibliotecario                                                                                                    |
|----------------------------------------------------------------------------------------------------|-----------------------|----------------------------------------------------------------------------------------------------|----------------------------------------------------------------------------------------------------|
|                                                                                                    | ISBN                  | Inserire il codice ISBN così come compare nella pubblicazione.                                                                                                    | Il sistema rileva<br>automaticamente se il<br>codice è errato e lo segnala.                                                                                                    |
|                                                                                                    | DOI                   | Inserire il codice DOI relativo al prodotto, se<br>presente. Verificare la correttezza del codice<br>DOI sul Resolver DOI http://dx.doi.org/                                                                                                    |                                                                                                    |
|                                                                                                    | Url                   | Inserire la url ufficiale della pubblicazione se presente                                                                                                    |                                                                                                    |
|                                                                                                    | Indicizzato da        |                                                                                                    | Il sistema consente di<br>selezionare attraverso un<br>menu a tendina la/le banche<br>dati in cui è indicizzata la<br>pubblicazione (ISI Web of<br>Science (WOS); Scopus;<br>Google Scholar; JSTOR;<br>Mathematical Reviews on<br>the web (MathSciNet);<br>PubMed; ProjectMuse;<br>RePEc) ecc. e inserire<br>successivamente il relativo<br>codice identificativo.<br>Qualora la banca dati non<br>fosse presente, inserire<br>manualmente il dato che<br>verrà validato dallo staff<br>bibliotecario |
| L'inserimento<br>dell'abstract è<br>obbligatorio solo se<br>si decide di<br>sottoporre il<br>prodotto a<br>valutazione | Abstract              | Si consiglia di utilizzare, ove sia presente,<br>l'abstract dell'edizione critica.<br>Ove non sia disponibile si consiglia<br>comunque di inserire un abstract elaborato<br>dall'autore.                                                                                                    |                                                                                                    |
|                                                                                                    | Lingua Abstract       |                                                                                                    | Il sistema consente un<br>inserimento guidato della<br>lingua tramite menu a<br>tendina                                                                                                    |
|                                                                                                    | Altro Abstract        | Se lo si ritiene opportuno, è possibile inserire un abstract in un'altra lingua.                                                                                                    |                                                                                                    |
|                                                                                                    | Lingua altro Abstract |                                                                                                    | Il sistema consente un<br>inserimento guidato della<br>lingua tramite menu a<br>tendina                                                                                                    |
|                                                                                                    | Parole Chiave         | Si consiglia di riportare le parole chiave<br>contenute nella pubblicazione, se presenti.<br>Per i prodotti sottoposti a valutazione e<br>rientranti nell'area disciplinare "Scienze<br>storiche, filosofiche, pedagogiche e<br>psicologiche" è obbligatorio l'inserimento di<br>specifiche parole chiave [che verranno<br>successivamente indicate] |                                                                                                    |
|                                                                                                    | Altre informazioni    | Si consiglia di utilizzare questo campo per<br>inserire informazioni aggiuntive utili<br>all'identificazione del prodotto e alla sua<br>reperibilità.                                                                                                    |                                                                                                    |
|                                                                                                    | Strutture CNR         |                                                                                                    | Cfr vedi istruzioni<br>introduttive al paragrafo                                                                                                    |
|                                                                                                    | Moduli CNR            |                                                                                                    | Cfr vedi istruzioni<br>introduttive al paragrafo                                                                                                    |
|                                                                                                    | File allegati         |                                                                                                    | Cfr vedi istruzioni<br>introduttive al paragrafo                                                                                                    |
|                                                                                                    | Permessi              |                                                                                                    | Cfr vedi istruzioni<br>introduttive al paragrafo                                                                                                    |

## Commento Scientifico

- Il commento scientifico deve essere allegato nella versione pubblicata in formato PDF.
- È importante indicare correttamente il codice ISBN del prodotto.

| Campo<br>Obbligatorio<br>(*) | Campi                         | Specifiche per la compilazione dei campi                                                                                                    | Funzionalità previste                                                                                                    |
|------------------------------|-------------------------------|----------------------------------------------------------------------------------------------------|----------------------------------------------------------------------------------------------------|
|                              | Formato                       | Il formato della versione pubblicata del<br>prodotto (a stampa o elettronico)                                                                                                    | Scelta tra due campi                                                                                                    |
| *                            | Titolo                        | Inserire il titolo esatto del commento<br>scientifico così come è espresso nella<br>versione pubblicata                                                                                                    |                                                                                                    |
|                              | Lingua/e prodotto             | Per lingua del prodotto si intende la lingua utilizzata nella pubblicazione                                                                                                    |                                                                                                    |
| *                            | Autore/i                      | <ul> <li>Per autore si intende l'autore del commento scientifico.</li> <li>Inserire i riferimenti degli autori così come appaiono sul prodotto. Qualora questo campo risulti già compilato con dati provenienti da Gestione Istituti, da PUMA o da altre banche dati, si può lasciare inalterata la forma di esposizione dei dati. Si raccomanda tuttavia il controllo della loro correttezza sostanziale (verifica della presenza di tutti gli autori citati nel prodotto e della correttezza dei nominativi).</li> <li>Preferibilmente riportare per esteso i nomi e i cognomi degli autori e nella sequenza presente nella pubblicazione, separando i diversi autori con ";"</li> </ul> |                                                                                                    |
| *                            | Affiliazioni autori           | riportare i relativi dati nella forma corretta;<br>Inserire le affiliazioni di tutti gli autori come<br>compaiono sulla pubblicazione.<br>L'ordine in cui devono essere riportate le<br>affiliazioni deve rispettare l'ordine in cui<br>sono stati riportati gli autori nel campo<br>"Autore/i"                                                                                                    |                                                                                                    |
| *                            | Autori CNR e affiliazioni     | Sono gli autori CNR che hanno realizzato il commento scientifico.                                                                                                    | Il sistema consente un<br>inserimento guidato tramite<br>un sistema di ricerca sulle<br>banche dati CNR.                                                                                    |
| *                            | Titolo opera originale        | Inserire il titolo dell'opera originale                                                                                                    |                                                                                                    |
| *                            | Autore/i opera originale      | Inserire l'autore che ha realizzato l'opera<br>originale sulla quale è stato fatto il<br>commento scientifico                                                                                                    |                                                                                                    |
|                              | Serie/collana                 | Inserire la serie o la collana di cui fa parte la pubblicazione                                                                                                    | Il sistema consente un<br>inserimento guidato della<br>Serie/collana                                                                                                    |
|                              | N.ro del volume serie/collana | Inserire il numero che la pubblicazione ha all'interno della serie/collana                                                                                                    |                                                                                                    |
|                              | Pagine da                     | Riportare, ove presente, il numero della<br>pagina iniziale del volume                                                                                                    |                                                                                                    |
|                              | Pagine a                      | Riportare, ove presente, il numero della<br>pagina finale del volume                                                                                                    |                                                                                                    |
|                              | Pagine totale                 | Inserire il numero totale delle pagine della pubblicazione                                                                                                    |                                                                                                    |
| *                            | Anno di pubblicazione         | Riportare l'anno di pubblicazione del volume                                                                                                    |                                                                                                    |
|                              | Editore                       | Inserire il nome dell'editore della<br>pubblicazione così come compare nel<br>frontespizio                                                                                                    | Il sistema consente un<br>inserimento guidato<br>dell'editore del prodotto.<br>Qualora l'editore non fosse<br>presente, si prega di<br>inserire comunque i dati<br>relativi all'editore che |

|                                                                                                    |                       |                                                                                                    | verranno verificati e validati<br>dallo staff bibliotecario                                                                                                    |
|----------------------------------------------------------------------------------------------------|-----------------------|----------------------------------------------------------------------------------------------------|----------------------------------------------------------------------------------------------------|
|                                                                                                    | ISBN                  | Inserire il codice ISBN così come compare nella pubblicazione.                                                                                                    | Il sistema rileva<br>automaticamente se il<br>codice è errato e lo segnala.                                                                                                    |
|                                                                                                    | DOI                   | Inserire il codice DOI relativo al prodotto, se presente. Verificare la correttezza del codice DOI sul Resolver DOI <u>http://dx.doi.org/</u>                                                                                                    |                                                                                                    |
|                                                                                                    | Url                   | Inserire la url ufficiale della pubblicazione se presente                                                                                                    |                                                                                                    |
|                                                                                                    | Indicizzato da        |                                                                                                    | Il sistema consente di<br>selezionare attraverso un<br>menu a tendina la/le banche<br>dati in cui è indicizzata la<br>pubblicazione (ISI Web of<br>Science (WOS); Scopus;<br>Google Scholar; JSTOR;<br>Mathematical Reviews on<br>the web (MathSciNet);<br>PubMed; ProjectMuse;<br>RePEc) ecc. e inserire<br>successivamente il relativo<br>codice identificativo.<br>Qualora la banca dati non<br>fosse presente, inserire<br>manualmente il dato che<br>verrà validato dallo staff<br>bibliotecario |
| L'inserimento<br>dell'abstract è<br>obbligatorio solo se<br>si decide di<br>sottoporre il<br>prodotto a<br>valutazione | Abstract              | Si consiglia di utilizzare, ove sia presente,<br>l'abstract del commento scientifico.<br>Ove non sia disponibile si consiglia<br>comunque di inserire un abstract elaborato<br>dall'autore.                                                                                                    |                                                                                                    |
|                                                                                                    | Lingua Abstract       |                                                                                                    | Il sistema consente un<br>inserimento guidato della<br>lingua tramite menu a<br>tendina                                                                                                    |
|                                                                                                    | Altro Abstract        | Se lo si ritiene opportuno, è possibile inserire un abstract in un'altra lingua.                                                                                                    |                                                                                                    |
|                                                                                                    | Lingua altro Abstract |                                                                                                    | Il sistema consente un<br>inserimento guidato della<br>lingua tramite menu a<br>tendina                                                                                                    |
|                                                                                                    | Parole Chiave         | Si consiglia di riportare le parole chiave<br>contenute nella pubblicazione, se presenti.<br>Per i prodotti sottoposti a valutazione e<br>rientranti nell'area disciplinare "Scienze<br>storiche, filosofiche, pedagogiche e<br>psicologiche" è obbligatorio l'inserimento di<br>specifiche parole chiave [che verranno<br>successivamente indicate.] |                                                                                                    |
|                                                                                                    | Altre informazioni    | Si consiglia di utilizzare questo campo per<br>inserire informazioni aggiuntive utili<br>all'identificazione del prodotto e alla sua<br>reperibilità.                                                                                                    |                                                                                                    |
|                                                                                                    | Strutture CNR         |                                                                                                    | Cfr vedi istruzioni<br>introduttive al paragrafo                                                                                                    |
|                                                                                                    | Moduli CNR            |                                                                                                    | Cfr vedi istruzioni<br>introduttive al paragrafo                                                                                                    |
|                                                                                                    | File allegati         |                                                                                                    | Cfr vedi istruzioni<br>introduttive al paragrafo                                                                                                    |
|                                                                                                    | Permessi              |                                                                                                    | Cfr vedi istruzioni<br>introduttive al paragrafo                                                                                                    |

- Qualora l'autore della curatela sia anche autore del capitolo o saggio contenuto nello stesso volume, può presentare il volume (se provvisto di ISBN) come prodotto della propria attività scientifica, collocandolo nella tipologia di prodotto Curatela o in alternativa presentare il contributo in volume nella corrispondente tipologia di prodotto.
- La "Curatela" deve essere allegata nella versione pubblicata in formato PDF.
- È importante indicare correttamente il codice ISBN del prodotto.

| Campo<br>Obbligatorio<br>(*) | Campi                     | Specifiche per la compilazione dei campi                                                                                                    | Funzionalità previste                                                                                                    |
|------------------------------|---------------------------|----------------------------------------------------------------------------------------------------|----------------------------------------------------------------------------------------------------|
|                              | Formato                   | Il formato della versione pubblicata del prodotto (a stampa o elettronico)                                                                                                    |                                                                                                    |
|                              | Тіро                      | Tipo Catalogo Catalogo Catalogo Communication CO Rom Estratto Libro Inserire Monografia vers Numero unico Periodico Multimediale Supplemento ver t                                                                                                    | Il sistema propone un menu a<br>tendina dove specificare la<br>tipologia di curatela tra le<br>seguenti opzioni:<br>- Catalogo<br>- Cdrom<br>- Estratto<br>- Libro<br>- Monografia<br>- Numero unico<br>- Periodico<br>- Prodotto multimediale<br>- Supplemento<br>- Altro |
| *                            | Titolo                    | Inserire il titolo esatto del lavoro così come è espresso nella versione pubblicata                                                                                                    |                                                                                                    |
|                              | Lingua/e prodotto         | Per lingua del prodotto si intende la lingua utilizzata nella curatela                                                                                                    | Il sistema consente un<br>inserimento guidato tramite<br>menu a tendina                                                                                                    |
| *                            | Autore/i della curatela   | <ul> <li>Per autore si intende l'autore della curatela<br/>intesa come redazione scientifica dell'opera<br/>(curatore/editor)</li> <li>Inserire i riferimenti degli autori così come<br/>appaiono sul prodotto. Qualora questo<br/>campo risulti già compilato con dati<br/>provenienti da Gestione Istituti, da PUMA<br/>o da altre banche dati, si può lasciare<br/>inalterata la forma di esposizione dei dati.<br/>Si raccomanda tuttavia il controllo della<br/>loro correttezza sostanziale (verifica della<br/>presenza di tutti gli autori citati nel<br/>prodotto e della correttezza dei<br/>nominativi).</li> <li>Preferibilmente riportare per esteso i nomi<br/>e i cognomi degli autori e nella sequenza<br/>presente nella pubblicazione, separando i<br/>diversi autori con ";"</li> <li>nel caso di errori di stampa, si prega di<br/>riportare i relativi dati nella forma corretta;</li> </ul> |                                                                                                    |
| *                            | Affiliazioni autori       | Inserire le affiliazioni di tutti gli autori come<br>compaiono sulla pubblicazione.<br>L'ordine in cui devono essere riportate le<br>affiliazioni deve rispettare l'ordine in cui sono<br>stati riportati gli autori nel campo "Autore/i"                                                                                                    |                                                                                                    |
| *                            | Autori CNR e affiliazioni | Sono gli autori CNR che hanno realizzato la curatela.                                                                                                    | Il sistema consente un<br>inserimento guidato tramite un<br>sistema di ricerca sulle banche<br>dati CNR.                                                                                                    |
|                              | Rivista                   | Inserire il titolo della rivista qualora la curatela<br>riguardi un fascicolo o un numero speciale di<br>una rivista.                                                                                                    | Il sistema consente un<br>inserimento guidato del titolo<br>della rivista, a partire da una<br>banca dati certificata. Qualora il<br>titolo ufficiale non fosse<br>presente, si prega di inserire<br>comunque il dato che verrà                                            |

|                                                                                                    |                                     |                                                                                                    | verificato e validato dallo staff<br>bibliotecario                                                                                                    |
|----------------------------------------------------------------------------------------------------|-------------------------------------|----------------------------------------------------------------------------------------------------|----------------------------------------------------------------------------------------------------|
|                                                                                                    | Serie/collana                       | Inserire il titolo della serie/ collana, ove presente                                                                                                    | Il sistema consente un<br>inserimento guidato del titolo<br>della serie/collana, a partire da<br>una banca dati certificata.<br>Qualora il titolo ufficiale non<br>fosse presente, si prega di<br>inserire comunque il dato che<br>verrà verificato e validato dallo<br>staff bibliotecario                                                                                                    |
|                                                                                                    | N.ro del volume della serie/collana |                                                                                                    |                                                                                                    |
|                                                                                                    | N.ro volume della rivista           | Inserire il numero del volume della rivista                                                                                                    |                                                                                                    |
|                                                                                                    | Fascicolo                           | Inserire il numero del fascicolo della rivista                                                                                                    |                                                                                                    |
|                                                                                                    | Pagine da                           | Riportare, ove presente, il numero della pagina iniziale della curatela                                                                                                    |                                                                                                    |
|                                                                                                    | Pagine a                            | Riportare, ove presente, il numero della pagina finale della curatela                                                                                                    |                                                                                                    |
|                                                                                                    | Pagine totale                       | Ove non sia presente una numerazione di<br>pagina, inserire il numero complessivo delle<br>pagine della curatela.                                                                         |                                                                                                    |
| *                                                                                                    | Anno di pubblicazione               | Riportare l'anno di pubblicazione del prodotto                                                                                                    |                                                                                                    |
| *                                                                                                    | Editore                             | Si intende il nome dell'editore della pubblicazione                                                                                                    | Il sistema consente un<br>inserimento guidato dell'editore<br>del prodotto. Qualora l'editore<br>non fosse presente, si prega di<br>inserire comunque i dati relativi<br>all'editore che verranno verificati<br>e validati dallo staff bibliotecario                                                                                                    |
|                                                                                                    | ISBN                                | Inserire il codice ISBN presente sulla<br>pubblicazione                                                                                                    | Il sistema rileva<br>automaticamente se il codice è<br>errato e lo segnala.                                                                                                    |
|                                                                                                    | DOI                                 | Inserire il codice DOI relativo al prodotto, se<br>presente. Verificare la correttezza del codice<br>DOI sul Resolver DOI http://dx.doi.org/                                              |                                                                                                    |
|                                                                                                    | Url                                 | Inserire la url ufficiale della curatela se<br>presente sul sito dell'editore                                                                                                    |                                                                                                    |
|                                                                                                    | Indicizzato da                      |                                                                                                    | Il sistema consente di selezionare<br>attraverso un menu a tendina<br>la/le banche dati in cui è<br>indicizzata la curatela (ISI Web of<br>Science (WOS); Scopus; Google<br>Scholar; JSTOR; Mathematical<br>Reviews on the web<br>(MathSciNet); PubMed;<br>ProjectMuse; RePEc) ecc. e<br>inserire successivamente il<br>relativo codice identificativo.<br>Qualora la banca dati non fosse<br>presente, inserire manualmente<br>il dato che verrà validato dallo<br>staff bibliotecario |
| L'inserimento<br>dell'abstract è<br>obbligatorio solo se si<br>decide di sottoporre il<br>prodotto a valutazione | Abstract                            | Si consiglia di utilizzare, ove sia presente,<br>l'abstract della curatela pubblicato.<br>Ove non sia disponibile si consiglia comunque<br>di inserire un abstract elaborato dall'autore. |                                                                                                    |
|                                                                                                    | Lingua Abstract                     |                                                                                                    | Il sistema consente un<br>inserimento guidato tramite<br>menu a tendina                                                                                                    |
|                                                                                                    | Altro Abstract                      | Se lo si ritiene opportuno, è possibile inserire<br>un abstract in un'altra lingua.                                                                                                    |                                                                                                    |
|                                                                                                    | Lingua altro Abstract               |                                                                                                    | Il sistema consente un<br>inserimento guidato tramite<br>menu a tendina                                                                                                    |
|                                                                                                    | Parole Chiave                       | Si consiglia di riportare le parole chiave contenute nella pubblicazione, se presenti.                                                                                                    |                                                                                                    |

|                    | Per i prodotti sottoposti a valutazione e<br>rientranti nell'area disciplinare "Scienze<br>storiche, filosofiche, pedagogiche e<br>psicologiche" è obbligatorio l'inserimento di<br>specifiche parole chiave [che verranno<br>successivamente indicate] |                                                  |
|--------------------|----------------------------------------------------------------------------------------------------|--------------------------------------------------|
| Altre informazioni | Si consiglia di utilizzare questo campo per<br>inserire informazioni aggiuntive utili<br>all'identificazione del prodotto e alla sua<br>reperibilità.                                                                                                   |                                                  |
| Strutture CNR      |                                                                                                    | Cfr vedi istruzioni introduttive al<br>paragrafo |
| Moduli CNR         |                                                                                                    | Cfr vedi istruzioni introduttive al<br>paragrafo |
| File allegati      |                                                                                                    | Cfr vedi istruzioni introduttive al paragrafo    |
| Permessi           |                                                                                                    | Cfr vedi istruzioni introduttive al<br>paragrafo |

- Per il brevetto occorre sottomettere il testo completo della domanda, inclusi i disegni, in formato PDF, allegando, inoltre, i documenti attestanti la concessione.
- Secondo quanto definito dall'ANVUR, anche il Disegno e il Design non rientrano nella tipologia "Brevetto". Tali tipologie di prodotto devono essere collocate nelle specifiche corrispondenti tipologie di prodotto: "Disegno" o "Design".
- E' necessario che il ricercatore/tecnologo/associato CNR figuri come autore o coautore del brevetto, indipendentemente dal fatto che il beneficiario (*assignee*) sia lo stesso Ente.

| Campo<br>Obbligatorio<br>(*) | Campi                     | Specifiche per la compilazione dei campi                                                                                                    | Funzionalità previste                                                                                    |
|------------------------------|---------------------------|----------------------------------------------------------------------------------------------------|----------------------------------------------------------------------------------------------------|
|                              | Formato                   | Il formato della versione pubblicata del prodotto (a stampa o elettronico)                                                                                                    |                                                                                                    |
| *                            | Titolo                    | Inserire il titolo esatto del brevetto                                                                                                    |                                                                                                    |
|                              | Lingua/e prodotto         | Per lingua del prodotto si intende la lingua utilizzata per presentare il brevetto                                                                                                    |                                                                                                    |
| *                            | Autore/i                  | <ul> <li>Per autore si intende l'autore del brevetto.</li> <li>Inserire i riferimenti degli autori così come appaiono sul prodotto. Qualora questo campo risulti già compilato con dati provenienti da Gestione Istituti, da PUMA o da altre banche dati, si può lasciare inalterata la forma di esposizione dei dati. Si raccomanda tuttavia il controllo della loro correttezza sostanziale (verifica della presenza di tutti gli autori citati nel prodotto e della correttezza dei nominativi).</li> <li>Preferibilmente riportare per esteso i nomi e i cognomi degli autori e nella sequenza presente nella publicazione, separando i diversi autori con ";"</li> <li>nel caso di errori di stampa, si prega di riportare i relativi dati nella forma corretta:</li> </ul> |                                                                                                    |
| *                            | Affiliazioni autori       | Inserire le affiliazioni di tutti gli autori<br>come compaiono sul Brevetto.<br>L'ordine in cui devono essere riportate le<br>affiliazioni deve rispettare l'ordine in cui<br>sono stati riportati gli autori nel campo<br>"Autore/i                                                                                                    |                                                                                                    |
| *                            | Autori CNR e affiliazioni | Sono gli autori CNR che hanno realizzato il<br>brevetto.                                                                                                    | Il sistema consente un<br>inserimento guidato tramite<br>un sistema di ricerca sulle<br>banche dati CNR. |
| *                            | Tipo del brevetto         |                                                                                                    | Scegliere la tipologia tra<br>quelle proposte dal sistema:<br>Nazionale, internazionale,<br>Europea      |
| *                            | Anno di deposito          | Inserire l'anno in cui è stato depositato e<br>registrato il brevetto                                                                                                    |                                                                                                    |
|                              | Anno di concessione       | Inserire l'anno in cui è stata rilasciata la<br>concessione al brevetto                                                                                                    |                                                                                                    |
| *                            | Numero del brevetto       | Inserire il numero del brevetto (codice identificativo )                                                                                                    |                                                                                                    |
| *                            | Proprietà                 |                                                                                                    |                                                                                                    |
|                              | DOI                       | Inserire il codice DOI relativo al prodotto,<br>se presente. Verificare la correttezza del<br>codice DOI sul Resolver DOI<br>http://dx.doi.org/                                                                                                    |                                                                                                    |

|                         | Url                   | Inserire la url ufficiale del brevetto, se<br>presente |                                  |
|-------------------------|-----------------------|--------------------------------------------------------|----------------------------------|
| L'inserimento           | Abstract              | Si consiglia di utilizzare, ove sia presente,          |                                  |
| dell'abstract è         |                       | l'abstract del brevetto.                               |                                  |
| obbligatorio solo se si |                       | Ove non sia disponibile si consiglia                   |                                  |
| decide di sottonorre il |                       | comunque di inserire un abstract                       |                                  |
|                         |                       | elaborato dall'autore.                                 |                                  |
| prodotto a valutazione  |                       |                                                        |                                  |
|                         | Lingua Abstract       |                                                        | Il sistema consente un           |
|                         |                       |                                                        | inserimento guidato tramite      |
|                         |                       |                                                        | menu a tendina                   |
|                         | Altro Abstract        | Se lo si ritiene opportuno, è possibile                |                                  |
|                         |                       | inserire un abstract in un'altra lingua.               |                                  |
|                         | Lingua altro Abstract |                                                        | Il sistema consente un           |
|                         |                       |                                                        | inserimento guidato tramite      |
|                         |                       |                                                        | menu a tendina                   |
|                         | Parole Chiave         | Si consiglia di riportare le parole chiave             |                                  |
|                         |                       | contenute nella pubblicazione, se presenti.            |                                  |
|                         |                       | Per i prodotti sottoposti a valutazione e              |                                  |
|                         |                       | rientranti nell'area disciplinare "Scienze             |                                  |
|                         |                       | storicile, illosoficile, pedagogicile e                |                                  |
|                         |                       | di specifiche parele chiave [che verranne              |                                  |
|                         |                       | di specificite parole cinave [che verranno             |                                  |
|                         | Altre informazioni    | Si consiglia di utilizzare questo campo per            |                                  |
|                         | Altermolinazioni      | inserire informazioni aggiuntive utili                 |                                  |
|                         |                       | all'identificazione del prodotto e alla sua            |                                  |
|                         |                       | reperibilità.                                          |                                  |
|                         | Strutture CNR         |                                                        | Cfr vedi istruzioni introduttive |
|                         |                       |                                                        | al paragrafo                     |
|                         | Moduli CNR            |                                                        | Cfr vedi istruzioni introduttive |
|                         |                       |                                                        | al paragrafo                     |
|                         | File allegati         |                                                        | Cfr vedi istruzioni introduttive |
|                         |                       |                                                        | al paragrafo                     |
|                         | Permessi              |                                                        | Cfr vedi istruzioni introduttive |
|                         |                       |                                                        | al paragrafo                     |

#### Composizione

Si prega di allegare la/e pubblicazione/i atta/e a consentire adeguata valutazione del prodotto. Qualora lo si ritenga opportuno, allo scopo di mettere in risalto le caratteristiche e le qualità del prodotto si consiglia di allegare, eventualmente, anche altra documentazione utile a tali fini e fornire, inoltre, ogni altra informazione che si ritenga utile per la valorizzazione del prodotto (premi, autorevolezza della rivista/editore ecc.) negli appositi campi previsti dal sistema.

| Campo<br>Obbligatorio<br>(*) | Campi                         | Specifiche per la compilazione dei campi                                                                                                    | Funzionalità previste                                                                                                    |
|------------------------------|-------------------------------|----------------------------------------------------------------------------------------------------|----------------------------------------------------------------------------------------------------|
|                              | Formato                       | Il formato della versione pubblicata del<br>prodotto (a stampa o elettronico)                                                                                                    |                                                                                                    |
| *                            | Titolo                        | Inserire il titolo esatto del lavoro così come è espresso nella composizione                                                                                                    |                                                                                                    |
|                              | Lingua/e prodotto             | Per lingua del prodotto si intende la lingua utilizzata per la composizione                                                                                                    | Il sistema consente un<br>inserimento guidato tramite<br>menu a tendina                                                                                                    |
| *                            | Autore/i                      | <ul> <li>Per autore si intende l'autore/i della composizione.</li> <li>Inserire i riferimenti degli autori così come appaiono sul prodotto. Qualora questo campo risulti già compilato con dati provenienti da Gestione Istituti, da PUMA o da altre banche dati, si può lasciare inalterata la forma di esposizione dei dati. Si raccomanda tuttavia il controllo della loro correttezza sostanziale (verifica della presenza di tutti gli autori citati nel prodotto e della correttezza dei nominativi).</li> <li>Preferibilmente riportare per esteso i nomi e i cognomi degli autori e nella sequenza presente nella pubblicazione, separando i diversi autori con ";"</li> <li>nel caso di errori di stampa, si prega di riportare i relativi dati nella forma corretta:</li> </ul> |                                                                                                    |
| *                            | Affiliazioni autori           | Inserire le affiliazioni di tutti gli autori.<br>L'ordine in cui devono essere riportate le<br>affiliazioni deve rispettare l'ordine in cui sono<br>stati riportati gli autori nel campo "Autore/i"                                                                                                    |                                                                                                    |
| *                            | Autori CNR e affiliazioni     | Sono gli autori CNR che hanno realizzato la composizione.                                                                                                    | Il sistema consente un<br>inserimento guidato tramite<br>un sistema di ricerca sulle<br>banche dati CNR.                                                                                                    |
|                              | Rivista                       | Inserire il titolo della rivista contenente<br>l'articolo che consente di identificare la<br>composizione                                                                                                    | Il sistema consente un<br>inserimento guidato del titolo<br>della rivista, a partire da una<br>banca dati certificata. Qualora<br>il titolo ufficiale non fosse<br>presente, si prega di inserire<br>comunque il dato che verrà<br>verificato e validato dallo staff<br>bibliotecario       |
|                              | Serie/collana                 | Inserire il titolo della serie/ collana ove<br>presente                                                                                                    | Il sistema consente un<br>inserimento guidato del titolo<br>della serie/collana, a partire da<br>una banca dati certificata.<br>Qualora il titolo ufficiale non<br>fosse presente, si prega di<br>inserire comunque il dato che<br>verrà verificato e validato dallo<br>staff bibliotecario |
|                              | N.ro del volume serie/collana | Inserire il numero del volume se presente                                                                                                    |                                                                                                    |
|                              | Titolo del volume             | Scrivere in questo campo il titolo del volume<br>che contiene i riferimenti identificativi della<br>composizione, al fine di consentire                                                                                                    |                                                                                                    |

|                                                                                                    |                         | un'adeguata valutazione                                                                                                    |                                                                             |
|----------------------------------------------------------------------------------------------------|-------------------------|----------------------------------------------------------------------------------------------------|-----------------------------------------------------------------------------|
|                                                                                                    | Autore/i del volume     | <ul> <li>Per autore si intende l'autore volume che consente l'identificazione della composizione.</li> <li>Inserire i riferimenti degli autori così come appaiono sul prodotto. Qualora questo campo risulti già compilato con dati provenienti da Gestione Istituti, da PUMA o da altre banche dati, si può lasciare inalterata la forma di esposizione dei dati. Si raccomanda tuttavia il controllo della loro correttezza sostanziale (verifica della presenza di tutti gli autori citati nel prodotto e della correttezza dei nominativi).</li> <li>Preferibilmente riportare per esteso i nomi e i cognomi degli autori e nella sequenza presente nella pubblicazione, separando i diversi autori con ";"</li> <li>nel caso di errori di stampa, si prega di riportare i relativi dati nella forma corretta;</li> </ul> |                                                                             |
|                                                                                                    | N. volume della Rivista |                                                                                                    |                                                                             |
|                                                                                                    | Fascicolo               |                                                                                                    |                                                                             |
|                                                                                                    | Pagine da               |                                                                                                    |                                                                             |
|                                                                                                    | Pagine a                |                                                                                                    |                                                                             |
|                                                                                                    | Pagine totale           |                                                                                                    |                                                                             |
| *                                                                                                    | Anno di realizzazione   | Si intende il riferimento all'anno certificato ed<br>identificabile di realizzazione della<br>composizione o l'anno relativo alla<br>pubblicazione che contiene o identifica il<br>prodotto                                                                                                    |                                                                             |
|                                                                                                    | ISBN                    | Inserire il codice ISBN della pubblicazione che<br>si riferisce al volume che identifica il prodotto                                                                                                    | Il sistema rileva<br>automaticamente se il codice è<br>errato e lo segnala. |
|                                                                                                    | DOI                     | Inserire il codice DOI relativo al prodotto, se<br>presente. Verificare la correttezza del codice<br>DOI sul Resolver DOI <u>http://dx.doi.org/</u>                                                                                                    |                                                                             |
|                                                                                                    | Url                     | Inserire la url ufficiale dove è possibile<br>reperire la composizione o la pubblicazione<br>che identifica il prodotto se presente                                                                                                    |                                                                             |
| L'inserimento<br>dell'abstract è<br>obbligatorio solo se si<br>decide di sottoporre<br>il prodotto a<br>valutazione | Abstract                | Si consiglia di utilizzare, ove sia presente,<br>l'abstract riferito al prodotto.<br>Ove non sia disponibile si consiglia comunque<br>di inserire un abstract elaborato dall'autore.                                                                                                    |                                                                             |
|                                                                                                    | Lingua Abstract         |                                                                                                    | Il sistema consente un<br>inserimento guidato tramite<br>menu a tendina     |
|                                                                                                    | Altro Abstract          | Se lo si ritiene opportuno, è possibile inserire<br>un abstract in un'altra lingua.                                                                                                    |                                                                             |
|                                                                                                    | Lingua altro Abstract   |                                                                                                    | Il sistema consente un<br>inserimento guidato tramite<br>menu a tendina     |
|                                                                                                    | Parole Chiave           | Si consiglia di riportare le parole chiave<br>contenute nella pubblicazione, se presenti.<br>Per i prodotti sottoposti a valutazione e<br>rientranti nell'area disciplinare "Scienze<br>storiche, filosofiche, pedagogiche e<br>psicologiche" è obbligatorio l'inserimento di<br>specifiche parole chiave [che verranno<br>successivamente indicate]                                                                                                    |                                                                             |
|                                                                                                    | Descrizione             | Breve descrizione della composizione                                                                                                    |                                                                             |
|                                                                                                    | Altre informazioni      | Si consiglia di utilizzare questo campo per<br>inserire informazioni aggiuntive utili<br>all'identificazione del prodotto e alla sua                                                                                                    |                                                                             |
|               | reperibilità. |                                               |
|---------------|---------------|-----------------------------------------------|
| Strutture CNR |               | Cfr vedi istruzioni introduttive al paragrafo |
| Moduli CNR    |               | Cfr vedi istruzioni introduttive al paragrafo |
| File allegati |               | Cfr vedi istruzioni introduttive al paragrafo |
| Permessi      |               | Cfr vedi istruzioni introduttive al paragrafo |

| Campo<br>Obbligatorio<br>(*) | Campi                         | Specifiche per la compilazione dei campi                                                                                                    | Funzionalità previste                                                                                                    |
|------------------------------|-------------------------------|----------------------------------------------------------------------------------------------------|----------------------------------------------------------------------------------------------------|
|                              | Formato                       | Il formato della versione pubblicata del prodotto (a stampa o elettronico)                                                                                                    |                                                                                                    |
| *                            | Titolo                        | Inserire il titolo ufficiale della performance                                                                                                    |                                                                                                    |
|                              | Lingua/e prodotto             |                                                                                                    | Il sistema consente un<br>inserimento guidato tramite<br>menu a tendina                                                                                                    |
| *                            | Autore/i                      | <ul> <li>Per autore si intende l'autore/i della performance</li> <li>Inserire i riferimenti degli autori così come appaiono sul prodotto. Qualora questo campo risulti già compilato con dati provenienti da Gestione Istituti, da PUMA o da altre banche dati, si può lasciare inalterata la forma di esposizione dei dati. Si raccomanda tuttavia il controllo della loro correttezza sostanziale (verifica della presenza di tutti gli autori citati nel prodotto e della correttezza dei nominativi).</li> <li>Preferibilmente riportare per esteso i nomi e i cognomi degli autori e nella sequenza presente nella pubblicazione, separando i diversi autori con ";"</li> <li>nel caso di errori di stampa, si prega di riportare i relativi dati nella forma corretta;</li> </ul> |                                                                                                    |
| *                            | Affiliazioni autori           | Inserire le affiliazioni di tutti gli autori.<br>L'ordine in cui devono essere riportate le<br>affiliazioni deve rispettare l'ordine in cui sono<br>stati riportati gli autori nel campo "Autore/i"                                                                                                    |                                                                                                    |
| *                            | Autori CNR e affiliazioni     | Sono gli autori CNR che hanno realizzato la composizione.                                                                                                    | Il sistema consente un<br>inserimento guidato tramite<br>un sistema di ricerca sulle<br>banche dati CNR.                                                                                                    |
|                              | Rivista                       | Inserire il titolo della rivista contenente<br>l'articolo che consente di identificare la<br>performance                                                                                                    | Il sistema consente un<br>inserimento guidato del titolo<br>della rivista, a partire da una<br>banca dati certificata. Qualora<br>il titolo ufficiale non fosse<br>presente, si prega di inserire<br>comunque il dato che verrà<br>verificato e validato dallo staff<br>bibliotecario       |
|                              | Serie/collana                 | Inserire il titolo della serie/collana ove<br>presente                                                                                                    | Il sistema consente un<br>inserimento guidato del titolo<br>della serie/collana, a partire da<br>una banca dati certificata.<br>Qualora il titolo ufficiale non<br>fosse presente, si prega di<br>inserire comunque il dato che<br>verrà verificato e validato dallo<br>staff bibliotecario |
|                              | N.ro del volume serie/collana | Inserire il numero del volume se presente                                                                                                    |                                                                                                    |
|                              | Titolo del volume             | Titolo del volume che contiene i riferimenti<br>identificativi della performance, al fine di<br>consentire un'adeguata valutazione                                                                                                    |                                                                                                    |

|                                                                                                    | Autore/i del volume<br>N. volume della Rivista | <ul> <li>Per autore si intende l'autore volume che consente l'identificazione della performance.</li> <li>Inserire i riferimenti degli autori così come appaiono sul prodotto. Qualora questo campo risulti già compilato con dati provenienti da Gestione Istituti, da PUMA o da altre banche dati, si può lasciare inalterata la forma di esposizione dei dati. Si raccomanda tuttavia il controllo della loro correttezza sostanziale (verifica della presenza di tutti gli autori citati nel prodotto e della correttezza dei nominativi).</li> <li>Preferibilmente riportare per esteso i nomi e i cognomi degli autori e nella sequenza presente nella pubblicazione, separando i diversi autori con ";"</li> <li>nel caso di errori di stampa, si prega di riportare i relativi dati nella forma corretta;</li> </ul> |                                                                             |
|----------------------------------------------------------------------------------------------------|------------------------------------------------|----------------------------------------------------------------------------------------------------|-----------------------------------------------------------------------------|
|                                                                                                    | Fascicolo                                      |                                                                                                    |                                                                             |
|                                                                                                    | Pagine da                                      | Riportare, ove presente, il numero della<br>pagina iniziale della pubblicazione che certifica<br>la performance                                                                                                    |                                                                             |
|                                                                                                    | Pagine a                                       | Riportare, ove presente, il numero della<br>pagina finale della pubblicazione che certifica<br>la performance                                                                                                    |                                                                             |
|                                                                                                    | Pagine totale                                  | Ove non sia presente una numerazione di<br>pagina, inserire il numero totale delle pagine<br>della pubblicazione che certifica la<br>performance                                                                                                    |                                                                             |
| *                                                                                                    | Anno di realizzazione                          | Si intende il riferimento all'anno certificato ed<br>identificabile di realizzazione della<br>performance o l'anno relativo alla<br>pubblicazione che contiene o identifica il<br>prodotto                                                                                                    |                                                                             |
|                                                                                                    | ISBN                                           | Inserire il codice ISBN della pubblicazione che si riferisce alla performance                                                                                                    | Il sistema rileva<br>automaticamente se il codice è<br>errato e lo segnala. |
|                                                                                                    | DOI                                            | Inserire il codice DOI relativo al prodotto, se<br>presente. Verificare la correttezza del codice<br>DOI sul Resolver DOI <u>http://dx.doi.org/</u>                                                                                                    |                                                                             |
|                                                                                                    | Url                                            | Inserire la url ufficiale dove è reperibile la<br>performance o la pubblicazione che certifica la<br>performance se presente                                                                                                    |                                                                             |
| L'inserimento<br>dell'abstract è<br>obbligatorio solo se si<br>decide di sottoporre<br>il prodotto a<br>valutazione | Abstract                                       | Si consiglia di utilizzare, ove sia presente,<br>l'abstract riferito al prodotto.<br>Ove non sia disponibile si consiglia comunque<br>di inserire un abstract elaborato dall'autore.                                                                                                    |                                                                             |
|                                                                                                    | Lingua Abstract                                |                                                                                                    | Il sistema consente un<br>inserimento guidato tramite<br>menu a tendina     |
|                                                                                                    | Altro Abstract                                 | Se lo si ritiene opportuno, è possibile inserire<br>un abstract in un'altra lingua.                                                                                                    |                                                                             |
|                                                                                                    | Lingua altro Abstract                          |                                                                                                    | Il sistema consente un<br>inserimento guidato tramite<br>menu a tendina     |
|                                                                                                    | Parole Chiave<br>Descrizione                   | Si consiglia di riportare le parole chiave<br>contenute nella pubblicazione, se presenti.<br>Per i prodotti sottoposti a valutazione e<br>rientranti nell'area disciplinare "Scienze<br>storiche, filosofiche, pedagogiche e<br>psicologiche" è obbligatorio l'inserimento di<br>specifiche parole chiave [che verranno<br>successivamente indicate]<br>Breve descrizione della performance                                                                                                    |                                                                             |
|                                                                                                    |                                                |                                                                                                    |                                                                             |

| Altre informazioni | Si consiglia di utilizzare questo campo per<br>inserire informazioni aggiuntive utili<br>all'identificazione del prodotto e alla sua<br>reperibilità. |                                                  |
|--------------------|----------------------------------------------------------------------------------------------------|--------------------------------------------------|
| Strutture CNR      |                                                                                                    | Cfr vedi istruzioni introduttive<br>al paragrafo |
| Moduli CNR         |                                                                                                    | Cfr vedi istruzioni introduttive<br>al paragrafo |
| File allegati      |                                                                                                    | Cfr vedi istruzioni introduttive<br>al paragrafo |
| Permessi           |                                                                                                    | Cfr vedi istruzioni introduttive<br>al paragrafo |

## Banca Dati

| Campo<br>Obbligatorio<br>(*) | Campi                     | Specifiche per la compilazione dei campi                                                                                                    | Funzionalità previste                                                                                                    |
|------------------------------|---------------------------|----------------------------------------------------------------------------------------------------|----------------------------------------------------------------------------------------------------|
|                              | Formato                   | Il formato della versione pubblicata del<br>prodotto (a stampa o elettronico)                                                                                                    |                                                                                                    |
|                              | Supporto                  | Supporto<br>Titolo * S(CD-Rom<br>Memorie interne<br>Videocassette<br>Inserire il tito<br>Floppy-Disk<br>Mappe<br>Altro<br>Lingua/e del provouco                                                                                                    | Menu a tendina che consente<br>di scegliere la tipologia del<br>supporto su cui è registrata la<br>banca dati                                                                                                    |
| *                            | Titolo                    | Inserire il titolo ufficiale della banca dati                                                                                                    |                                                                                                    |
|                              | Lingua/e prodotto         |                                                                                                    | Il sistema consente un<br>inserimento guidato tramite<br>menu a tendina                                                                                                    |
| *                            | Autore/i                  | <ul> <li>Per autore si intende l'autore/i della banca dati</li> <li>Inserire i riferimenti degli autori così come appaiono sul prodotto. Qualora questo campo risulti già compilato con dati provenienti da Gestione Istituti, da PUMA o da altre banche dati, si può lasciare inalterata la forma di esposizione dei dati. Si raccomanda tuttavia il controllo della loro correttezza sostanziale (verifica della presenza di tutti gli autori citati nel prodotto e della correttezza dei nominativi).</li> <li>Preferibilmente riportare per esteso i nomi e i cognomi degli autori e nella sequenza presente nella pubblicazione, separando i diversi autori con ";"</li> <li>nel caso di errori di stampa, si prega di riportare i relativi dati nella forma corretta;</li> </ul> |                                                                                                    |
| *                            | Affiliazioni autori       | Inserire le affiliazioni di tutti gli autori.<br>L'ordine in cui devono essere riportate le<br>affiliazioni deve rispettare l'ordine in cui sono<br>stati riportati gli autori nel campo "Autore/i"                                                                                                    |                                                                                                    |
| *                            | Autori CNR e affiliazioni | Sono gli autori CNR che hanno realizzato la banca dati                                                                                                    | Il sistema consente un<br>inserimento guidato tramite<br>un sistema di ricerca sulle<br>banche dati CNR.                                                                                                    |
|                              | Rivista                   | Inserire il titolo della rivista contenente<br>l'articolo che consente di identificare la banca<br>dati                                                                                                    | Il sistema consente un<br>inserimento guidato del titolo<br>della rivista, a partire da una<br>banca dati certificata. Qualora<br>il titolo ufficiale non fosse<br>presente, si prega di inserire<br>comunque il dato che verrà<br>verificato e validato dallo staff<br>bibliotecario       |
|                              | Serie/collana             | Inserire il titolo della serie/collana ove presente                                                                                                    | Il sistema consente un<br>inserimento guidato del titolo<br>della serie/collana, a partire da<br>una banca dati certificata.<br>Qualora il titolo ufficiale non<br>fosse presente, si prega di<br>inserire comunque il dato che<br>verrà verificato e validato dallo<br>staff bibliotecario |

|                         | N.ro del volume serie/collana | Inserire il numero del volume se presente                                                      |                                |
|-------------------------|-------------------------------|------------------------------------------------------------------------------------------------|--------------------------------|
|                         | Titolo del volume             | Titolo del volume che contiene i riferimenti                                                   |                                |
|                         |                               | identificativi della banca dati, al fine di                                                    |                                |
|                         |                               | consentire un'adeguata valutazione                                                             |                                |
|                         | Autore/i del volume           | Per autore si intende l'autore volume che                                                      |                                |
|                         |                               | contiene i riferimenti identificativi della banca                                              |                                |
|                         |                               | dati.                                                                                          |                                |
|                         |                               | Inserire i riferimenti degli autori così come                                                  |                                |
|                         |                               | appaiono sul prodotto. Qualora questo                                                          |                                |
|                         |                               | campo risulti già compilato con dati                                                           |                                |
|                         |                               | provenienti da Gestione Istituti da PLIMA                                                      |                                |
|                         |                               | o da altre banche dati si nuò lasciare                                                         |                                |
|                         |                               | inalterata la forma di esposizione dei dati                                                    |                                |
|                         |                               | Si raccomanda tuttavia il controllo della                                                      |                                |
|                         |                               | loro correttezza sostanziale (verifica della                                                   |                                |
|                         |                               | presenza di tutti gli autori citati nel                                                        |                                |
|                         |                               | presenza di tatti gli adtori citati nei<br>prodotto e della correttezza dei                    |                                |
|                         |                               | nominativi)                                                                                    |                                |
|                         |                               | Preferibilmente riportare per esteso i nomi                                                    |                                |
|                         |                               | e i cognomi degli autori e nella seguenza                                                      |                                |
|                         |                               | nresente nella nubblicazione, senarando i                                                      |                                |
|                         |                               | diversi autori con "."                                                                         |                                |
|                         |                               | <ul> <li>nel caso di errori di stampa, si prega di</li> </ul>                                  |                                |
|                         |                               | Iner caso un enfort un stampa, si prega un     riportoro i rolotivi doti pollo formo corretto; |                                |
|                         | N volumo della Pivista        | riportare i relativi dati nella forma corretta;                                                |                                |
|                         | N. VOlume della rivista       |                                                                                                |                                |
|                         | Fascicolo                     |                                                                                                |                                |
|                         | Pagine da                     | Riportare, ove presente, il numero della                                                       |                                |
|                         |                               | nagina iniziale della pubblicazione che certifica                                              |                                |
|                         |                               | la banca dati                                                                                  |                                |
|                         | Pagine a                      | Riportare ove presente il numero della                                                         |                                |
|                         |                               | nagina finale della nubblicazione che certifica                                                |                                |
|                         |                               | la banca dati                                                                                  |                                |
|                         | Pagine totale                 | Ove non sia presente una numerazione di                                                        |                                |
|                         | 5                             | pagina, inserire il numero delle pagine totali                                                 |                                |
|                         |                               | della pubblicazione che certifica la banca dati                                                |                                |
| *                       | Anno di realizzazione         | Si intende il riferimento all'anno certificato ed                                              |                                |
|                         |                               | identificabile di realizzazione della banca dati                                               |                                |
|                         |                               | o l'anno relativo alla pubblicazione che                                                       |                                |
|                         |                               | contiene o identifica il prodotto                                                              |                                |
|                         | ISBN                          | Inserire il codice ISBN della pubblicazione che                                                | Il sistema rileva              |
|                         |                               | si riferisce alla banca dati o del volume che                                                  | automaticamente se il codice è |
|                         |                               | identifica la banca dati                                                                       | errato e lo segnala.           |
|                         | DOI                           | Inserire il codice DOI relativo al prodotto, se                                                |                                |
|                         |                               | presente. Verificare la correttezza del codice                                                 |                                |
|                         |                               | DOI sul Resolver DOI http://dx.doi.org/                                                        |                                |
|                         | Url                           | Inserire la url ufficiale dove è possibile                                                     |                                |
|                         |                               | accedere alla banca dati o alla pubblicazione                                                  |                                |
|                         |                               | che certifica il prodotto ove presente                                                         |                                |
| L'inserimento           | Abstract                      | Si consiglia di utilizzare, ove sia presente.                                                  |                                |
| doll'abstract à         |                               | l'abstract riferito al prodotto                                                                |                                |
|                         |                               | Ove non sia disponibile si consiglia comunque                                                  |                                |
| obbligatorio solo se si |                               | di inserire un abstract elaborato dall'autore.                                                 |                                |
| decide di sottoporre    |                               |                                                                                                |                                |
| il prodotto a           |                               |                                                                                                |                                |
| valutazione             |                               |                                                                                                |                                |
|                         |                               |                                                                                                |                                |
|                         | Lingua Abstract               |                                                                                                | Il sistema consente un         |
|                         |                               |                                                                                                | inserimento guidato tramite    |
|                         |                               |                                                                                                | menu a tendina                 |
|                         | Altro Abstract                | Se lo si ritiene opportuno, è possibile inserire<br>un abstract in un'altra lingua             |                                |
|                         | Lingua altro Abstract         |                                                                                                | Il sistema consente un         |
|                         |                               |                                                                                                | inserimento guidato tramite    |
|                         |                               |                                                                                                | menu a tendina                 |
|                         | Parole Chiave                 | Si consiglia di riportare le parole chiave                                                     |                                |
|                         |                               | contenute nella pubblicazione che si riferisce                                                 |                                |
|                         |                               | ai prodotti setteresti e veli teriste                                                          |                                |
|                         |                               | rei i prouotti sottoposti a valutazione e                                                      |                                |
|                         |                               | storicho, filosoficho, podogogicho e                                                           |                                |
|                         |                               | storiche, mosoriche, peuagogiche e                                                             |                                |

|                    | psicologiche" è obbligatorio l'inserimento di<br>specifiche parole chiave [che verranno<br>successivamente indicate]                                  |                                                  |
|--------------------|----------------------------------------------------------------------------------------------------|--------------------------------------------------|
| Descrizione        | Breve descrizione della banca dati                                                                                                    |                                                  |
| Altre informazioni | Si consiglia di utilizzare questo campo per<br>inserire informazioni aggiuntive utili<br>all'identificazione del prodotto e alla sua<br>reperibilità. |                                                  |
| Strutture CNR      |                                                                                                    | Cfr vedi istruzioni introduttive<br>al paragrafo |
| Moduli CNR         |                                                                                                    | Cfr vedi istruzioni introduttive<br>al paragrafo |
| File allegati      |                                                                                                    | Cfr vedi istruzioni introduttive al paragrafo    |
| Permessi           |                                                                                                    | Cfr vedi istruzioni introduttive al paragrafo    |

#### Software

| Campo<br>Obbligatorio<br>(*) | Campi                         | Specifiche per la compilazione dei campi                                                                                                    | Funzionalità previste                                                                                                    |
|------------------------------|-------------------------------|----------------------------------------------------------------------------------------------------|----------------------------------------------------------------------------------------------------|
|                              | Formato                       | Il formato della versione pubblicata del<br>prodotto (a stampa o elettronico)                                                                                                    |                                                                                                    |
| *                            | Titolo                        | Inserire il nome ufficiale del software                                                                                                    |                                                                                                    |
|                              | Lingua/e prodotto             | Per lingua del prodotto si intende la lingua dei<br>documenti/pubblicazioni che attestano e<br>certificano la realizzazione del software                                                                                                    | Il sistema consente un<br>inserimento guidato tramite<br>menu a tendina                                                                                                    |
| *                            | Autore/i                      | <ul> <li>Per autore si intende l'autore/i del software</li> <li>Inserire i riferimenti degli autori così come appaiono sul prodotto. Qualora questo campo risulti già compilato con dati provenienti da Gestione Istituti, da PUMA o da altre banche dati, si può lasciare inalterata la forma di esposizione dei dati. Si raccomanda tuttavia il controllo della loro correttezza sostanziale (verifica della presenza di tutti gli autori citati nel prodotto e della correttezza dei nominativi).</li> <li>Preferibilmente riportare per esteso i nomi e i cognomi degli autori e nella sequenza presente nella pubblicazione, separando i diversi autori con ";"</li> <li>nel caso di errori di stampa, si prega di</li> </ul> |                                                                                                    |
| *                            | Affiliazioni autori           | riportare i relativi dati nella forma corretta;<br>Inserire le affiliazioni di tutti gli autori.<br>L'ordine in cui devono essere riportate le<br>affiliazioni deve rispettare l'ordine in cui sono<br>stati riportati gli autori nel campo "Autoroli"                                                                                                    |                                                                                                    |
| *                            | Autori CNR e affiliazioni     | Sono gli autori CNR che hanno realizzato il<br>software                                                                                                    | Il sistema consente un<br>inserimento guidato tramite<br>un sistema di ricerca sulle<br>banche dati CNR.                                                                                                    |
|                              | Rivista                       | Inserire il titolo della rivista contenente<br>l'articolo che consente di identificare il<br>software                                                                                                    | Il sistema consente un<br>inserimento guidato del titolo<br>della rivista, a partire da una<br>banca dati certificata. Qualora<br>il titolo ufficiale non fosse<br>presente, si prega di inserire<br>comunque il dato che verrà<br>verificato e validato dallo staff<br>bibliotecario       |
|                              | Serie/collana                 | Inserire il titolo della serie/collana ove<br>presente                                                                                                    | Il sistema consente un<br>inserimento guidato del titolo<br>della serie/collana, a partire da<br>una banca dati certificata.<br>Qualora il titolo ufficiale non<br>fosse presente, si prega di<br>inserire comunque il dato che<br>verrà verificato e validato dallo<br>staff bibliotecario |
|                              | N.ro del volume serie/collana | Inserire il numero del volume se presente                                                                                                    |                                                                                                    |
|                              | Titolo del volume             | Titolo del volume che contiene i riferimenti<br>identificativi del software, al fine di consentire<br>un'adeguata valutazione                                                                                                    |                                                                                                    |

|                                                                                                    | Autore/i del volume<br>N. volume della Rivista | <ul> <li>Per autore si intende l'autore volume che contiene i riferimenti identificativi del software</li> <li>Inserire i riferimenti degli autori così come appaiono sul prodotto. Qualora questo campo risulti già compilato con dati provenienti da Gestione Istituti, da PUMA o da altre banche dati, si può lasciare inalterata la forma di esposizione dei dati. Si raccomanda tuttavia il controllo della loro correttezza sostanziale (verifica della presenza di tutti gli autori citati nel prodotto e della correttezza dei nominativi).</li> <li>Preferibilmente riportare per esteso i nomi e i cognomi degli autori e nella sequenza presente nella pubblicazione, separando i diversi autori con ";"</li> <li>nel caso di errori di stampa, si prega di riportare i relativi dati nella forma corretta;</li> </ul> |                                                                             |
|----------------------------------------------------------------------------------------------------|------------------------------------------------|----------------------------------------------------------------------------------------------------|-----------------------------------------------------------------------------|
|                                                                                                    | Fascicolo                                      |                                                                                                    |                                                                             |
|                                                                                                    |                                                |                                                                                                    |                                                                             |
|                                                                                                    | Pagine da                                      | Riportare, ove presente, il numero della<br>pagina iniziale della pubblicazione che certifica<br>il software                                                                                                    |                                                                             |
|                                                                                                    | Pagine a                                       | Riportare, ove presente, il numero della<br>pagina finale della pubblicazione che certifica<br>il software                                                                                                    |                                                                             |
|                                                                                                    | Pagine totale                                  | Ove non sia presente una numerazione di<br>pagina, inserire il numero delle pagine totali<br>della pubblicazione che certifica il software                                                                                                    |                                                                             |
| *                                                                                                    | Anno di realizzazione                          | Si intende il riferimento all'anno certificato ed<br>identificabile di realizzazione del software o<br>l'anno relativo alla pubblicazione che contiene<br>o identifica il prodotto                                                                                                    |                                                                             |
|                                                                                                    | ISBN                                           | Inserire il codice ISBN della pubblicazione che<br>si riferisce al software o del volume che<br>identifica il software                                                                                                    | Il sistema rileva<br>automaticamente se il codice è<br>errato e lo segnala. |
|                                                                                                    | DOI                                            | Inserire il codice DOI relativo al prodotto, se<br>presente. Verificare la correttezza del codice<br>DOI sul Resolver DOI <u>http://dx.doi.org/</u>                                                                                                    |                                                                             |
|                                                                                                    | Url                                            | Inserire la url ufficiale dove è possibile<br>accedere e scaricare il software ove presente                                                                                                    |                                                                             |
| L'inserimento<br>dell'abstract è<br>obbligatorio solo se si<br>decide di sottoporre<br>il prodotto a<br>valutazione | Abstract                                       | Si consiglia di utilizzare, ove sia presente,<br>l'abstract riferito al prodotto.<br>Ove non sia disponibile si consiglia comunque<br>di inserire un abstract elaborato dall'autore.                                                                                                    |                                                                             |
|                                                                                                    | Lingua Abstract                                |                                                                                                    | Il sistema consente un<br>inserimento guidato tramite<br>menu a tendina     |
|                                                                                                    | Altro Abstract                                 | Se lo si ritiene opportuno, è possibile inserire<br>un abstract in un'altra lingua.                                                                                                    |                                                                             |
|                                                                                                    | Lingua altro Abstract                          |                                                                                                    | Il sistema consente un<br>inserimento guidato tramite<br>menu a tendina     |
|                                                                                                    | Parole Chiave<br>Descrizione                   | Si consiglia di riportare le parole chiave<br>contenute nella pubblicazione che si riferisce<br>al prodotto, se presenti.<br>Per i prodotti sottoposti a valutazione e<br>rientranti nell'area disciplinare "Scienze<br>storiche, filosofiche, pedagogiche e<br>psicologiche" è obbligatorio l'inserimento di<br>specifiche parole chiave [che verranno<br>successivamente indicate]<br>Breve descrizione del software                                                                                                    |                                                                             |
| 1                                                                                                    | 1                                              |                                                                                                    |                                                                             |

| Altre informazioni | Si consiglia di utilizzare questo campo per<br>inserire informazioni aggiuntive utili<br>all'identificazione del prodotto e alla sua<br>reperibilità. |                                                  |
|--------------------|----------------------------------------------------------------------------------------------------|--------------------------------------------------|
| Strutture CNR      |                                                                                                    | Cfr vedi istruzioni introduttive<br>al paragrafo |
| Moduli CNR         |                                                                                                    | Cfr vedi istruzioni introduttive al paragrafo    |
| File allegati      |                                                                                                    | Cfr vedi istruzioni introduttive<br>al paragrafo |
| Permessi           |                                                                                                    | Cfr vedi istruzioni introduttive al paragrafo    |

Si prega di allegare il prodotto cartografico nella versione pubblicata - digitale o digitalizzata - in formato PDF e una o più pubblicazioni che forniscano una prova dell'esistenza del prodotto e lo identifichino, al fine di consentirne adeguata valutazione. Qualora lo si ritenga opportuno, allo scopo di mettere in risalto le caratteristiche e le qualità del prodotto si consiglia di allegare, eventualmente, anche altra documentazione utile a tali fini e fornire, inoltre, ogni altra informazione che si ritenga utile per la valorizzazione del prodotto (premi, autorevolezza della rivista/editore ecc.) negli appositi campi previsti dal sistema.

| Campo<br>Obbligatorio<br>(*) | Campi                     | Specifiche per la compilazione dei campi                                                                                                    | Funzionalità previste                                                                                                    |
|------------------------------|---------------------------|----------------------------------------------------------------------------------------------------|----------------------------------------------------------------------------------------------------|
|                              | Formato                   | Il formato della versione pubblicata del<br>prodotto (a stampa o elettronico)                                                                                                    |                                                                                                    |
| *                            | Titolo                    | Inserire il nome ufficiale del prodotto cartografico                                                                                                    |                                                                                                    |
|                              | Lingua/e prodotto         |                                                                                                    | Il sistema consente un<br>inserimento guidato tramite<br>menu a tendina                                                                                                    |
| *                            | Autore/i                  | <ul> <li>Per autore si intende l'autore/i del prodotto cartografico</li> <li>Inserire i riferimenti degli autori così come appaiono sul prodotto. Qualora questo campo risulti già compilato con dati provenienti da Gestione Istituti, da PUMA o da altre banche dati, si può lasciare inalterata la forma di esposizione dei dati. Si raccomanda tuttavia il controllo della loro correttezza sostanziale (verifica della presenza di tutti gli autori citati nel prodotto e della correttezza dei nominativi).</li> <li>Preferibilmente riportare per esteso i nomi e i cognomi degli autori e nella sequenza presente nella pubblicazione, separando i diversi autori con ";"</li> <li>nel caso di errori di stampa, si prega di riportare i relativi dati nella forma corretta;</li> </ul> |                                                                                                    |
| *                            | Affiliazioni autori       | Inserire le affiliazioni di tutti gli autori.<br>L'ordine in cui devono essere riportate le<br>affiliazioni deve rispettare l'ordine in cui sono<br>stati riportati gli autori nel campo "Autore/i"                                                                                                    |                                                                                                    |
| *                            | Autori CNR e affiliazioni | Sono gli autori CNR che hanno realizzato la cartografia                                                                                                    | Il sistema consente un<br>inserimento guidato tramite<br>un sistema di ricerca sulle<br>banche dati CNR.                                                                                                    |
|                              | Rivista                   | Inserire il titolo della rivista contenente<br>l'articolo che consente di identificare il<br>prodotto e/o a cui è allegato il prodotto<br>cartografico                                                                                                    | Il sistema consente un<br>inserimento guidato del titolo<br>della rivista, a partire da una<br>banca dati certificata. Qualora<br>il titolo ufficiale non fosse<br>presente, si prega di inserire<br>comunque il dato che verrà<br>verificato e validato dallo staff<br>bibliotecario       |
|                              | Serie/collana             | Inserire il titolo della serie/collana ove<br>presente                                                                                                    | Il sistema consente un<br>inserimento guidato del titolo<br>della serie/collana, a partire da<br>una banca dati certificata.<br>Qualora il titolo ufficiale non<br>fosse presente, si prega di<br>inserire comunque il dato che<br>verrà verificato e validato dallo<br>staff bibliotecario |
|                              |                           |                                                                                                    |                                                                                                    |

|                                                                                                    | Titolo del volume       | Titolo del volume che contiene i riferimenti<br>identificativi del prodotto cartografico e/o a<br>cui è allegato il prodotto cartografico                                                                                                    |                                                                             |
|----------------------------------------------------------------------------------------------------|-------------------------|----------------------------------------------------------------------------------------------------|-----------------------------------------------------------------------------|
|                                                                                                    | N. volume della Rivista |                                                                                                    |                                                                             |
|                                                                                                    | Fascicolo               |                                                                                                    |                                                                             |
|                                                                                                    | Pagine da               |                                                                                                    |                                                                             |
|                                                                                                    | Pagine a                |                                                                                                    |                                                                             |
|                                                                                                    | Pagine totale           |                                                                                                    |                                                                             |
| *                                                                                                    | Anno di pubblicazione   | Si intende il riferimento all'anno di<br>pubblicazione del prodotto cartografico                                                                                                    |                                                                             |
|                                                                                                    | Editore                 |                                                                                                    |                                                                             |
|                                                                                                    | ISBN                    | Inserire il codice ISBN della pubblicazione che<br>si riferisce o contiene il prodotto cartografico                                                                                                    | Il sistema rileva<br>automaticamente se il codice è<br>errato e lo segnala. |
|                                                                                                    | DOI                     | Inserire il codice DOI relativo al prodotto, se<br>presente. Verificare la correttezza del codice<br>DOI sul Resolver DOI <u>http://dx.doi.org/</u>                                                                                                    |                                                                             |
|                                                                                                    | Url                     | Inserire la url ufficiale dove è possibile<br>accedere al prodotto cartografico e/o alla<br>relativa pubblicazione                                                                                                    |                                                                             |
| L'inserimento<br>dell'abstract è<br>obbligatorio solo se si<br>decide di sottoporre<br>il prodotto a<br>valutazione | Abstract                | Si consiglia di utilizzare, ove sia presente,<br>l'abstract riferito al prodotto.<br>Ove non sia disponibile si consiglia comunque<br>di inserire un abstract elaborato dall'autore.                                                                                                    |                                                                             |
|                                                                                                    | Lingua Abstract         |                                                                                                    | Il sistema consente un<br>inserimento guidato tramite<br>menu a tendina     |
|                                                                                                    | Altro Abstract          | Se lo si ritiene opportuno, è possibile inserire<br>un abstract in un'altra lingua.                                                                                                    |                                                                             |
|                                                                                                    | Lingua altro Abstract   |                                                                                                    | Il sistema consente un<br>inserimento guidato tramite<br>menu a tendina     |
|                                                                                                    | Parole Chiave           | Si consiglia di riportare le parole chiave<br>contenute nella pubblicazione che si riferisce<br>al prodotto, se presenti.<br>Per i prodotti sottoposti a valutazione e<br>rientranti nell'area disciplinare "Scienze<br>storiche, filosofiche, pedagogiche e<br>psicologiche" è obbligatorio l'inserimento di<br>specifiche parole chiave [che verranno<br>successivamente indicate] |                                                                             |
|                                                                                                    | Descrizione             | Breve descrizione del prodotto cartografico                                                                                                    |                                                                             |
|                                                                                                    | Altre informazioni      | Si consiglia di utilizzare questo campo per<br>inserire informazioni aggiuntive utili<br>all'identificazione del prodotto e alla sua<br>reperibilità.                                                                                                    |                                                                             |
|                                                                                                    | Strutture CNR           |                                                                                                    | Cfr vedi istruzioni introduttive al paragrafo                               |
|                                                                                                    | Moduli CNR              |                                                                                                    | Cfr vedi istruzioni introduttive al paragrafo                               |
|                                                                                                    | File allegati           |                                                                                                    | Cfr vedi istruzioni introduttive<br>al paragrafo                            |
|                                                                                                    | Permessi                |                                                                                                    | Cfr vedi istruzioni introduttive al paragrafo                               |

In questa maschera sono state aggregate due tipologie di prodotto: **Disegno e Design**. Occorre quindi individuare la specifica tipologia di prodotto Disegno o Design.

| Campo<br>Obbligatorio<br>(*) | Campi                     | Specifiche per la compilazione dei campi                                                                                                    | Funzionalità previste                                                                                                    |
|------------------------------|---------------------------|----------------------------------------------------------------------------------------------------|----------------------------------------------------------------------------------------------------|
|                              | Formato                   | Il formato della versione pubblicata del prodotto (a stampa o elettronico)                                                                                                    |                                                                                                    |
|                              | Tipo                      |                                                                                                    | Il sistema consente di scegliere<br>tra due opzioni alternative:<br>o Disegno<br>o Design                                                                                                    |
| *                            | Titolo                    | Inserire il nome ufficiale del prodotto                                                                                                    |                                                                                                    |
|                              | Lingua/e prodotto         |                                                                                                    | Il sistema consente un<br>inserimento guidato tramite<br>menu a tendina                                                                                                    |
| *                            | Autore/i                  | <ul> <li>Per autore si intende l'autore/i del prodotto (Disegno o Design)</li> <li>Inserire i riferimenti degli autori così come appaiono sul prodotto. Qualora questo campo risulti già compilato con dati provenienti da Gestione Istituti, da PUMA o da altre banche dati, si può lasciare inalterata la forma di esposizione dei dati. Si raccomanda tuttavia il controllo della loro correttezza sostanziale (verifica della presenza di tutti gli autori citati nel prodotto e della correttezza dei nominativi).</li> <li>Preferibilmente riportare per esteso i nomi e i cognomi degli autori e nella sequenza presente nella pubblicazione, separando i diversi autori con ";"</li> <li>nel caso di errori di stampa, si prega di riportare i relativi dati nella forma corretta;</li> </ul> |                                                                                                    |
| *                            | Affiliazioni autori       | Inserire le affiliazioni di tutti gli autori.<br>L'ordine in cui devono essere riportate le<br>affiliazioni deve rispettare l'ordine in cui sono<br>stati riportati gli autori nel campo "Autore/i"                                                                                                    |                                                                                                    |
| *                            | Autori CNR e affiliazioni | Sono gli autori CNR che hanno realizzato il<br>prodotto Disegno o Design                                                                                                    | Il sistema consente un<br>inserimento guidato tramite<br>un sistema di ricerca sulle<br>banche dati CNR.                                                                                                    |
|                              | Rivista                   | Inserire il titolo della rivista contenente<br>l'articolo che consente di identificare il<br>prodotto e/o a cui è allegato il prodotto<br>Disegno o Design                                                                                                    | Il sistema consente un<br>inserimento guidato del titolo<br>della rivista, a partire da una<br>banca dati certificata. Qualora<br>il titolo ufficiale non fosse<br>presente, si prega di inserire<br>comunque il dato che verrà<br>verificato e validato dallo staff<br>bibliotecario |
|                              | Serie/collana             | Inserire il titolo della serie/collana ove presente                                                                                                    | Il sistema consente un<br>inserimento guidato del titolo<br>della serie/collana, a partire da<br>una banca dati certificata.<br>Qualora il titolo ufficiale non<br>fosse presente, si prega di<br>inserire comunque il dato che<br>verrà verificato e validato dallo                  |

|                                                                                                    |                               |                                                                                                    | staff bibliotecario                                                                                                    |
|----------------------------------------------------------------------------------------------------|-------------------------------|----------------------------------------------------------------------------------------------------|----------------------------------------------------------------------------------------------------|
|                                                                                                    | N.ro del volume serie/collana | Inserire il numero del volume se presente                                                                                                    |                                                                                                    |
|                                                                                                    | Titolo del volume             | Titolo del volume che contiene i riferimenti<br>identificativi del prodotto Disegno o Design<br>e/o che contiene il Disegno o Design                                                                                                    |                                                                                                    |
|                                                                                                    | Autore/i del volume           | Si intende l'autore/i del volume che contiene i<br>riferimenti identificativi del prodotto Disegno<br>o Design e/o che contiene il Disegno o Design                                                                                                    |                                                                                                    |
|                                                                                                    | N. volume della Rivista       |                                                                                                    |                                                                                                    |
|                                                                                                    | Fascicolo                     |                                                                                                    |                                                                                                    |
|                                                                                                    | Pagine da                     | Riportare, ove presente, il numero della<br>pagina iniziale della pubblicazione che certifica<br>il prodotto Disegno o Design                                                                                                    |                                                                                                    |
|                                                                                                    | Pagine a                      | Riportare, ove presente, il numero della<br>pagina finale della pubblicazione che certifica<br>il prodotto Disegno o Design                                                                                                    |                                                                                                    |
|                                                                                                    | Pagine totale                 | Ove non sia presente una numerazione di<br>pagina, inserire il numero della pubblicazione<br>che certifica il prodotto Disegno o Design                                                                                                    |                                                                                                    |
| *                                                                                                    | Anno di realizzazione         | Si intende il riferimento all'anno certificato ed<br>identificabile di realizzazione del prodotto<br>Disegno o Design o l'anno relativo alla<br>pubblicazione che contiene o identifica il<br>prodotto                                                                                                    |                                                                                                    |
|                                                                                                    | Editore                       | Si intende l'editore della pubblicazione che<br>certifica o comprende il prodotto Disegno o<br>Design                                                                                                    | Il sistema consente un<br>inserimento guidato<br>dell'editore, a partire da una<br>banca dati certificata. Qualora<br>l'editore non fosse presente, si<br>prega di inserire comunque<br>relativi dati che verranno<br>verificati e validati dallo staff<br>bibliotecario |
|                                                                                                    | ISBN                          | Inserire il codice ISBN della pubblicazione che<br>si riferisce o contiene il prodotto Disegno o<br>Design                                                                                                    | Il sistema rileva<br>automaticamente se il codice è<br>errato e lo segnala.                                                                                                    |
|                                                                                                    | DOI                           | Inserire il codice DOI relativo al prodotto, se<br>presente. Verificare la correttezza del codice<br>DOI sul Resolver DOI http://dx.doi.org/                                                                                                    |                                                                                                    |
|                                                                                                    | Url                           | Inserire la url ufficiale dove è possibile<br>accedere al prodotto e/o alla relativa<br>pubblicazione                                                                                                    |                                                                                                    |
| L'inserimento<br>dell'abstract è<br>obbligatorio solo se si<br>decide di sottoporre<br>il prodotto a<br>valutazione | Abstract                      | Si consiglia di utilizzare, ove sia presente,<br>l'abstract riferito al prodotto.<br>Ove non sia disponibile si consiglia comunque<br>di inserire un abstract elaborato dall'autore.                                                                                                    |                                                                                                    |
|                                                                                                    | Lingua Abstract               |                                                                                                    | Il sistema consente un<br>inserimento guidato tramite<br>menu a tendina                                                                                                    |
|                                                                                                    | Altro Abstract                | Se lo si ritiene opportuno, è possibile inserire<br>un abstract in un'altra lingua.                                                                                                    |                                                                                                    |
|                                                                                                    | Lingua altro Abstract         |                                                                                                    | Il sistema consente un<br>inserimento guidato tramite<br>menu a tendina                                                                                                    |
|                                                                                                    | Parole Chiave<br>Descrizione  | Si consiglia di riportare le parole chiave<br>contenute nella pubblicazione che si riferisce<br>al prodotto, se presenti.<br>Per i prodotti sottoposti a valutazione e<br>rientranti nell'area disciplinare "Scienze<br>storiche, filosofiche, pedagogiche e<br>psicologiche" è obbligatorio l'inserimento di<br>specifiche parole chiave [che verranno<br>successivamente indicate]<br>Breve descrizione del prodotto Disegno o<br>Decimo |                                                                                                    |
|                                                                                                    |                               | Design                                                                                                    |                                                                                                    |

| Altre informazioni | Si consiglia di utilizzare questo campo per<br>inserire informazioni aggiuntive utili<br>all'identificazione del prodotto e alla sua<br>reperibilità. |                                                  |
|--------------------|----------------------------------------------------------------------------------------------------|--------------------------------------------------|
| Strutture CNR      |                                                                                                    | Cfr vedi istruzioni introduttive<br>al paragrafo |
| Moduli CNR         |                                                                                                    | Cfr vedi istruzioni introduttive<br>al paragrafo |
| File allegati      |                                                                                                    | Cfr vedi istruzioni introduttive<br>al paragrafo |
| Permessi           |                                                                                                    | Cfr vedi istruzioni introduttive<br>al paragrafo |

## Mostre ed Esposizione

In questa maschera sono state aggregate due tipologie di prodotto, occorre quindi individuare la specifica tipologia di prodotto (Mostra o Esposizione). Si prega di allegare la/e pubblicazione/i atta/e a consentire adeguata valutazione del prodotto. Qualora lo si ritenga opportuno, allo scopo di mettere in risalto le caratteristiche e le qualità del prodotto si consiglia di allegare, eventualmente, anche altra documentazione utile a tali fini e fornire, inoltre, ogni altra informazione che si ritenga utile per la valorizzazione del prodotto (premi, autorevolezza della rivista/editore ecc.) negli appositi campi previsti dal sistema.

| Campo<br>Obbligatorio<br>(*) | Campi                     | Specifiche per la compilazione dei campi                                                                                                    | Funzionalità previste                                                                                                    |
|------------------------------|---------------------------|----------------------------------------------------------------------------------------------------|----------------------------------------------------------------------------------------------------|
|                              | Formato                   | Il formato della versione pubblicata del prodotto (a stampa o elettronico)                                                                                                    |                                                                                                    |
|                              | Тіро                      |                                                                                                    | Il sistema consente di scegliere<br>tra due opzioni alternative:<br>o Mostra<br>o Esposizione                                                                                                    |
| *                            | Titolo                    | Inserire il titolo ufficiale del prodotto Mostra o<br>Esposizione                                                                                                    |                                                                                                    |
|                              | Lingua/e prodotto         |                                                                                                    | Il sistema consente un<br>inserimento guidato tramite<br>menu a tendina                                                                                                    |
| *                            | Autore/i                  | <ul> <li>Per autore si intende l'autore/i del prodotto (Mostra o Esposizione)</li> <li>Inserire i riferimenti degli autori così come appaiono sul prodotto. Qualora questo campo risulti già compilato con dati provenienti da Gestione Istituti, da PUMA o da altre banche dati, si può lasciare inalterata la forma di esposizione dei dati. Si raccomanda tuttavia il controllo della loro correttezza sostanziale (verifica della presenza di tutti gli autori citati nel prodotto e della correttezza dei nominativi).</li> <li>Preferibilmente riportare per esteso i nomi e i cognomi degli autori e nella sequenza presente nella pubblicazione, separando i diversi autori con ","</li> <li>nel caso di errori di stampa, si prega di riportare i relativi dati nella forma corretta:</li> </ul> |                                                                                                    |
| *                            | Affiliazioni autori       | Inserire le affiliazioni di tutti gli autori.<br>L'ordine in cui devono essere riportate le<br>affiliazioni deve rispettare l'ordine in cui sono<br>stati riportati gli autori nel campo "Autore/i"                                                                                                    |                                                                                                    |
| *                            | Autori CNR e affiliazioni | Sono gli autori CNR che hanno realizzato la<br>Mostra o l'Esposizione                                                                                                    | Il sistema consente un<br>inserimento guidato tramite<br>un sistema di ricerca sulle<br>banche dati CNR.                                                                                                    |
|                              | Rivista                   | Inserire il titolo della rivista contenente<br>l'articolo che consente di identificare il<br>prodotto (Mostra o Esposizione)                                                                                                    | Il sistema consente un<br>inserimento guidato del titolo<br>della rivista, a partire da una<br>banca dati certificata. Qualora<br>il titolo ufficiale non fosse<br>presente, si prega di inserire<br>comunque il dato che verrà<br>verificato e validato dallo staff<br>bibliotecario |
|                              | Serie/collana             | Inserire il titolo della serie/collana ove presente                                                                                                    | Il sistema consente un<br>inserimento guidato del titolo<br>della serie/collana, a partire da<br>una banca dati certificata.<br>Qualora il titolo ufficiale non<br>fosse presente, si prega di<br>inserire comunque il dato che<br>verrà verificato e validato dallo                  |

|                                                                                                    |                               |                                                                                                    | staff bibliotecario                                                                                                    |
|----------------------------------------------------------------------------------------------------|-------------------------------|----------------------------------------------------------------------------------------------------|----------------------------------------------------------------------------------------------------|
|                                                                                                    | N.ro del volume serie/collana | Inserire il numero del volume se presente                                                                                                    |                                                                                                    |
|                                                                                                    | Titolo del volume             | Titolo del volume che contiene i riferimenti<br>identificativi del prodotto Mostra o<br>Esposizione                                                                                                    |                                                                                                    |
|                                                                                                    | Autore/i del volume           | Si intende l'autore/i del volume che contiene i<br>riferimenti identificativi del prodotto Mostra o<br>Esposizione                                                                                                    |                                                                                                    |
|                                                                                                    | N. volume della Rivista       |                                                                                                    |                                                                                                    |
|                                                                                                    | Fascicolo                     |                                                                                                    |                                                                                                    |
|                                                                                                    | Pagine da                     | Riportare, ove presente, il numero della<br>pagina iniziale della pubblicazione che certifica<br>prodotto Mostra o Esposizione                                                                                                    |                                                                                                    |
|                                                                                                    | Pagine a                      | Riportare, ove presente, il numero della<br>pagina finale della pubblicazione che certifica<br>prodotto Mostra o Esposizione                                                                                                    |                                                                                                    |
|                                                                                                    | Pagine totale                 | Ove non sia presente una numerazione di<br>pagina, inserire il numero della pubblicazione<br>che certifica il prodotto Mostra o Esposizione                                                                                                    |                                                                                                    |
| *                                                                                                    | Anno di realizzazione         | Si intende il riferimento all'anno certificato ed<br>identificabile di realizzazione del prodotto<br>Mostra o Esposizione o l'anno relativo alla<br>pubblicazione che certifica il prodotto                                                                                                    |                                                                                                    |
|                                                                                                    | Editore                       | Si intende l'editore della pubblicazione che<br>certifica il prodotto Mostra o Esposizione                                                                                                    | Il sistema consente un<br>inserimento guidato<br>dell'editore, a partire da una<br>banca dati certificata. Qualora<br>l'editore non fosse presente, si<br>prega di inserire comunque<br>relativi dati che verranno<br>verificati e validati dallo staff<br>bibliotecario |
|                                                                                                    | ISBN                          | Inserire il codice ISBN della pubblicazione che<br>si riferisce al prodotto Mostra o Esposizione                                                                                                    | Il sistema rileva<br>automaticamente se il codice è<br>errato e lo segnala.                                                                                                    |
|                                                                                                    | DOI                           | Inserire il codice DOI relativo al prodotto o alla<br>relativa pubblicazione, se presente. Verificare<br>la correttezza del codice DOI sul Resolver DOI<br><u>http://dx.doi.org/</u>                                                                                                    |                                                                                                    |
|                                                                                                    | Url                           | Inserire la url ufficiale dove è possibile<br>accedere al prodotto e/o alla relativa<br>pubblicazione                                                                                                    |                                                                                                    |
| L'inserimento<br>dell'abstract è<br>obbligatorio solo se si<br>decide di sottoporre<br>il prodotto a<br>valutazione | Abstract                      | Si consiglia di utilizzare, ove sia presente,<br>l'abstract riferito al prodotto.<br>Ove non sia disponibile si consiglia comunque<br>di inserire un abstract elaborato dall'autore.                                                                                                    |                                                                                                    |
|                                                                                                    | Lingua Abstract               |                                                                                                    | Il sistema consente un<br>inserimento guidato tramite<br>menu a tendina                                                                                                    |
|                                                                                                    | Altro Abstract                | Se lo si ritiene opportuno, è possibile inserire<br>un abstract in un'altra lingua.                                                                                                    |                                                                                                    |
|                                                                                                    | Lingua altro Abstract         |                                                                                                    | Il sistema consente un<br>inserimento guidato tramite<br>menu a tendina                                                                                                    |
|                                                                                                    | Parole Chiave<br>Descrizione  | Si consiglia di riportare le parole chiave<br>contenute nella pubblicazione che si riferisce<br>al prodotto, se presenti.<br>Per i prodotti sottoposti a valutazione e<br>rientranti nell'area disciplinare "Scienze<br>storiche, filosofiche, pedagogiche e<br>psicologiche" è obbligatorio l'inserimento di<br>specifiche parole chiave [che verranno<br>successivamente indicate]<br>Breve descrizione del prodotto Mostra o<br>Ecnocizione |                                                                                                    |

| Altre informazioni | Si consiglia di utilizzare questo campo per<br>inserire informazioni aggiuntive utili<br>all'identificazione del prodotto e alla sua<br>reperibilità. |                                                  |
|--------------------|----------------------------------------------------------------------------------------------------|--------------------------------------------------|
| Strutture CNR      |                                                                                                    | Cfr vedi istruzioni introduttive<br>al paragrafo |
| Moduli CNR         |                                                                                                    | Cfr vedi istruzioni introduttive<br>al paragrafo |
| File allegati      |                                                                                                    | Cfr vedi istruzioni introduttive<br>al paragrafo |
| Permessi           |                                                                                                    | Cfr vedi istruzioni introduttive<br>al paragrafo |

In questa maschera sono state aggregate due tipologie di prodotto, occorre quindi individuare la specifica tipologia di prodotto (Manufatto o Prototipo d'arte e relativi progetti). Si prega di allegare la/e pubblicazione/i atta/e a consentire adeguata valutazione del prodotto. Qualora lo si ritenga opportuno, allo scopo di mettere in risalto le caratteristiche e le qualità del prodotto si consiglia di allegare, eventualmente, anche altra documentazione utile a tali fini e fornire, inoltre, ogni altra informazione che si ritenga utile per la valorizzazione del prodotto (premi, autorevolezza della rivista/editore ecc.) negli appositi campi previsti dal sistema.

| Campo<br>Obbligatorio<br>(*) | Campi                     | Specifiche per la compilazione dei campi                                                                                                    | Funzionalità previste                                                                                                    |
|------------------------------|---------------------------|----------------------------------------------------------------------------------------------------|----------------------------------------------------------------------------------------------------|
|                              | Formato                   | Il formato della versione pubblicata del<br>prodotto (a stampa o elettronico)                                                                                                    |                                                                                                    |
|                              | Тіро                      |                                                                                                    | Il sistema consente di scegliere<br>tra due opzioni alternative:<br>o Manufatto<br>o Prototipi d'arte e<br>relativi progetti                                                                                                    |
| *                            | Titolo                    | Inserire il nome ufficiale del prodotto<br>Manufatto o Prototipo d'arte                                                                                                    |                                                                                                    |
|                              | Lingua/e prodotto         |                                                                                                    | Il sistema consente un<br>inserimento guidato tramite<br>menu a tendina                                                                                                    |
| *                            | Autore/i                  | <ul> <li>Per autore si intende l'autore/i prodotto<br/>Manufatto o Prototipo d'arte</li> <li>Inserire i riferimenti degli autori così come<br/>appaiono sul prodotto. Qualora questo<br/>campo risulti già compilato con dati<br/>provenienti da Gestione Istituti, da PUMA<br/>o da altre banche dati, si può lasciare<br/>inalterata la forma di esposizione dei dati.<br/>Si raccomanda tuttavia il controllo della<br/>loro correttezza sostanziale (verifica della<br/>presenza di tuti gli autori citati nel<br/>prodotto e della correttezza dei<br/>nominativi).</li> <li>Preferibilmente riportare per esteso i nomi<br/>e i cognomi degli autori e nella sequenza<br/>presente nella pubblicazione, separando i<br/>diversi autori con ";"</li> <li>nel caso di errori di stampa, si prega di<br/>riportare i relativi dati nella forma corretta;</li> </ul> |                                                                                                    |
| *                            | Affiliazioni autori       | Inserire le affiliazioni di tutti gli autori.<br>L'ordine in cui devono essere riportate le<br>affiliazioni deve rispettare l'ordine in cui sono<br>stati riportati gli autori nel campo "Autore/i"                                                                                                    |                                                                                                    |
| *                            | Autori CNR e affiliazioni | Sono gli autori CNR che hanno realizzato il<br>Manufatto o il Prototipo d'arte                                                                                                    | Il sistema consente un<br>inserimento guidato tramite<br>un sistema di ricerca sulle<br>banche dati CNR.                                                                                                    |
|                              | Rivista                   | Inserire il titolo della rivista contenente<br>l'articolo che consente di identificare il<br>Manufatto o il Prototipo d'arte                                                                                                    | Il sistema consente un<br>inserimento guidato del titolo<br>della rivista, a partire da una<br>banca dati certificata. Qualora<br>il titolo ufficiale non fosse<br>presente, si prega di inserire<br>comunque il dato che verrà<br>verificato e validato dallo staff<br>bibliotecario |
|                              | Serie/collana             | Inserire il titolo della serie/collana ove presente                                                                                                    | Il sistema consente un<br>inserimento guidato del titolo<br>della serie/collana, a partire da<br>una banca dati certificata.<br>Qualora il titolo ufficiale non                                                                                                    |

|                                                                                                    |                               |                                                                                                    | fosse presente, si prega di<br>inserire comunque il dato che<br>verrà verificato e validato dallo<br>staff bibliotecario                                                                                                    |
|----------------------------------------------------------------------------------------------------|-------------------------------|----------------------------------------------------------------------------------------------------|----------------------------------------------------------------------------------------------------|
|                                                                                                    | N.ro del volume serie/collana | Inserire il numero del volume se presente                                                                                                    |                                                                                                    |
|                                                                                                    | Titolo del volume             | Titolo del volume che contiene i riferimenti<br>identificativi del Manufatto o del Prototipo<br>d'arte                                                                                                    |                                                                                                    |
|                                                                                                    | Autore/i del volume           | Si intende l'autore/i del volume che contiene i<br>riferimenti identificativi del Manufatto o del<br>Prototipo d'arte                                                                                                    |                                                                                                    |
|                                                                                                    | N. volume della Rivista       |                                                                                                    |                                                                                                    |
|                                                                                                    | Fascicolo                     |                                                                                                    |                                                                                                    |
|                                                                                                    | Pagine da                     | Riportare, ove presente, il numero della<br>pagina iniziale della pubblicazione che certifica<br>il Manufatto o il Prototipo d'arte                                                                                                    |                                                                                                    |
|                                                                                                    | Pagine a                      | Riportare, ove presente, il numero della<br>pagina finale della pubblicazione che certifica<br>il Manufatto o il Prototipo d'arte                                                                                                    |                                                                                                    |
|                                                                                                    | Pagine totale                 | Ove non sia presente una numerazione di<br>pagina, inserire il numero della pubblicazione<br>che certifica il Manufatto o il Prototino d'arte                                                                                                    |                                                                                                    |
| *                                                                                                    | Anno di realizzazione         | Si intende il riferimento all'anno certificato ed<br>identificabile di realizzazione del Manufatto o<br>del Prototipo d'arte o l'anno relativo alla<br>pubblicazione che certifica il prodotto                                                                                                    |                                                                                                    |
|                                                                                                    | Editore                       | Si intende l'editore della pubblicazione che<br>certifica il Manufatto o il Prototipo d'arte                                                                                                    | Il sistema consente un<br>inserimento guidato<br>dell'editore, a partire da una<br>banca dati certificata. Qualora<br>l'editore non fosse presente, si<br>prega di inserire comunque<br>relativi dati che verranno<br>verificati e validati dallo staff<br>bibliotecario |
|                                                                                                    | ISBN                          | Inserire il codice ISBN della pubblicazione che<br>si riferisce al Manufatto o al Prototipo d'arte                                                                                                    | Il sistema rileva<br>automaticamente se il codice è<br>errato e lo segnala.                                                                                                    |
|                                                                                                    | DOI                           | Inserire il codice DOI relativo al prodotto o alla<br>relativa pubblicazione, se presente. Verificare<br>la correttezza del codice DOI sul Resolver DOI<br>http://dx.doi.org/                                                                                                    |                                                                                                    |
|                                                                                                    | Url                           | Inserire la url ufficiale dove è possibile<br>accedere al prodotto e/o alla relativa<br>pubblicazione                                                                                                    |                                                                                                    |
| L'inserimento<br>dell'abstract è<br>obbligatorio solo se si<br>decide di sottoporre<br>il prodotto a<br>valutazione | Abstract                      | Si consiglia di utilizzare, ove sia presente,<br>l'abstract riferito al prodotto.<br>Ove non sia disponibile si consiglia comunque<br>di inserire un abstract elaborato dall'autore.                                                                                                    |                                                                                                    |
|                                                                                                    | Lingua Abstract               |                                                                                                    | Il sistema consente un<br>inserimento guidato tramite<br>menu a tendina                                                                                                    |
|                                                                                                    | Altro Abstract                | Se lo si ritiene opportuno, è possibile inserire<br>un abstract in un'altra lingua.                                                                                                    |                                                                                                    |
|                                                                                                    | Lingua altro Abstract         |                                                                                                    | Il sistema consente un<br>inserimento guidato tramite<br>menu a tendina                                                                                                    |
|                                                                                                    | Parole Chiave                 | Si consiglia di riportare le parole chiave<br>contenute nella pubblicazione che si riferisce<br>al prodotto, se presenti.<br>Per i prodotti sottoposti a valutazione e<br>rientranti nell'area disciplinare "Scienze<br>storiche, filosofiche, pedagogiche e<br>psicologiche" è obbligatorio l'inserimento di<br>specifiche parole chiave [che verranno<br>successivamente indicate] |                                                                                                    |

| Descrizione        | Breve descrizione del Manufatto o del<br>Prototipo d'arte                                                                                             |                                               |
|--------------------|----------------------------------------------------------------------------------------------------|-----------------------------------------------|
| Altre informazioni | Si consiglia di utilizzare questo campo per<br>inserire informazioni aggiuntive utili<br>all'identificazione del prodotto e alla sua<br>reperibilità. |                                               |
| Strutture CNR      |                                                                                                    | Cfr vedi istruzioni introduttive al paragrafo |
| Moduli CNR         |                                                                                                    | Cfr vedi istruzioni introduttive al paragrafo |
| File allegati      |                                                                                                    | Cfr vedi istruzioni introduttive al paragrafo |
| Permessi           |                                                                                                    | Cfr vedi istruzioni introduttive al paragrafo |

### Altro prodotto

| Campo<br>Obbligatorio<br>(*) | Campi                         | Specifiche per la compilazione dei campi                                                                                                    | Funzionalità previste                                                                                                    |
|------------------------------|-------------------------------|----------------------------------------------------------------------------------------------------|----------------------------------------------------------------------------------------------------|
|                              | Formato                       | Il formato della versione pubblicata del prodotto (a stampa o elettronico)                                                                                                    |                                                                                                    |
| *                            | Titolo                        | Inserire il nome ufficiale del prodotto                                                                                                    |                                                                                                    |
|                              | Lingua/e prodotto             |                                                                                                    | Il sistema consente un<br>inserimento guidato tramite<br>menu a tendina                                                                                                    |
| *                            | Autore/i                      | <ul> <li>Per autore si intende l'autore/i prodotto</li> <li>Inserire i riferimenti degli autori così come<br/>appaiono sul prodotto. Qualora questo<br/>campo risulti già compilato con dati<br/>provenienti da Gestione Istituti, da PUMA<br/>o da altre banche dati, si può lasciare<br/>inalterata la forma di esposizione dei dati.<br/>Si raccomanda tuttavia il controllo della<br/>loro correttezza sostanziale (verifica della<br/>presenza di tutti gli autori citati nel<br/>prodotto e della correttezza dei<br/>nominativi).</li> <li>Preferibilmente riportare per esteso i nomi<br/>e i cognomi degli autori e nella sequenza<br/>presente nella pubblicazione, separando i<br/>diversi autori con ";"</li> <li>nel caso di errori di stampa, si prega di<br/>riportare i relativi dati nella forma corretta;</li> </ul> |                                                                                                    |
| *                            | Affiliazioni autori           | Inserire le affiliazioni di tutti gli autori.<br>L'ordine in cui devono essere riportate le<br>affiliazioni deve rispettare l'ordine in cui sono<br>stati riportati gli autori nel campo "Autore/i"                                                                                                    |                                                                                                    |
| *                            | Autori CNR e affiliazioni     | Sono gli autori CNR che hanno realizzato il prodotto                                                                                                    | Il sistema consente un<br>inserimento guidato tramite<br>un sistema di ricerca sulle<br>banche dati CNR.                                                                                                    |
|                              | Rivista                       | Inserire il titolo della rivista contenente<br>l'articolo che consente di identificare il<br>prodotto                                                                                                    | Il sistema consente un<br>inserimento guidato del titolo<br>della rivista, a partire da una<br>banca dati certificata. Qualora<br>il titolo ufficiale non fosse<br>presente, si prega di inserire<br>comunque il dato che verrà<br>verificato e validato dallo staff<br>bibliotecario       |
|                              | Serie/collana                 | Inserire il titolo della serie/collana ove presente                                                                                                    | Il sistema consente un<br>inserimento guidato del titolo<br>della serie/collana, a partire da<br>una banca dati certificata.<br>Qualora il titolo ufficiale non<br>fosse presente, si prega di<br>inserire comunque il dato che<br>verrà verificato e validato dallo<br>staff bibliotecario |
|                              | N.ro del volume serie/collana | Inserire il numero del volume se presente                                                                                                    |                                                                                                    |
|                              | Titolo del volume             | Titolo del volume che contiene i riferimenti<br>identificativi del prodotto                                                                                                    |                                                                                                    |
|                              | Autore/i del volume           | Si intende l'autore/i del volume che contiene i riferimenti identificativi del prodotto                                                                                                    |                                                                                                    |

|                                                                                                    | N. volume della Rivista |                                                                                                    |                                                                                                    |
|----------------------------------------------------------------------------------------------------|-------------------------|----------------------------------------------------------------------------------------------------|----------------------------------------------------------------------------------------------------|
|                                                                                                    | Fascicolo               |                                                                                                    |                                                                                                    |
|                                                                                                    | Pagine da               | Riportare, ove presente, il numero della<br>pagina iniziale della pubblicazione che certifica<br>il prodotto                                                                                                    |                                                                                                    |
|                                                                                                    | Pagine a                | Riportare, ove presente, il numero della<br>pagina finale della pubblicazione che certifica<br>il prodotto                                                                                                    |                                                                                                    |
|                                                                                                    | Pagine totale           | Ove non sia presente una numerazione di<br>pagina, inserire il numero della pubblicazione<br>che certifica il prodotto                                                                                                    |                                                                                                    |
| *                                                                                                    | Anno di realizzazione   | Si intende il riferimento all'anno certificato ed<br>identificabile di realizzazione del prodotto o<br>l'anno relativo alla pubblicazione che certifica<br>il prodotto                                                                                                    |                                                                                                    |
|                                                                                                    | Editore                 | Si intende l'editore della pubblicazione che<br>certifica il prodotto                                                                                                    | Il sistema consente un<br>inserimento guidato<br>dell'editore, a partire da una<br>banca dati certificata. Qualora<br>l'editore non fosse presente, si<br>prega di inserire comunque<br>relativi dati che verranno<br>verificati e validati dallo staff<br>bibliotecario |
|                                                                                                    | ISBN                    | Inserire il codice ISBN della pubblicazione che<br>si riferisce al prodotto                                                                                                    | Il sistema rileva<br>automaticamente se il codice è<br>errato e lo segnala.                                                                                                    |
|                                                                                                    | DOI                     | Inserire il codice DOI relativo al prodotto o alla<br>relativa pubblicazione, se presente. Verificare<br>la correttezza del codice DOI sul Resolver DOI<br>http://dx.doi.org/                                                                                                    |                                                                                                    |
|                                                                                                    | Url                     | Inserire la url ufficiale dove è possibile<br>accedere al prodotto e/o alla relativa<br>pubblicazione                                                                                                    |                                                                                                    |
| L'inserimento<br>dell'abstract è<br>obbligatorio solo se si<br>decide di sottoporre<br>il prodotto a<br>valutazione | Abstract                | Si consiglia di utilizzare, ove sia presente,<br>l'abstract riferito al prodotto.<br>Ove non sia disponibile si consiglia comunque<br>di inserire un abstract elaborato dall'autore.                                                                                                    |                                                                                                    |
|                                                                                                    | Lingua Abstract         |                                                                                                    | Il sistema consente un<br>inserimento guidato tramite<br>menu a tendina                                                                                                    |
|                                                                                                    | Altro Abstract          | Se lo si ritiene opportuno, è possibile inserire<br>un abstract in un'altra lingua.                                                                                                    |                                                                                                    |
|                                                                                                    | Lingua altro Abstract   |                                                                                                    | Il sistema consente un<br>inserimento guidato tramite<br>menu a tendina                                                                                                    |
|                                                                                                    | Parole Chiave           | Si consiglia di riportare le parole chiave<br>contenute nella pubblicazione che si riferisce<br>al prodotto, se presenti.<br>Per i prodotti sottoposti a valutazione e<br>rientranti nell'area disciplinare "Scienze<br>storiche, filosofiche, pedagogiche e<br>psicologiche" è obbligatorio l'inserimento di<br>specifiche parole chiave [che verranno<br>successivamente indicate] |                                                                                                    |
|                                                                                                    | Descrizione             | Breve descrizione del prodotto                                                                                                    |                                                                                                    |
|                                                                                                    | Altre informazioni      | Si consiglia di utilizzare questo campo per<br>inserire informazioni aggiuntive utili<br>all'identificazione del prodotto e alla sua<br>reperibilità.                                                                                                    |                                                                                                    |
|                                                                                                    | Strutture CNR           |                                                                                                    | Cfr vedi istruzioni introduttive<br>al paragrafo                                                                                                    |
|                                                                                                    | Moduli CNR              |                                                                                                    | Cfr vedi istruzioni introduttive<br>al paragrafo                                                                                                    |
|                                                                                                    | File allegati           |                                                                                                    | Cfr vedi istruzioni introduttive al paragrafo                                                                                                    |

| Permessi | Cfr vedi istruzioni introduttive |
|----------|----------------------------------|
|          | al paragrafo                     |

## Ricerca dei prodotti

La funzionalità di ricerca dei prodotti è raggiungibile direttamente dal menù di sinistra alla voce "Ricerca prodotti". Al momento permette di cercare in base all'identificativo del prodotto, al titolo, alla tipologia, all'anno di pubblicazione e altri campi come mostrato nella seguente figura. Sono in fase di realizzazione ulteriori modalità di selezione e ricerca dei prodotti.

| Prodotti della ricerca        | Notifiche                       |                               |
|-------------------------------|---------------------------------|-------------------------------|
|                               |                                 |                               |
| + Inserisci un nuovo prodotto | Home / Prodotti della ricerca / | Ricerca prodotti              |
|                               | Cerca nell'archivio de          | i prodotti                    |
| Riepilogo                     |                                 |                               |
| Gestione prodotti             |                                 |                               |
| Ricerca prodotti              | Id prodotto                     |                               |
| Esplora prodotti              |                                 |                               |
| Manuali e istruzioni          | Titolo                          |                               |
|                               | Tipo di prodotto                | seleziona un tino di prodotto |
|                               |                                 |                               |
|                               | Anno                            |                               |
|                               |                                 |                               |
|                               | Autori                          |                               |
|                               | Affiliazioni                    |                               |
|                               |                                 |                               |
|                               | Strutture CNR                   |                               |
|                               |                                 |                               |
|                               | Abstract                        |                               |
|                               | A best of a literate birds      |                               |
|                               | Abstract alternativo            |                               |
|                               | Parole chiave                   |                               |
|                               |                                 |                               |
|                               | Cerca                           |                               |
|                               |                                 |                               |
|                               |                                 |                               |

Tutte le condizioni sono in AND logico, nel senso che ogni volta che nella maschera di ricerca si aggiunge un termine o una condizione l'insieme dei risultati viene ristretto e la ricerca diventa più puntuale.

I risultati della ricerca sono ordinati per rilevanza ma è possibile riordinare l'elenco per Anno, Titolo, Autori o Tipo di pubblicazione.

Esistono dei termini che non vengono ricercati in quanto considerati parole di uso comune non significative (*stopword*): a, an, and, are, as, at, be, but, by, for, if, in, into, is, it, no, not, of, on, or, such, that, the, their, then, there, these, they, this, to, was, will, with.

Qualora i risultati siano più di 1000 il sistema restituisce solo i primi 1000 e segnala un messaggio che invita l'utente a restringere la ricerca per migliorarne la precisione.

| Cerca nell'archivio dei prodotti                                                                                                    |             |  |
|----------------------------------------------------------------------------------------------------|-------------|--|
|                                                                                                    |             |  |
| E' stato raggiunto il limite massimo di risultati restituibili (1000).                                                                                                    |             |  |
| • Puoi migliorare la precisione dei risultati inserendo valori in più campi o racchiudendo i valori tra virgolette (cercando la frase                                                                                                    | esatta).    |  |
| Torna alla ricerca                                                                                                    |             |  |
| Visualizza per: <b>Rilevanza</b>   <u>Anno</u>   <u>Titolo</u>   <u>Autori</u>   <u>Tipo di pubblicazione</u><br>Numero totale: 1000                                                                                                    |             |  |
| Adamo, M; Nappi, C; Sarnelli, E (2010)<br>Low-frequency nondestructive analysis of cracks in multilayer structures using scanning magnetic microscope in<br>Superconductor science and technology (Print)                                                                             | 🗅 Anteprima |  |
| Bergeal N, Schackert F., Metcalfe M., Vijay R., Manucharyan V. E., Frunzio L., Prober D. E., Schoelkopf R. J., Girvin S. M. and<br>Devoret M. H. (2010)<br><u>Phase Preserving Amplification near the Quantum Limit with a Josephson Ring Modulator</u> in NATURE, vol. 465, pp 64-68 | 🗅 Anteprima |  |
| Anders S., Blamire M., Buchholz FIm., Crété DG., Cristiano R., Febvre P., Fritzsch L., Herr A., Ili'chev E., Kohlmann J.,                                                                                                    |             |  |
| Kunert J., Meyer HG., Niemeyer J., Ortlepp T., Rogalla H., Schurig T., Siegel M., Stolz R., Tarte E., Ter Brake M., Töpfer H.,<br>(2010)                                                                                                    |             |  |
| European roadmap on superconductive electronics - status and perspectives in Physica. C, Superconductivity (Print)                                                                                                    |             |  |
| Chow J. M. , DiCarlo L. , Gambetta J. M., Nunnenkamp A., Bishop L. S., Frunzio L., Devoret M. H., Girvin S.M., Schoelkopf R. J.                                                                                                    |             |  |
| (2010)<br>Detecting Highly-Entangled States Using a Joint Qubit Readout in PHYSICAL REVIEW A, vol. 81                                                                                                    | G Anteprima |  |
| Burattini E.; De Gregorio M.; and Rossi S. (2010)<br><u>An Adaptive Oscillatory Neural Architecture for Controlling Behavior Based Robotic Systems</u> in Neurocomputing (Amst.)                                                                                                    | 🗅 Anteprima |  |
| De Gregorio M.; França F.M.G.; Grieco B.P.A.; Lima P.M.V. (2010)<br><u>Producing pattern examples from "mental" images</u> in Neurocomputing (Amst.)                                                                                                    | 🗅 Anteprima |  |

# Esplorazione dei prodotti

Esplora prodotti permette di accedere direttamente alla produttività scientifica del personale e delle strutture dell'Ente.

Esistono due modalità: esplorazione per Autori CNR e esplorazione per Istituti CNR

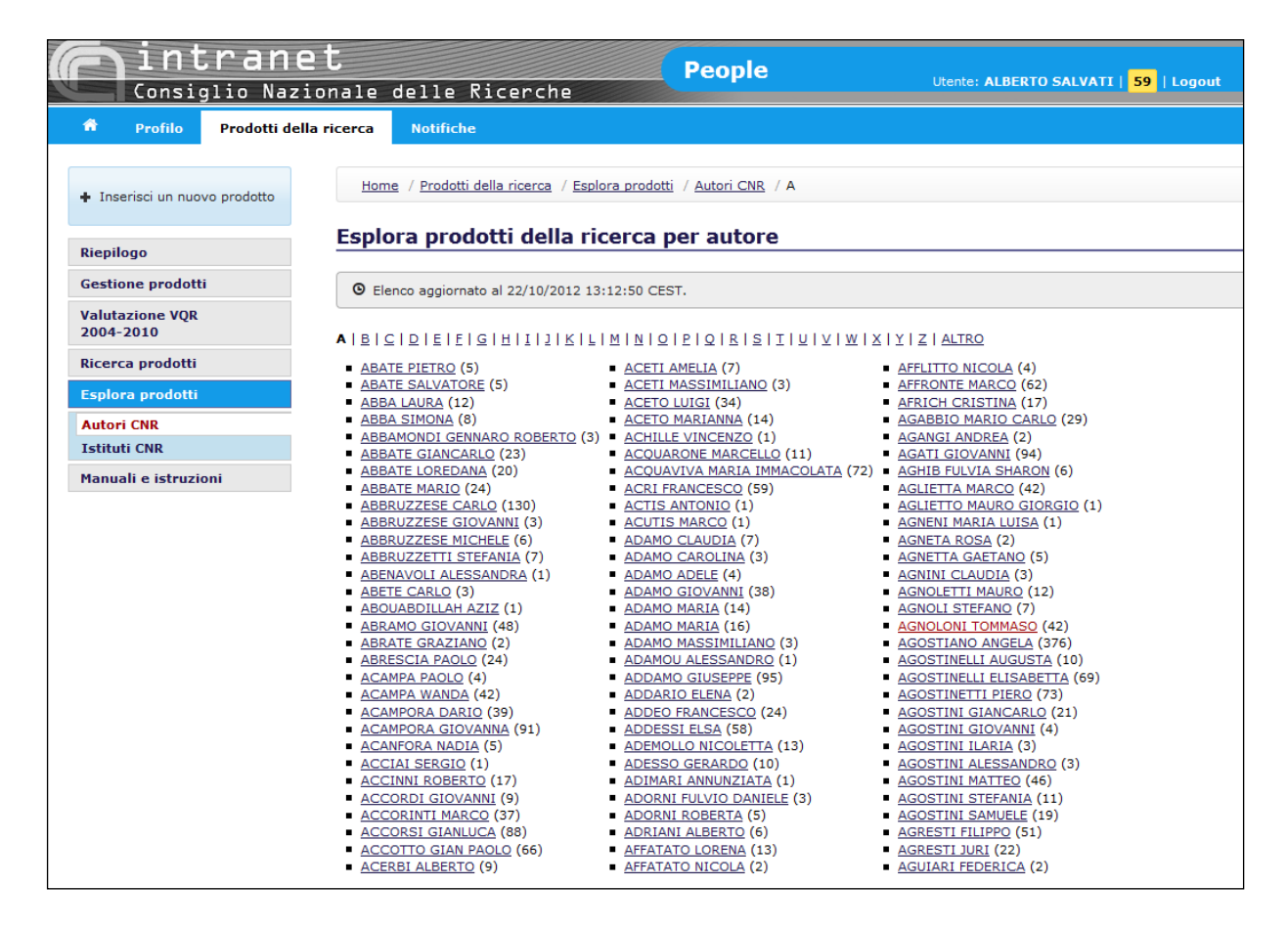

| Consiglio Nazionale delle Ricerche People |                                                                                                    |  |  |  |  |  |
|-------------------------------------------|----------------------------------------------------------------------------------------------------|--|--|--|--|--|
| 🏦 Profilo Prodotti della                  | icerca Notifiche                                                                                                    |  |  |  |  |  |
|                                           |                                                                                                    |  |  |  |  |  |
| + Inserisci un nuovo prodotto             | Home / Prodotti della ricerca / Esplora prodotti / Istituti CNR                                                                                                   |  |  |  |  |  |
| Riepilogo                                 | Esplora prodotti della ricerca per Istituto CNR                                                                                                    |  |  |  |  |  |
| Gestione prodotti                         | <u>CERIS — Istituto di ricerca sull'impresa e lo sviluppo</u> (1401) <b>IAC</b> — Istituto per le applicazioni del calcolo "Mauro Picone" (1826)                  |  |  |  |  |  |
| Valutazione VQR                           | IAMC — Istituto per l'ambiente marino costiero (3158)<br>IASI — Istituto di analisi dei sistemi ed informatica "Antonio Ruberti" (1595)                           |  |  |  |  |  |
| Ricerca prodotti                          | IBAF — Istituto di biologia agro-ambientale e forestale (1043)     IBAM — Istituto per i beni archeologici e monumentali (942)                                    |  |  |  |  |  |
| Esplora prodotti                          | <ul> <li>IBBA — Istituto di biologia e biotecnologia agraria (1194)</li> <li>IBBE — Istituto di biomembrane e bioenergetica (441)</li> </ul>                      |  |  |  |  |  |
| Autori CNR                                | IBB — Istituto di biostrutture e bioimmagini (1622)      IBC — Istituto di biologia cellulare (267)                                                               |  |  |  |  |  |
| Istituti CNR                              | <ul> <li>IBCN — Istituto di Biologia Cellulare e Neurobiologia (184)</li> </ul>                                                                                   |  |  |  |  |  |
| Manuali e istruzioni                      | <ul> <li><u>IBF — Istituto di biofisica</u> (1209)</li> <li><u>IBFM — Istituto di bioimmagini e fisiologia molecolare</u> (1271)</li> </ul>                       |  |  |  |  |  |
|                                           | <ul> <li>IBIMET — Istituto di biometeorologia (2306)</li> <li>IBIM — Istituto di biomedicina e di immunologia molecolare "Alberto Monrov" (1890)</li> </ul>       |  |  |  |  |  |
|                                           | <ul> <li>IBP — Istituto di biorhedicina e di minunologia indiecolare Alberto Monroy (1890)</li> <li>IBP — Istituto di biochimica delle proteine (1235)</li> </ul> |  |  |  |  |  |
|                                           | <ul> <li>IBPM — Istituto di biologia e patologia molecolari (812)</li> </ul>                                                                                      |  |  |  |  |  |
|                                           | <ul> <li>ICAR — Istituto di calcolo e reti ad alte prestazioni (1267)</li> </ul>                                                                                  |  |  |  |  |  |
|                                           | <ul> <li>ICB — Istituto di chimica biomolecolare (3335)</li> </ul>                                                                                                |  |  |  |  |  |
|                                           | <ul> <li>ICCOM — Istituto di chimica dei composti organo metallici (1447)</li> </ul>                                                                              |  |  |  |  |  |
|                                           | <ul> <li>ICEVO — Istituto di Studi sulle Civiltà dell'Egeo e del Vicino Oriente (595)</li> </ul>                                                                  |  |  |  |  |  |
|                                           | <ul> <li><u>ICIB — Istituto di cibernetica "Edoardo Caianiello"</u> (1853)</li> </ul>                                                                             |  |  |  |  |  |
|                                           | <ul> <li><u>ICIS – Istituto di chimica inorganica e delle superfici</u> (884)</li> </ul>                                                                          |  |  |  |  |  |
|                                           | <ul> <li>IC — Istituto di cristallografia (847)</li> <li>ICPM — Istituto di chimica del riconoscimento melecolare (1122)</li> </ul>                               |  |  |  |  |  |
|                                           | ICRP – Istituto di chimica dei riconoscimento molecolare (1132)     ICRP – Istituto di chimica e tecnologia dei polimori (1341)                                   |  |  |  |  |  |
|                                           | <ul> <li>ICVBC — Istituto per la conservazione e valorizzazione dei beni culturali (1066)</li> </ul>                                                              |  |  |  |  |  |
|                                           | <ul> <li>IDAIC — Centro di responsabilità di attività scientifica IDAIC (86)</li> </ul>                                                                           |  |  |  |  |  |
|                                           | <ul> <li>IDASC — Istituto di Acustica e Sensoristica "Orso Mario Corbino" (412)</li> </ul>                                                                        |  |  |  |  |  |
|                                           | <ul> <li>IDPA — Istituto per la dinamica dei processi ambientali (1574)</li> </ul>                                                                                |  |  |  |  |  |
|                                           | IEIIT – Istituto di elettronica e di ingegneria dell'informazione e delle telecomunicazioni (1913                                                                 |  |  |  |  |  |
|                                           | <ul> <li><u>IENI — Istituto per l'energetica e le interfasi</u> (2308)</li> </ul>                                                                                 |  |  |  |  |  |
|                                           | <ul> <li>IEOS — Istituto per l'endocrinologia e l'oncologia "Gaetano Salvatore" (724)</li> </ul>                                                                  |  |  |  |  |  |
|                                           | <ul> <li>IFAC — Istituto di fisica applicata "Nello Carrara" (2562)</li> </ul>                                                                                    |  |  |  |  |  |
|                                           | <ul> <li>IFC — Istituto di fisiologia clinica (2154)</li> </ul>                                                                                                   |  |  |  |  |  |
|                                           | <ul> <li>IFN — Istituto di fotonica e nanotecnologie (2339)</li> <li>IED — Istituto di fisica del plasma "Piero Caldicela" (872)</li> </ul>                       |  |  |  |  |  |

Per ogni autore e analogamente per ogni istituto il sistema presenta quattro elenchi contenenti i prodotti riconosciuti, quelli gestiti, quelli da riconoscere e quelli disconosciuti.

| ń             | Profilo             | Prodotti della | ricerca                                        | Notifiche                                                                                                    |             |
|---------------|---------------------|----------------|------------------------------------------------|----------------------------------------------------------------------------------------------------|-------------|
| + Ins         | serisci un nuo      | vo prodotto    | Hom                                            | e / <u>Prodotti della ricerca</u> / <u>Esplora prodotti</u> / <u>A</u> / LAURA ABBA                                                                                                    |             |
| Riepi         | logo                |                | Prode                                          | otti dalla ricerca di LAURA ABBA                                                                                                    |             |
| Gesti         | ione prodott        | i              | Prode                                          | otti riconosciuti Prodotti gestiti Prodotti da riconoscere Prodotti disconosciuti                                                                                                    |             |
| Valut<br>2004 | azione VQR<br>-2010 |                | Visualizza                                     | a per: Anno   <u>Titolo   Autori   Tipo di pubblicazione</u>   <u>Lista unica</u>                                                                                                    |             |
| Ricer         | ca prodotti         |                | Vai a: <u>20</u>                               | 010   2009   2008   2005   2004   2002                                                                                                    |             |
| Esplo         | ora prodotti        |                | 2010                                           |                                                                                                    |             |
| Manu          | iali e istruzio     | oni            | Abba L<br><u>Enhan</u><br>Rivista              | .; Trumpy S. (2010)<br><u>ced cooperation on public policy issues pertaining to the Internet critical resources</u> in<br>Informatica e Diritto, vol. Dirit                                                                                          | 🗅 Anteprima |
|               |                     |                | Abba L<br><u>La enh</u><br>Intern              | .; Trumpy S. (2010)<br>nanced cooperation per le politiche pubbliche di gestione delle risorse critiche di<br>ret in Informatica e Diritto, vol. 1/200, pp 15-27                                                                                     | 🗅 Anteprima |
|               |                     |                | Abba L<br><u>Analis</u><br><u>all'evo</u>      | .; Trumpy S. (2010)<br><u>i delle posizioni espresse durante l'Internet Governance FORUM 2009 in merito</u><br>pluzione della enhanced cooperation e alla proposta di estendere il mandato del Forum                                                 | 🗅 Anteprima |
| 2009          |                     |                |                                                |                                                                                                    |             |
|               |                     |                | Abba L<br><u>Global</u><br><u>del Fu</u>       | . (2009)<br>I <b>Internet Governance: un nuovo campo di ricerca interdisciplinare riguardo all'Internet</b><br><u>turo</u> in Rivista Informatica e Diritto, vol. XVII, pp 497-506                                                                   | 🗅 Anteprima |
|               |                     |                | Abba L<br><u>Work i</u><br>in 2nd i<br>in Cons | .; Trumpy S. (2009)<br>in progress in Internet governance: a proposed study on ICANNs opening for new gTLDs<br>International Academic Workshop Global Internet Governance: An Interdisciplinary Research Field<br>struction, Brussels, Belgium, 2009 | 🗅 Anteprima |

| + Inserisci un nuovo prodotto | Home / Prodotti della ricerca / Esplora prodotti / Istitut CNR / IBAF                                                                                                    |             |  |  |  |  |  |
|-------------------------------|----------------------------------------------------------------------------------------------------|-------------|--|--|--|--|--|
| Riepilogo                     | Prodotti della ficerca dell'Istituto IBAF                                                                                                    |             |  |  |  |  |  |
| Gestione prodotti             | Prodotti riconosciuti Prodotti gestiti Prodotti da riconoscere Prodotti disconosciuti                                                                                                    |             |  |  |  |  |  |
| Valutazione VQR<br>2004-2010  | Visualizza per: Anno   Titolo   Autori   Tipo di pubblicazione   Lista unica                                                                                                    |             |  |  |  |  |  |
| Ricerca prodotti              | valia: <u>2012   2011   2010   2009   2006   2007   2006   2005   2004   2005   2002   2001</u><br>Numero totale: 1043                                                                                                    |             |  |  |  |  |  |
| Esplora prodotti              | 2012                                                                                                    |             |  |  |  |  |  |
| Autori CNR                    | Bascietto M., De Cinti B., Matteucci G., Cescatti A. (2012)                                                                                                    |             |  |  |  |  |  |
| Istituti CNR                  | Biometric assessment of aboveground carbon pools and fluxes in three European forests by Randomized Branch Sampling, in                                                                                                    | 🗅 Anteprima |  |  |  |  |  |
| Manuali e istruzioni          | Calandrelli M.M.; Calandrelli R. (2012)<br>Carte della diffusione del cinipide del castagno nella filiera castanicola in Campania<br>Calandrelli M.M.; Calandrelli R. (2012)                                                                                                    | Anteprima   |  |  |  |  |  |
|                               | Carte della diffusione del cinipide nella filiera castanicola in Campania                                                                                                    |             |  |  |  |  |  |
|                               | Calandrelli M.M.; Calandrelli R. (2012)<br>Monitoring of heavy metal pollution in soils and waters of a Domitian coastline (Northern Campania)                                                                                                    |             |  |  |  |  |  |
|                               | Calandrelli M.M.; Calandrelli R.; Pagnozzi S. (2012)<br>IL DISTRETTO TURISTICO DEI LAGHI COSTIERI DI CASTELVOLTURNO: UN CASO-STUDIO DI RIQUALIFICAZIONE TERRITORIALE<br>DI CAVE DISMESSE.                                                                                             | 🗅 Anteprima |  |  |  |  |  |
|                               | Calandrelli M.M.; D'Avino C.; Martorano G., Auricchio C.; Calandrelli R. (2012)<br>Studio ambientale e progetto di rigualificazione della fascia costiera del Comune di Portici, Campania                                                                                             | 🗅 Anteprima |  |  |  |  |  |
|                               | Collavo A.; Sattin M. (2012)<br>Resistance to glyphosate in Lolium rigidum selected in Italian perennial crops: bioevaluation, management and molecular bases of<br>target-site resistance in Weed research (Print); Blackwell Publishing, Oxford (Regno Unito)                       | 🗅 Anteprima |  |  |  |  |  |
|                               | Iori V.1; Pietrini F.1; Massacci A.1; Zacchini M.1; (2012)<br>Induction of metal binding compounds and antioxidative defence in callus cultures of two black poplar (P. nigra) clones with<br>different tolerance to cadmium in Plant cell, tissue and organ culture (Dordr., Online) | 🗅 Anteprima |  |  |  |  |  |

Sono in fase di realizzazione ulteriori modalità di esplorazione dei prodotti.